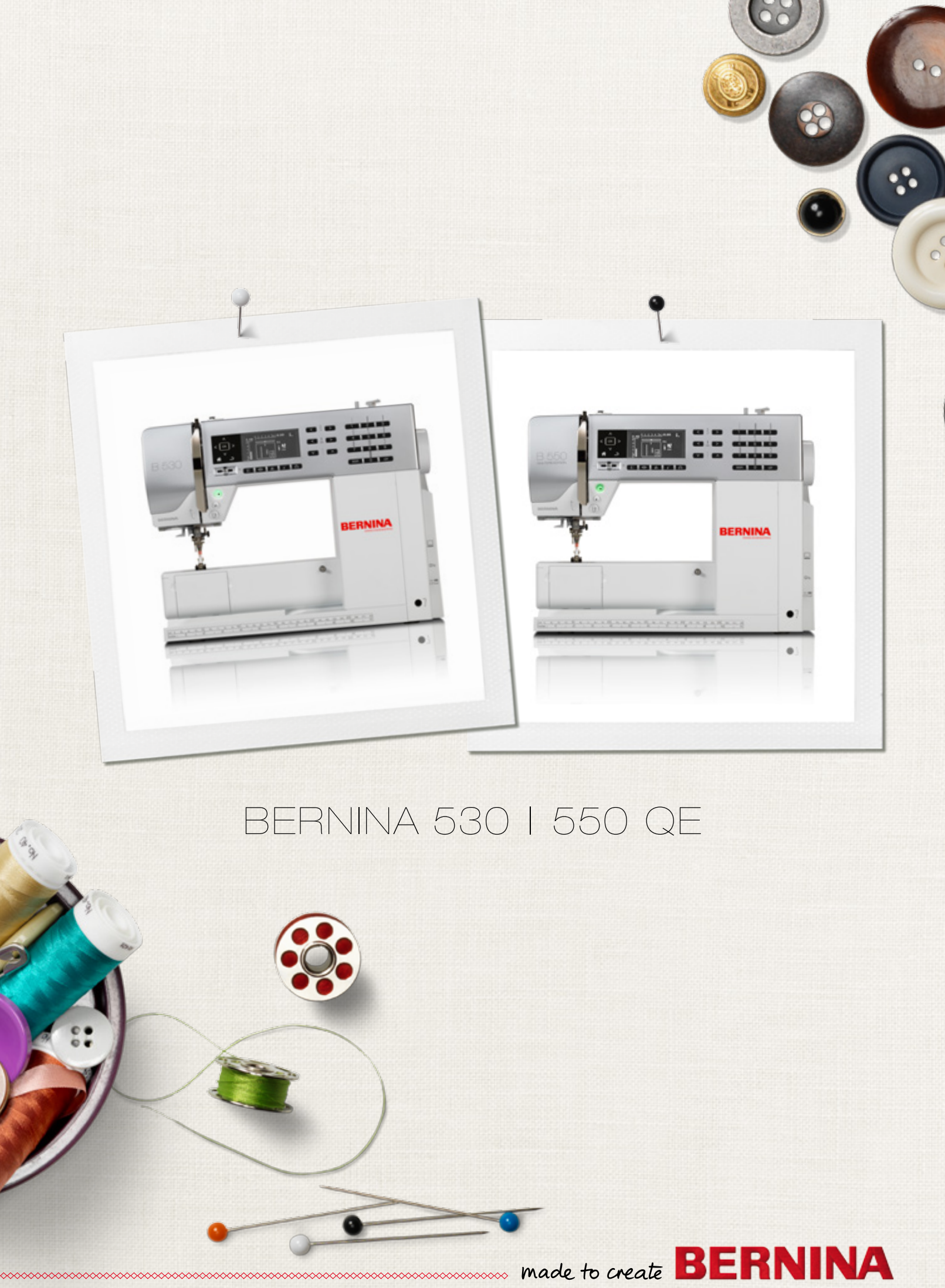

Mielieji BERNINA kompanijos klientai,

Sveikiname! Jūs nusprendėte įsigyti patikimą mašiną BERNINA, kuri džiugins Jus dar daug metų. Mes dirbame daugiau nei šimtą metų tam, kad maksimaliai patenkintume savo klientus. Aš didžiuojuosi siūlydamas jūms aukščiausios kokybės ir tikslumo produkciją, siuvimo technologiją, orientuotą į ateitį, o taip pat nuostabų techninį aptarnavimą.

BERNINA siūlo tris pačius naujausius modelius savo 5 serijoje. Be griežtų techninių reikalavimų mes dar rūpinamės ir mašinos dizainu, nes galiausiai mes parduodame savo produktus kūrybingiems žmonėms, tokiems kaip Jūs, vertinantiems ne tik aukščiausią kokybę, bet ir mašinų išorinę formą.

Mėgaukitės siuvimu su BERNINA mašina ir gaukite informacijos apie daugybę kitų įrankių. Naujausi siuvimo projektai suteiks jums įkvepimo, todėl būtinai aplankykite mūsų tinklalapį www.bernina.com.

Nepamirškite kreiptis pagalbos dėl techninio aptarnavimo į BERNINA prekiautojus. Linkiu, kad darbas su BERNINA mašina suteiks jums įkvėpimo.

hum li 4.1

H.P.Uljči Kompanijos savininkas BERNINA International AG CH-8266 Štekbornas/Šveicarija www.bernina.com

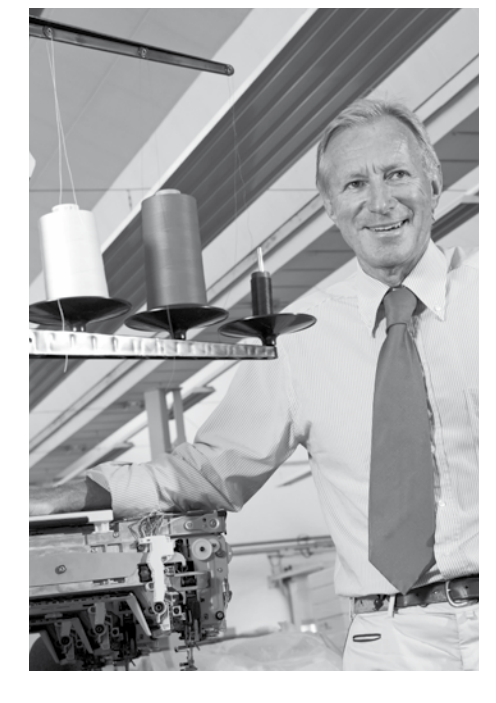

# TECNIKOS SAUGUMO NURODYMAI SVARBŪS NURODYMAI 4. Naudojant

Naudojantis aparatūra svarbų laikytis šių saugumo taisyklių:

Prieš šio siuvimo kompiuterio naudojimąsi būtina susipažinti su žemiau nurodytomis taisyklėmis.

# Kai mašina nenaudojama šakutė turi būti ištraukta iš lizdo.

# A Pavojinga!

Tam, kad išvengtumėte elektošoko:

- 1. Niekada nepalikite mašinos be priežiūros, ijungtos į elektros lizdą.
- 2. Visada išjunkite šį siuvimo kompiuterį iš lizdo baigus darbą arba prieš valymą.
- **3.** Diodinis spinduliavimas. Neapžiūrinėti optiniais prietaisais. Diodinė klasė 1M.

# **△ Dėmesio!**

Tam, kad sumažintumėte nudegimo, gaisro, elektrošoko riziką:

- Naudokite ši siuvimo kompiuterį tik skirtiems darbams pagal šią instrukciją. Naudokite tik tuos papildomus įrankius, kuriuos rekomenduoja gamintojai.
- 2. Neleiskite naudoti kompiuterio kaip žaislo. Prižiūrėkite vaikus, kai jie naudojasi mašina ar yra šalia. Šis siuvimo kompiuteris nepritaikytas neturintiems pakankamai fizinių ar psichinių galimybių, neįgaliesiems, ribotos klausos ar regos, neturintiems pakankamai žinių ar įgūdžių darbui, o taip pat vaikams be priežiūros. Prašome, prižiūrėkite, kad vaikai nežaistų su šia mašina.
- 3. Nekada nesinaudokite mašina jeigu:
  - pažeistas laidas ar šakutė
  - darbo metu pastebėjote gedimų
  - mašina nukrito ar kitaip buvo pažeista
  - mašina nukrito į vandenį

Atvežkite siuvimo kompiuterį į specialią BERNINA taisyklą.

- Naudojantis siuvimo kompiuteriu visos ventiliacijos angos turi būti atidarytos bei nuvalytos nuo dulkių, pūkelių, siūlų ir kitų siuvimo likučių.
- **5.** Saugokite pirštus nuo judančių mašinos detalių, ypač nuo judančios adatos.
- 6. Draudžiama pajungti kitus pašalinius dalykus į mašinos korpuso išeigas.
- 7. Nenaudokite siuvimo kompiuterio lauke.
- 8. Nenaudokite siuvimo kompiuterio patalpose, kur naudojami aerozoliai arba deguonis.
- 9. Netempkite medžiagos siuvimo metu, nes adata gali nulūžti.
- 10. Nenaudokite kreivų adatų.
- **11.** Visada naudokite originalią BERNINA plokštę. Netinkama plokštė gali pakenkti adatai.
- 12. Norint išjungti siuvimo kompiuterį reikia pastatyti jungiklį į padėtį «0» (išjungta), o paskui ištraukti šakutę iš lizdo. Netempkite laido, kai ištraukiate šakutę. Atsargiai laikykite jos korpusą ir traukite iš rozetės.
- Reguliuodami adatą ar šalia jos esančius objektus (adatos, pėdelės keitimas ir t.t.), nustatykite pagrindinio jungiklio padetį «0» (išjungta).
- **14.** Būtinai išjunkite siuvimo kompiuterį iš elektros lizdo atlikdami mašinos valymą ar kitus taisymo darbus,minimus šioje instrukcijoje.
- 15. Siuvimo kompiuteris turi dvigubą izoliaciją. Naudokite tik firmines atsargines dalis. Atkreipkite dėmesį į įrangos su dviguba izoliacija aptarnavimo rekomendacijas.

# TECHNINIS ELEKTROS ĮRANGOS SU DVIGUBA IZOLIACIJA APTARNAVIMAS

Įranga su dviguba izoliacija turi dvi izoliuojančias sistemas vietoj įžeminimo. Tokia įranga nereikalauja įžeminimo ir neturi jokiu tam skirtų įrankių. Techninis įrangos su dviguba izoliacija aptarnavimas reikalauja didelio atsargumo ir darbo su šia sistema įgūdžių. Tokius darbus turi atlikti tik kvalifikuoti specialistai. Atsarginės įrangos su dviguba izoliacija dalys turi būti identiški originaliems. Įranga su dviguba izoliacija pažymėta: «Double-Insulation» arba «doubleinsulated».

Tokie gaminiai gali būti pažymėti tokiu

simboliu 🔲.

# ATSAKOMYBĖS APRIBOJIMAS

Mes neprisiimame jokios atsakomybės už galimus gedimus dėl netinkamo mašinos naudojimo. Šis siuvimo kompiuteris skirtas naudoti namie. Jis atitinka europinius nuostatus 2004/108/EC apie elektromagnetinį suderinamumą.

# PRAŠOME IŠSAUGOTI NAUDOJIMO INSTRUKCIJĄ!

Prasau ieskokite paskutine instrukcijos versija **www.bernina.com** 

## Aplinkosauga

BERNINA International AG atsakingai rūpinasi aplinkos saugojimu. Mes siekiame minimizuoti mūsų produkcijos įtaką aplinkai nuolat gerindami medžiagų kokybę bei produkcijos gaminimo technologiją.

Baigiantis produkcijos tarnavimo laikui, prašome utilizuoti pagal nacionalinius aplinkosaugos nuostatus. **Neišmeskite** produkto kartu su buitinėmis atliekomis. Galite nunešti siuvimo kompiuterį atgal į specializuotą BERNINA parduotuvę.

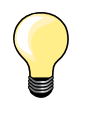

Jeigu siuvimo kompiuteris buvo šaltoje patalpoje, tai prieš jjungiant reikia palaikyti jj šiltame kambaryje maždaug 1 valandą.

## Pastabos

\_\_\_\_

\_

\_

\_

| Komplektacija                                                                                                    |                      |                                                                                                | 7  |
|----------------------------------------------------------------------------------------------------|----------------------|------------------------------------------------------------------------------------------------|----|
| <ul> <li>Paruošimas</li> <li>Siuvimo kompiuterio vaizdas</li> <li>Pasiruošimas siuvimui</li> </ul>                                                  | 10<br>12             |                                                                                                | 10 |
| <ul> <li>Funkcijos</li> <li>Siuvimo kompiuterio funkcionaliniai mygtukai</li> <li>Displėjaus simboliai</li> <li>Nustatymo programa Setup</li> </ul> | 26<br>30<br>32       | <ul> <li>Mokomoji programa 34</li> <li>Siuvimo konsultantas 35</li> <li>Balansas 36</li> </ul> | 26 |
| <ul> <li>Siuvimo dygsniai</li> <li>Darbinės siūlės</li> <li>Kilpos sagoms</li> <li>Dekoratyvinės siūlės</li> <li>Dygsniai kviltams</li> </ul>       | 37<br>51<br>62<br>63 | <ul> <li>BSR 66</li> <li>Abėcėlės 70</li> <li>Pavyzdžių kombinuotės režimas 71</li> </ul>      | 37 |
| lšėjimas                                                                                                    |                      |                                                                                                | 75 |
| Nesklandumai                                                                                                    |                      |                                                                                                | 76 |
| Siūlių pavyzdžiai                                                                                                    |                      |                                                                                                | 78 |
| Turinys                                                                                                    |                      |                                                                                                | 86 |

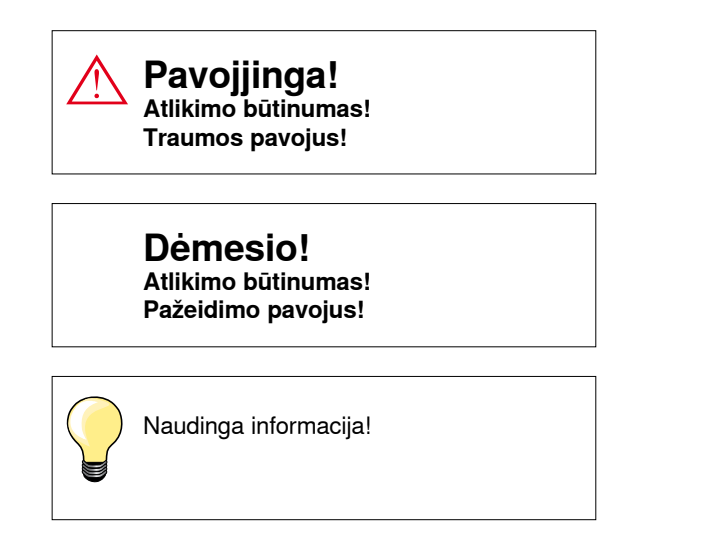

- \* Nėra modelio BERNINA 530 komplektacijoje, įsigijamas papildomai
- \*\* Nera modelio BERNINA 550 QE komplektacijoje, įsigijamas papildomai

## Žodynas

| Balansas             | Defektų taisymas formiruojant dygsnius dėl medžiagos savybių                                                     |
|----------------------|----------------------------------------------------------------------------------------------------|
| Klostė ant medžiagos | Palenktas medžiagos kraštas                                                                                      |
| BSR                  | Dygsnio BERNINA reguliatorius. Laisvas mašininis dygsniavimas vienodo ilgumo dygsniais esant tam tikram greičiui |
| clr                  | Nustatymų ar duomenų panaikinimas                                                                                |
| Šaudyklė             | «Gaudo» viršutinio siūlo kilpą ir kartu su apatine formuoja siūlę                                                |
| LMS                  | Dygsnio ilgio pakeitimo sistema                                                                                  |
| Memory               | Ilgalaikė atmintis                                                                                               |
| Lyginamasis dygsnis  | Tankus, siauras zig-zagas                                                                                        |
| Užtvirtinimas        | Saginių kilpų šonų sujungimas                                                                                    |

#### Visos teisės saugomos

Dėl techninių priežasčių ir įrangos tobulinimo sumetimais siuvimo kompiuterio techniniai parametrai, dalys ir įrankiai gali keistis be išankstinio perspėjimo. Įrankių komplektas gali būti skirtingas įvairiose šalyse.

## Standartiniai įrankiai

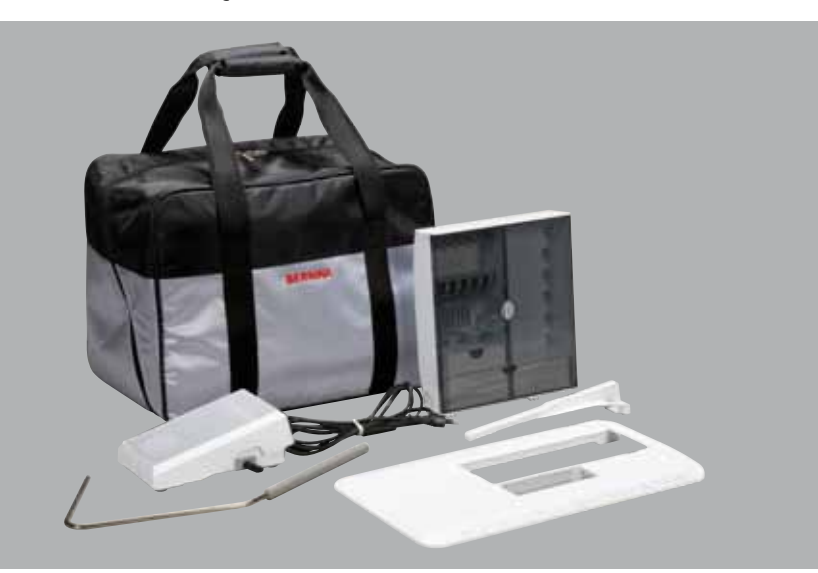

- Krepšys \_
- Aksesuarų dėžutė \_
- Pedalas
- Laidas \_
- Pristatomas staliukas \_
- Krašto nukreipėjas \_
- Kelio pakėlėjas \_

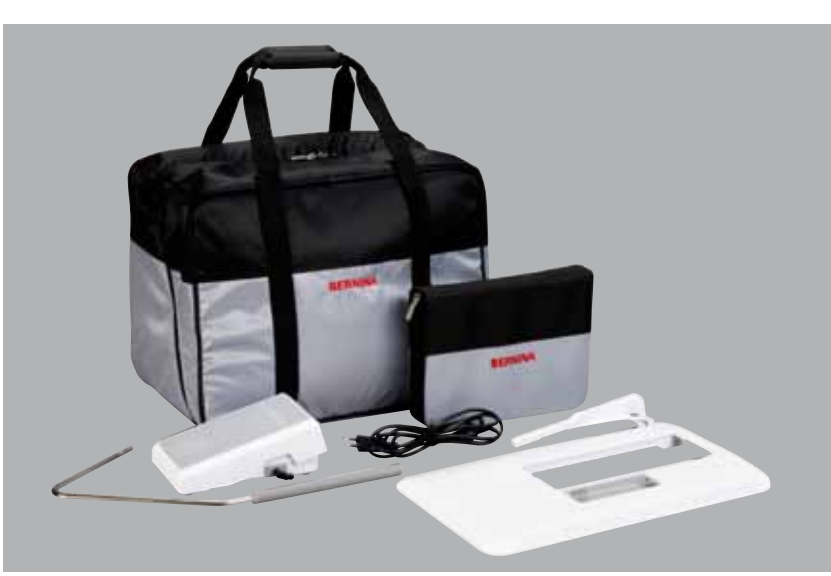

- **E** (C F  $(\mathbf{D})$  $(\mathbf{G})$  $(\mathbf{H})$ (В BERNINA  $(\mathbf{I})$ ĸ  $(\mathbf{A})$  $\mathbf{J}$ 0 O)
- A 5 špulės (viena iš jų yra šaudyklėje)
- B Adatų rinkinys
- C Dešinysis krašto nukreipėjas
- Plokštė medžiagos storėjimo kompensacijai D
- Е Ardiklis
- Raudonas atsuktuvas F
- G Kampinis raktas
- Šepetėlis н
- Tepalinė L
- 2 Penoplasto poveržlės J
- K 3 Siūlus vyniojančios poveržlės

## Pedeles ir pado strypas (BERNINA 530/550 QE)

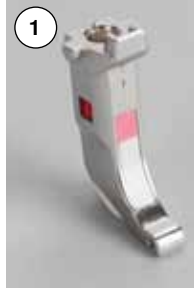

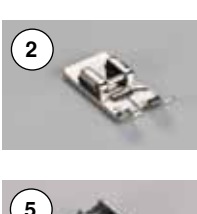

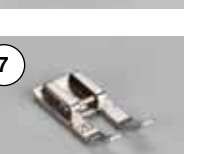

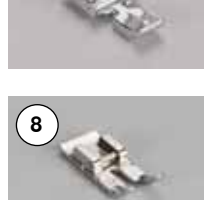

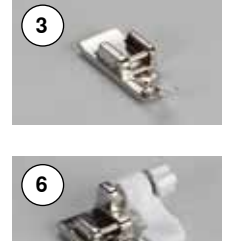

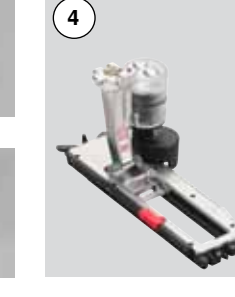

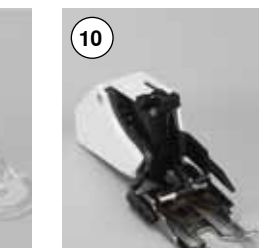

## Prispaudimo pedeles (BERNINA 550 QE)

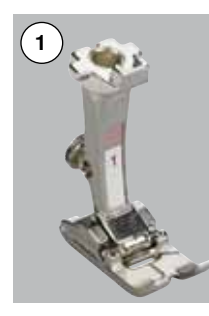

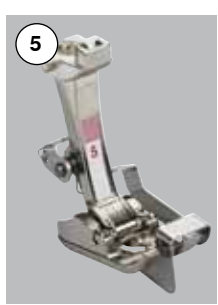

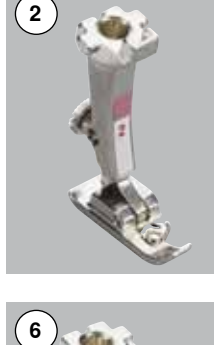

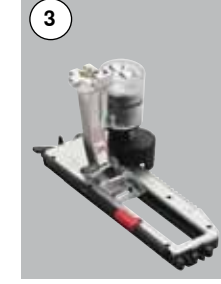

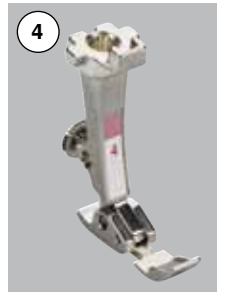

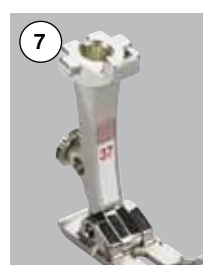

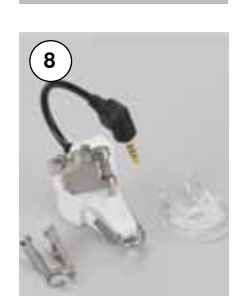

Pėdelės strypas

1

2

5

- Pėdelės padas reversiniams Nr. 1 dygsniams
- 3 Nr. 2 Padas overlokinei pėdelei\*\* 4
  - Nr. 3A Pėdelė su rogučių strypeliais kilpoms
  - Pėdelės padas užtrauktuko Nr. 4 jsiuvimui
- 6 Nr. 5 Padas pėdelei paslepto dygsnio
- 7 Nr. 20 Atviras padas siuvinėjimui \*
- Nr. 37 Pėdelė darbui «patchwork» 8 technika \*

Nr. 2 Overlokinė pėdelė\*\*

kilpoms

technika

Nr. 42 Pėdelė BSR

Nr. 42 Pedele BSR \* 9

Nr. 1

Nr. 4

1

2

3

4

5

6 7

8

9

10 Nr. 50 Viršutinio transporterio pėdelė \*

Pėdelė reversiniams dygsniams

Nr. 3A Pėdelės su rogučių strypeliais

Pėdelė užtrauktukams

Nr. 5 Paslėpto dygsnio pėdelė Nr. 20 Atvira siuvinėjimo pėdelė

Nr. 37 Pėdelė darbui «patchwork»

Nr. 50 Viršutinio transporterio pėdelė

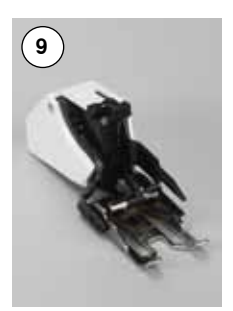

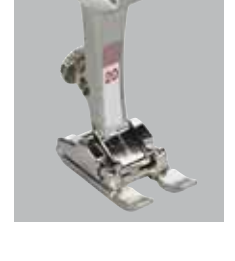

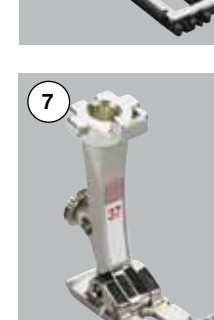

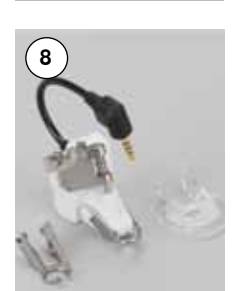

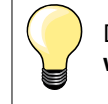

Daugiau įrankių čia www.bernina.com

Pėdelių asortimentas (padai ar standartinės pėdelės) gali skirtis kiekvienoje šalyje.

### Aksesuarų dėžutė

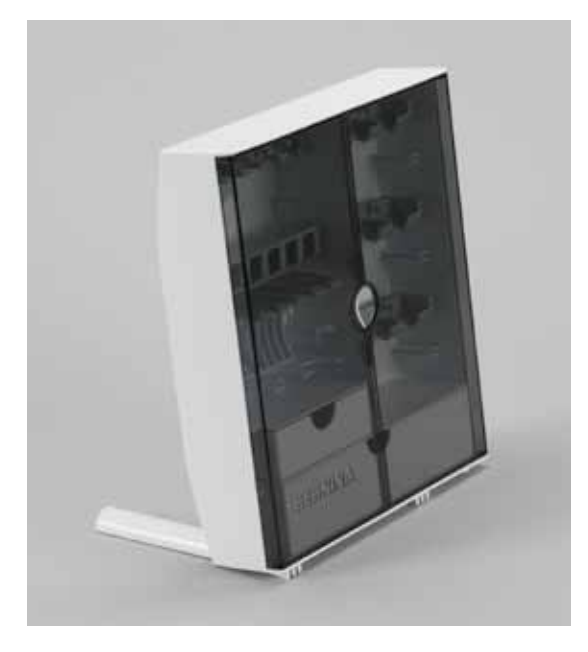

#### Saugomi aksesuarai

 dėžutės galinėje pusėje yra du laikikliai, kuriuos užfiksuokite atgal į savo vietą

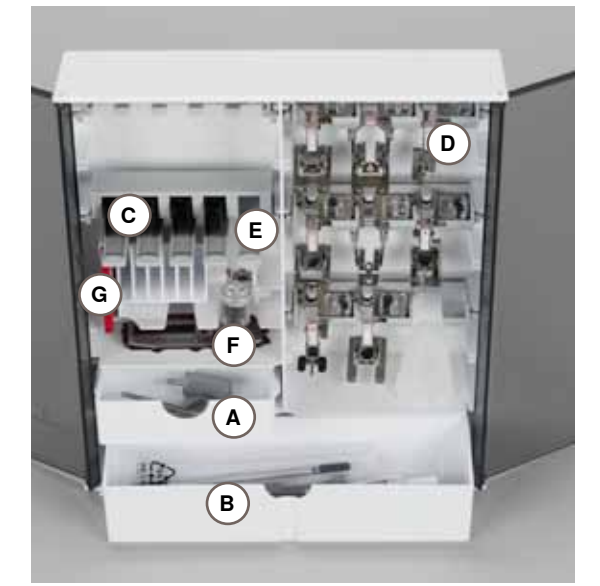

#### Saugojimo pavyzdys

Dėžutė yra sukomplektuota standartiniais stalčiukais: vienas mažasis **A** ir didesnis **B**, taip pat yra įmontuotas ritelių laikiklis **C** ir pėdelė **D**.

- norint išimti ritelę, lengvai paspauskite laikiklį E
- kilpų pėdelė No. 3A gali būti saugoma kairiajame skyrelyje F
- saugokite adatų asortimentą specialiame skyrelyje G

#### Visos teisės saugomos

Dėl techninių priežasčių ir įrangos tobulinimo sumetimais siuvimo kompiuterio techniniai parametrai, dalys ir įrankiai gali keistis be išankstinio perspėjimo. Įrankių komplektas gali būti skirtingas įvairiose šalyse.

## Priekinis vaizdas

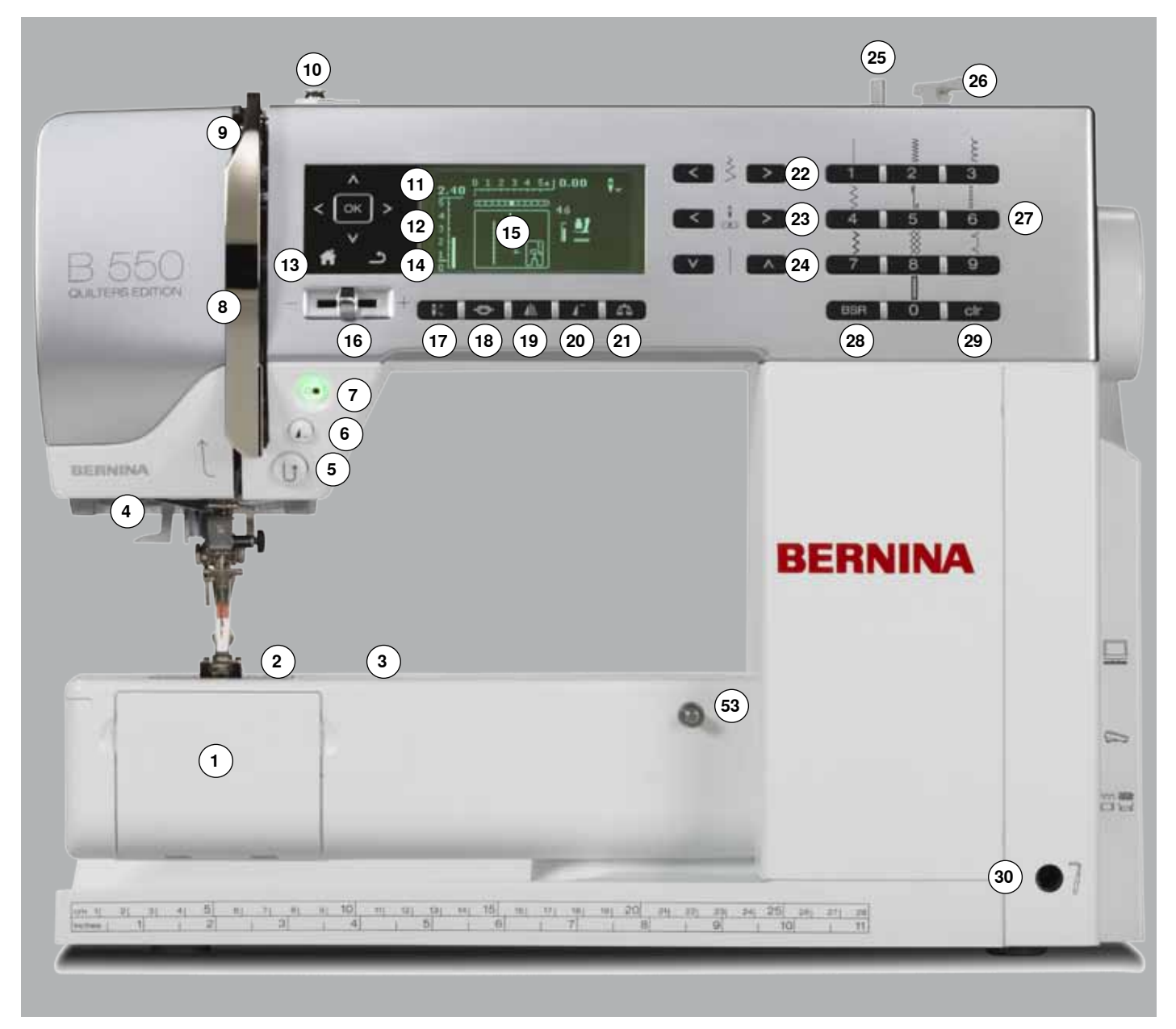

## Detalus vaizdas

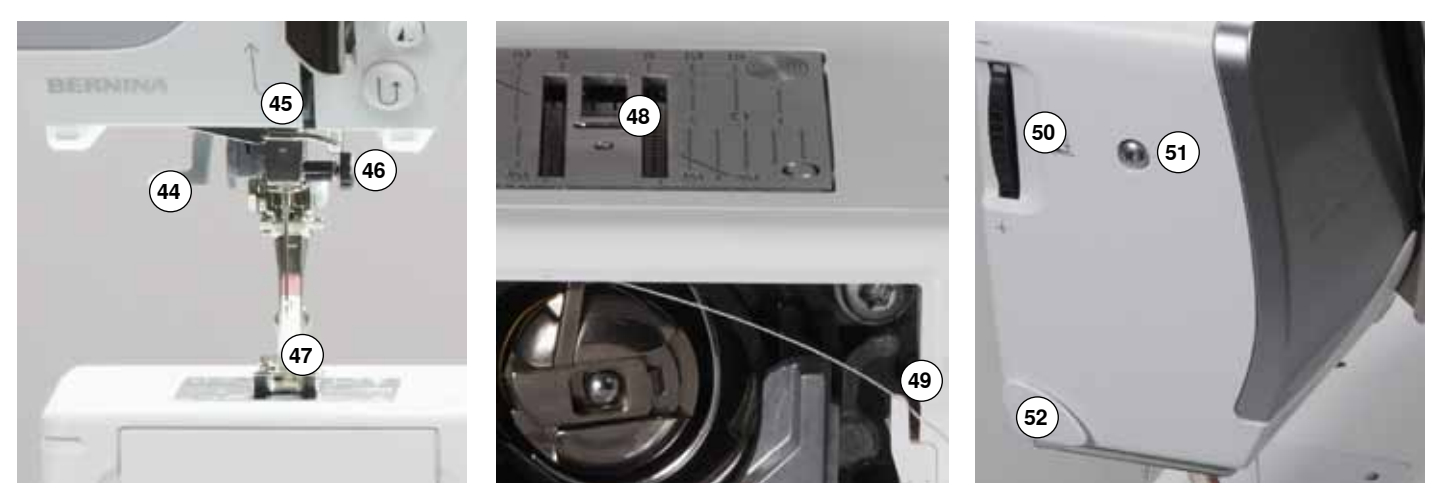

033471.51.30\_2014-02\_Manual\_B530\_550\_LT

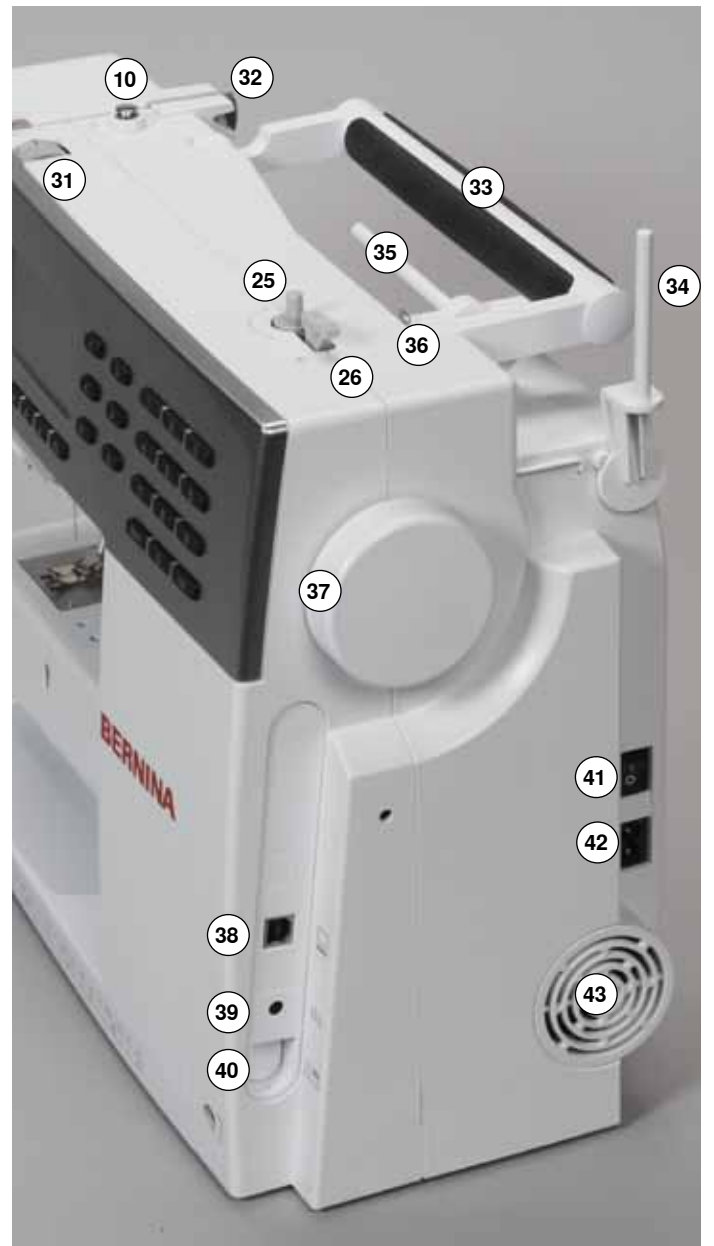

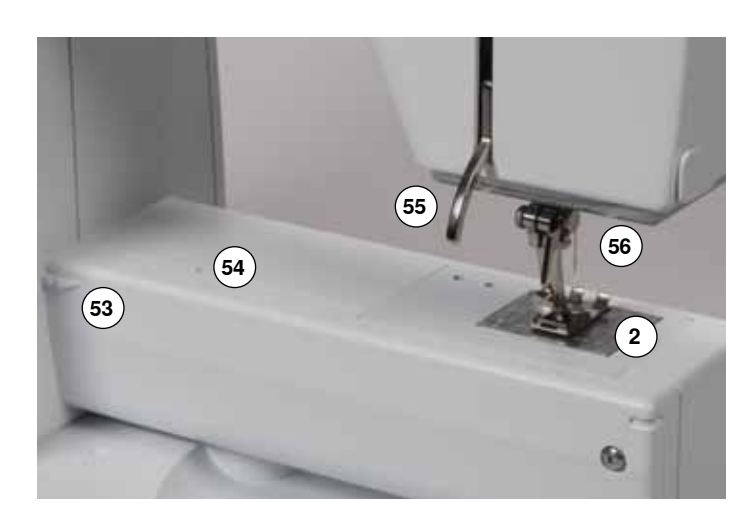

- 1 Pakeliamas dangtis
- 2 Adatų plokštė
- 3 Spec. įrankių tvirtinimas
- 4 Apšvietimas LED (diodinis)
- 5 Atbulinio siuvimo mygtukas
- 6 Pavyzdžio pabaigos/pasikartojimo mygtukas
- 7 Paleidimo-sustojimo mygtukas
- 8 Siūlo pritempėjo dangtis
- 9 Siūlo pritempėjas
- 10 Vyniotuvo įtempiantis prietaisas
- 11 Navigaciniai mygtukai į kairę/dešinę/žemyn/viršų
- 12 Mygtukas «OK»
- 13 Mygtukas «Home»
- 14 Mygtukas «atgal»
- 15 Displėjus
- 16 Greičio reguliatorius
- 17 Adatos perkėlimo mygtukas į viršutinę/apatinę padėtį
- 18 Siūlės užtvirtinimo mygtukas
- 19 Veidrodinio atvaizdo mygtukas
- 20 Pavyzdžio pradžios mygtukas
- 21 Mygtukas «Balansas»
- 22 Siūlės pločio mygtukai
- 23 Adatos pozicionavimo mygtukai24 Dygsnio ilgio mygtukai
- 25 Vyniotuvas
- 26 Siūlo nukirpėjas ant vyniotuvo
- 27 Tiesioginio dygsnių pasirinkimo mygtukai
- 28 Mygtukas «BSR»
- 29 Mygtukas «clr»
- 30 Anga kelio pakelėjui
- 31 Siūlo įtempimo reguliatorius
- 32 Galinos siūlo nukreipėjas
- 33 Rankena nešiojimui
- 34 Vertikalus ritės laikiklis35 Horizontalus ritės laikiklis
- 36 Siūlo nukreipėjo ąselė
- 37 Smagratis
- 38 Išeiga PK pajungimui programų atnaujinimui
- 39 Išeiga pedalo pajungimui
- 40 Transporterio nuleidimo mygtukas
- 41 Pagrindinis jungiklis, jjungtas ties «I»/išjungtas ties «0»
- 42 Išeiga laidui
- 43 Ventiliacijos angos
- 44 Siūlo įverėjas
- 45 Siūlo nukreipėjas
- 46 Adatos laikiklis
- 47 Prispaudimo pėdelė
- 48 Transporteris
- 49 Špulės siūlo nukirpėjas
- 50 Pėdelės prispaudimo reguliatorius
- 51 Mašinos galvos dangčio pritvirtinimo varžtas
- 52 Siūlo nukirpėjas ant mašinos galvos
- 53 Pristatomo staliuko užtvirtinimas
- 54 Anga siuvinėjimo lankelių užtvirtinimui
- 55 Pėdelės pakėlimo svertas
- 56 Pėdelės BSR pajungimo išeiga

### **Pedalas**

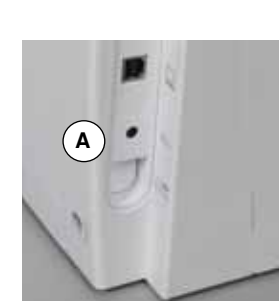

#### Prieš siuvimo pradžią

- išvyniokite kabelį
- pajunkite kabelį į tinkamą išeigą A
- užtvirtinkite išvyniotą reikiamo ilgio specialiu laikikliu B arba C

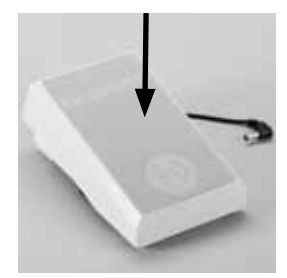

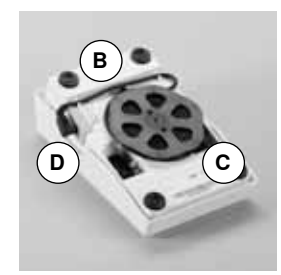

#### Siuvimo greičio valdymas

Stiprinant ar mažinant pedalo spaudimą galima reguliuoti siuvimo greitį.

#### Pakelkite arba nuleiskite adatą

paspaudžius kulnu pedalą galima pakelti arba nuleisti adatą

#### Po siuvimo

- privyniokite kabelį apatinėje pedalo dalyje
- jjunkite kabelį į lizdą D

### **Pristatomas staliukas**

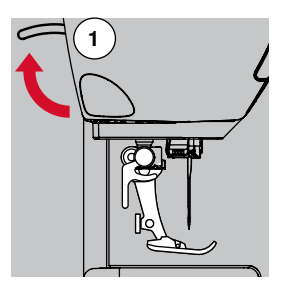

pasukite smagratį (žr. psl. 11)
 adata juda į viršų

- pakelkite pėdelės pakėlimo svertą 1
- pėdelė pasikelia

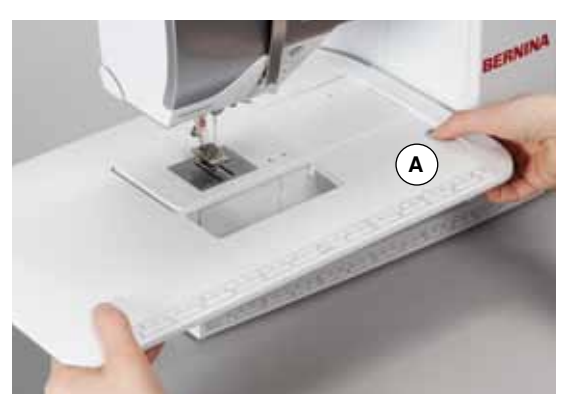

Pristatomas staliukas padidina darbo plotą.

- Pristatomo staliuko prijungimas
- pakelkite adatą ir pėdelę
- pritraukite pristatomą staliuką į dešinę išilgai darbo platformos iki fiksacijos

#### Pristatomo staliuko nuėmimas

- pakelkite adatą ir pėdelę
- paspauskite fiksuojantį mygtuką A
- atitraukite pristatomą staliuką į kairę

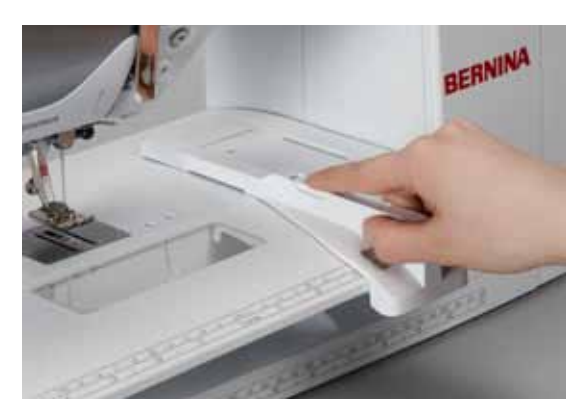

#### Krašto nukreipėjas

- paspauskite fiksuojantį mygtuką ir pritraukite krašto nukreipėją iš kairės arba dešinės pusės į pristatomo staliuko kryptį
- Jį galima perstumti išilgai pristatomo staliuko.

### Laisvų rankų sistemos kelio pakėlėjas

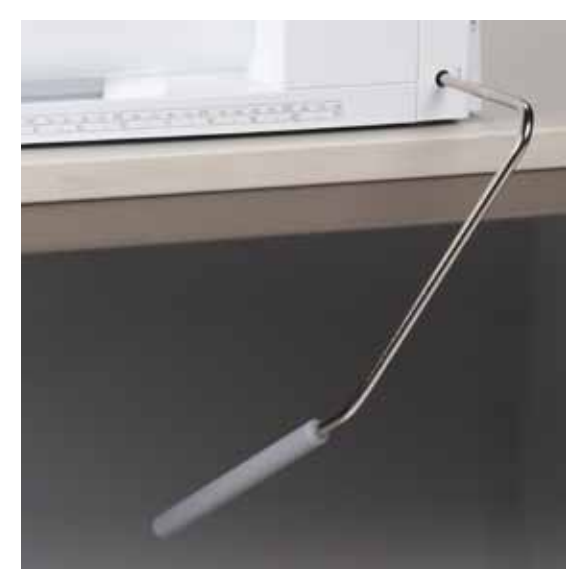

Pėdelė pakeliama ir nuleidžiama kelio pakėlėju.

#### Kelio pakėlėjo įrengimas

įdėkite sverto strypą į specialią angą

#### Pakelkite arba nuleiskite pėdelę

keliu nukreipkite kelio pakėlėjo svertą į dešinę
 Sėdėdami keliu nukreipkite kelio pakėlėjo svertą į dešinę, jums turi būti patogu valdyti svertą keliu.

 prispaudimo pėdelė keliasi, tuo pat metu leidžiasi transporteris. Siūlo įtempimas mažėja

Transporteris atsistos į viršų į savo įprastinę padėtį.

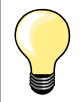

Šoninė kelio pakelėjo padėtis gali būti sureguliuota specializuotoje BERNINA parduotuvėje.

### Vertikalus ritės laikiklis

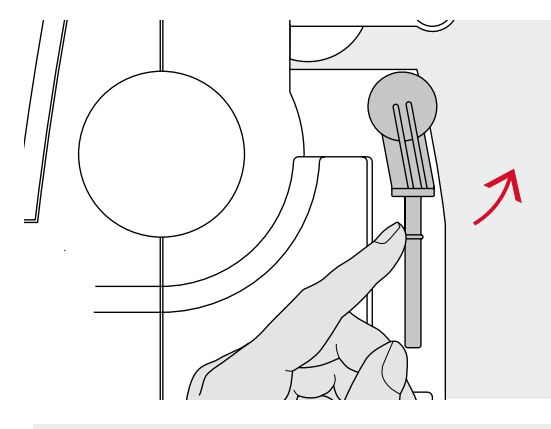

Α

Vertikalus ritės laikiklis yra šone, už smagračio.

Jis yra būtinas siuvant keliais siūlais, pavyzdžiui naudojant dvigubą adatą ir gali būti naudojamas špulės vyniojime siuvimo proceso metu.

pasukite ritės laikiklio strypą iki pačio viršaus

naudodami vertikalų ritės laikiklio strypą visada uždėkite penoplastinę poveržlę **A** tam, kad prisistabdytų ritės sukimasis ir siūlas lygiai vyniotųsi

## Špulės siūlo vyniojimas

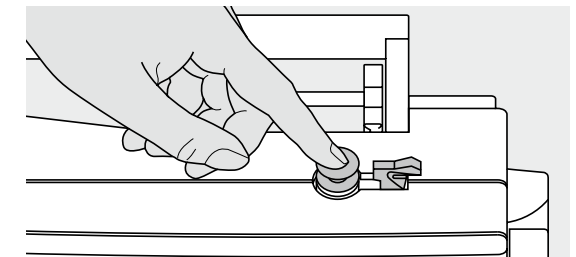

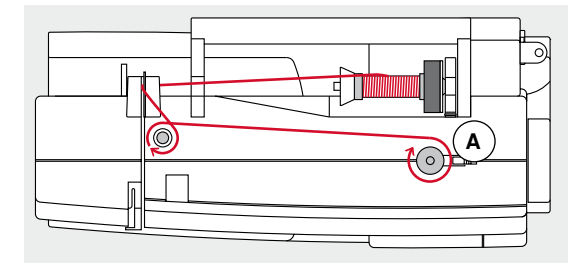

- nustatykite pagrindinį jungiklį į padėtį «I» (įjungta)
- uždėkite tuščią špulę ant vyniotuvo suklio
- uždėkite penoplastinę poveržlę and ritės laikiklio
- uždėkite ritę su siūlais ant ritės laikiklio
- uždėkite tinkamą siūlus vyniojančią poveržlę
- praveskite siūlą nuo ritės pagal strėlytę per galinį siūlų nukreipėją ir praveskite aplink vyniotuvo įtempimo reguliatorių
- rankiniu būdu apvyniokite špulę siulu 2 ar 3 kartus
- nukirpkite nereikalingą siūlų galą siūlo nukirpėju A

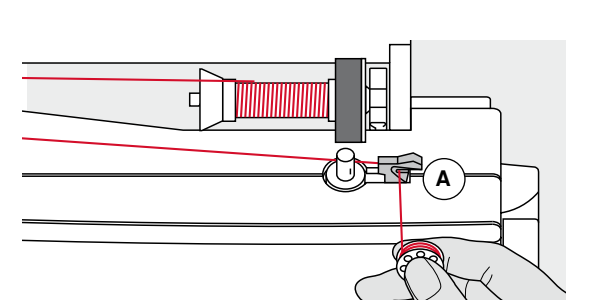

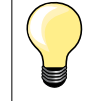

#### Tinkama siūlus vyniojanti poveržlė

Ritės diametras turi atitikti poveržlės diametrą, o ritė turi tvirtai priglusti prie poveržlės.

- prispauskite svirtelę A prie špulės
- vyniotuvas įsijungs automatiškai
- vyniotuvas sustos kai tik špulė bus pilna
- nuimkite špulę
- įtraukite siūlą į siūlo nukirpėją A, siūlas bus nukirptas

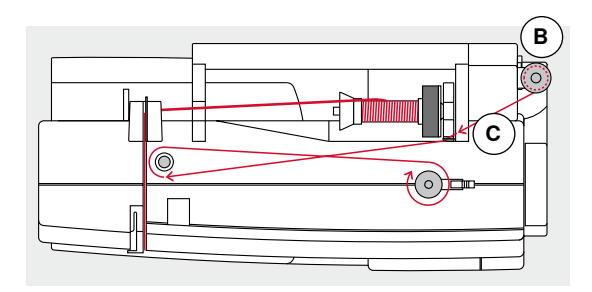

#### Špulės vyniojimas siuvimo metu

- uždėkite penoplastinę poveržlę and vertikalaus ritės laikiklio B
- uždėkite ritę su siūlais ant vertikalaus ritės laikiklio
- apveskite siūlą strelytės kryptimi pro ąselę C ir
- aplink vyniotuvo įtempimo reguliatorių

Atlikite sekančius špulės vyniojimo žingsnius kaip aprašyta viršuje.

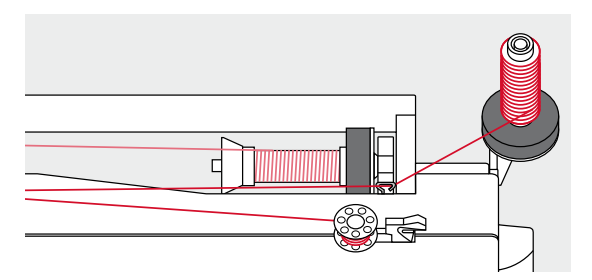

## Špulės įdėjimas/Apatinio siulo įdėjimas

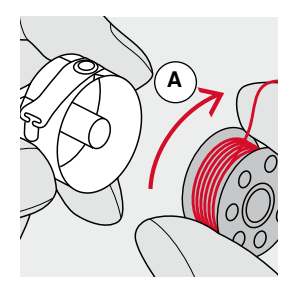

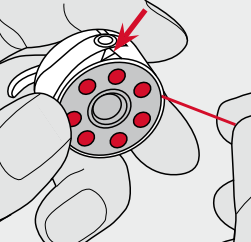

- įdėkite špulę taip, kad siūlas vyniotųsi pagal laikrodžio rodyklę A
- praveskite siūlą iš dešinės pusės į prorėžą

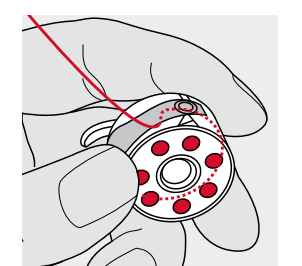

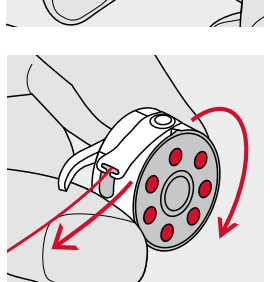

- veskite siūlą po spyruoklę iš kairės pusės taip,
- kad jis įsidėtų į T-formos išdrožą spyruoklės pabaigoje
- patraukite siūlą
- špulė turi suktis pagal laikrodžio rodyklę

## Špulės keitimas

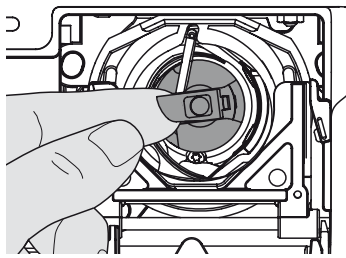

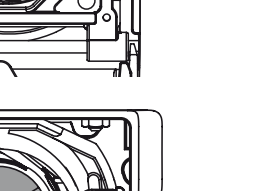

#### Špulės išėmimas

- perkelkite adatą į viršutinę padėtį
- perjunkite pagrindinį jungiklį į padėtį «0» (išjungta)
- atidarykite dangtį
- paimkite pirštais špulės lėžuvėlį
- išimkite špulę

### Špulės įrengimas

- prilaikykite špulę už lėžuvėlio
- Špulės pirštelis A turi būti pakeltas į viršų.
- įdėkite špulę iki fiksatoriaus sprigtelėjimo

#### Špulės siūlo nukirpėjas

- pritraukite siūlą į nukirpėją B ir jį nukirpkite
  - uždarykite dangtį

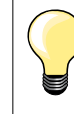

Nėra būtinumo vesti špulės siūlą į viršų, nes likusio siūlo galiuko užteks siuvimo pradžiai.

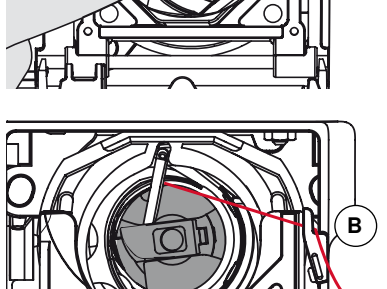

A)-|© |(B

## Viršutinio siulo įdėjimas

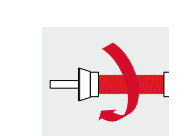

- pakelkite adatą ir pėdelę
- perjunkite pagrindinį jungiklį į padėtį «0» (išjungta)
- uždėkite penoplastinę poveržlę ant ritės laikiklio
- uždėkite ritę ant strypo taip, kad siūlas vyniotųsi tokia kryptimi kaip parodyta paveikslėlyje
- uždėkite tinkamą siūlus vyniojančią poveržlę

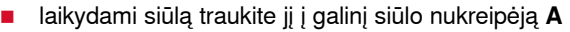

praveskite siūlą į priekį į įtempimo reguliatoriaus prorėžą B

- veskite siūlą į apačią iš siūlo pritraukėjo dangčio dešinės į tašką C
- veskite siūlą iš dangčio kairės į viršų pravesdami aplink tašką D (siūlo pritraukėjo) rodyklės kryptimi
- praveskite siūlą į apačią pro siūlo nukreipėjus E ir F
- idėkite siūlą į adatą (žr. psl. 18)

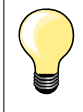

#### Tinkama siūlus vyniojanti poveržlė

Ritės diametras turi būti lygus poveržlės diametrui, o ritė turi tvirtai priglusti prie poveržlės.

## Adatos keitimas

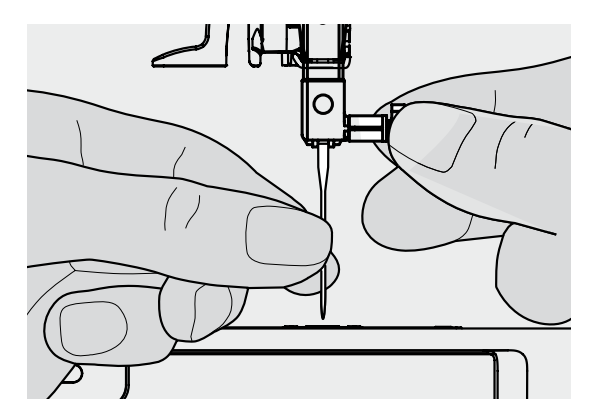

#### Adatos išėmimas

- perkelkite adatą į viršutinę padėtį
- nuleiskite pėdelę arba ją nuimkite (žr. psl. 12)
- perjunkite pagrindinį jungiklį į padėtį «0» (išjungta)
- atlaisvinkite tvirtinimo varžtą
- išimkite adatą

#### Adatos įdėjimas

- nuodroža adatos kolboje turi būti nukreipta žemyn
- įstumkite adatą iki galo
- suveržkite tvirtinimo varžtą

## Dvigubos adatos įdėjimas

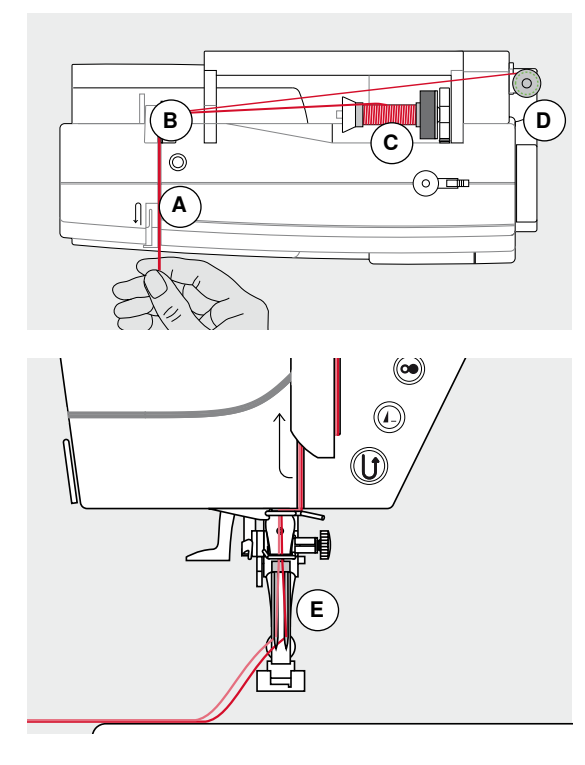

#### Pirmo siūlo įdėjimas

- perjunkite pagrindinį jungiklį į padėtį «0» (išjungta)
- įdėkite dvigubą adatą
- pakelkite adatą ir pėdelę
- uždėkite penoplastinę poveržlę ant horizontalaus strypo
- uždėkite ritę su siūlais C and horizontalaus ritės laikiklio strypo
- uždėkite tinkamą siūlus vyniojančią poveržlę
- prilaikydami siūlą traukite jį į galinį siūlo nukteipėją B
- praveskite siūlą į priekį pro prorėžą ir veskite iš dešinės siūlą įtempiančios poveržlės pusės A
- kaip įprastai priveskite siūlą prie adatos
- ir įdėkite jį rankiniu būdu į dešinę adatą

#### Antro siūlo įdėjimas

- uždėkite penoplastinę poveržlę ant horizontalaus strypo
- uždėkite antrą ritę su siūlais D ant horizontalaus ritės laikiklio strypo
- prilaikydami siūlą pritraukite jį j galinį siūlo nukreipėją B
- praveskite siūlą į priekį pro prorėžą ir veskite jį iš kairės siūlą įtempiančios poveržlės pusės A
- kaip įprastai priveskite siūlą prie adatos ir
- idėkite jį rankiniu būdu į **kairiąją** adatą

Siūlai prie adatos taške E neturi susikirsti.

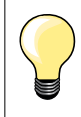

Naudodamiesi vertikaliu ritės laikiklio strypu visada uždėkite penoplastinę poveržlę.

## Siūlo įdėjimas į trigubą adatą

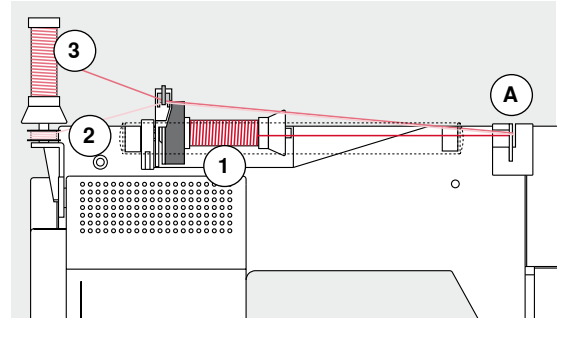

Reikalingos dvi ritės ir viena špulė su siūlais.

- trigubos adatos įdėjimas
- uždėkite ritę su siūlais 1 ant horizontalaus ritės laikiklio strypo
- špulę 2 ir antrą ritę 3, atskirkite siūlus vyniojančia poveržle ir uždėkite ant vertikalaus strypo (abu siūlai turi vyniotis vienoda kryptimi)
- įdėkite siūlus kaip įprastai, bet
- tuo pačiu du siūlai vedami iš kairės siūlą įtempiančios poveržlės pusės A, o trečias siūlas išdešinės pusės
- kaip įprastai priveskite siūlą prie adatos
- įdėkite siūlus rankiniu būdu į kiekvieną adatą

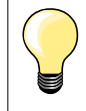

Naudojant papildomą ąselę metalizuotėms ir šilkiniams siūlams (spec. įrankis) siūlų vyniojimas iš dviejų ričių, esančių viena virš kitos, tampa dar lengvesnis.

## Siulo įdėjimas į adatą

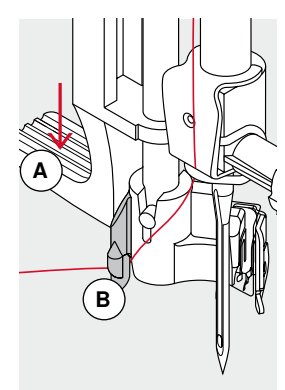

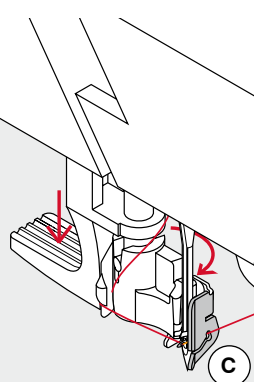

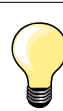

Kelkite adatą spausdami paleidimo pedalą (vienas dygsnis).

- perskelkite adatą į viršutinę padėtį
- nuleiskite pėdelę
- perjunkite pagrindinį jungiklį į padėtį «0» (išjungta)
- prilaikykite siūlą iš kairės gale
- nuleiskite svirtelę A ir ją spausdami prilaikykite
- praveskite siūlą aplink kabliuką B į dešinę ir nukreipkite siūlą prieš adatą
- pritempkite siūlą iš priekio į siūlo nukreipėją C, kad jis užsikabintų (vielinnis kabliukas)

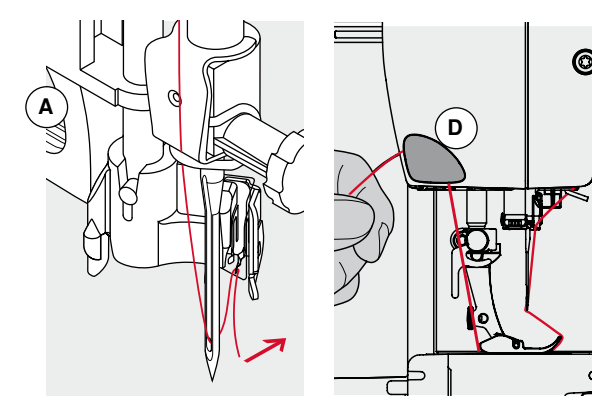

## atleiskite svirtelę A adata idėta

- adata įdėta
- tempkite siūlą atgal ir
- užveskite siūlus po pėdelę ir iš priekio tempkite atgal į siūlo nukreipėją ant mašinos galvos D, o paskui nukirpkite
- Siuvimo pradžioje siūlas automatiškai atsilaisvina.

## Pėdelės pado pakeitimas

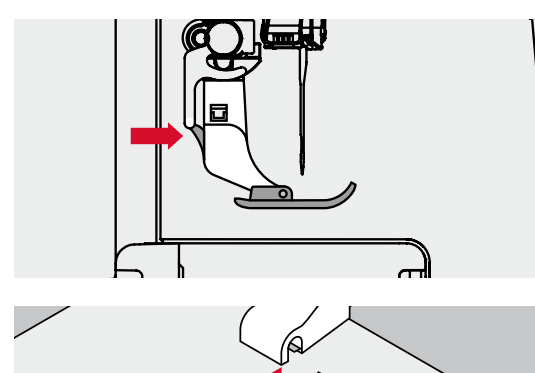

#### Pado nuėmimas

- pakelkite adatą ir pėdelę
- perjunkite pagrindinį jungiklį į padėtį «0» (išjungta)
- paspauskite pėdelės laikiklio mygtuką
- pėdelės padas atsikabins

#### Pedelės pado prijungimas

- padėkite padą po pėdelės laikikliu
- skersinis strypelis turi būti po pėdelės laikiklio išpjova

nuleiskite pėdelės pakėlimo svirtelė

padas fiksuojamas pėdelės laikiklyje

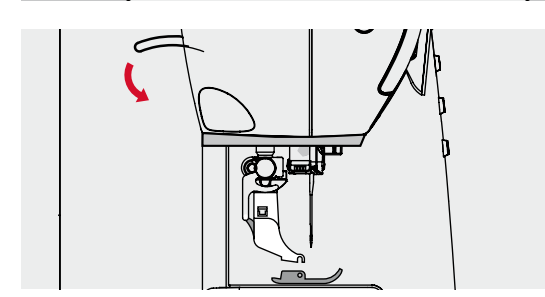

## Pėdelės pakėlimas

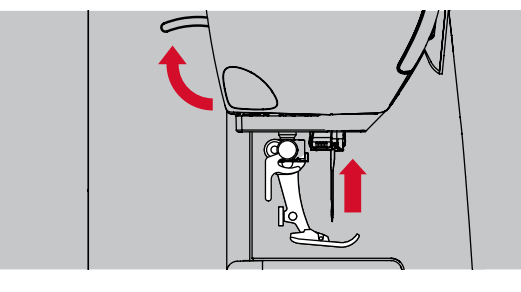

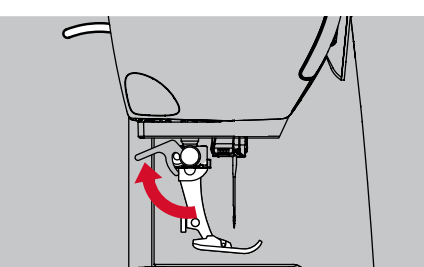

#### Pėdelės nuėmimas

- pakelkite adatą ir pėdelę
- perjunkite pagrindinį jungiklį į padėtį «0» (išjungta)

atleiskite į viršų tvirtinimo svirtelę

nuimkite prispaudimo pėdelę

## Adatų plokštė

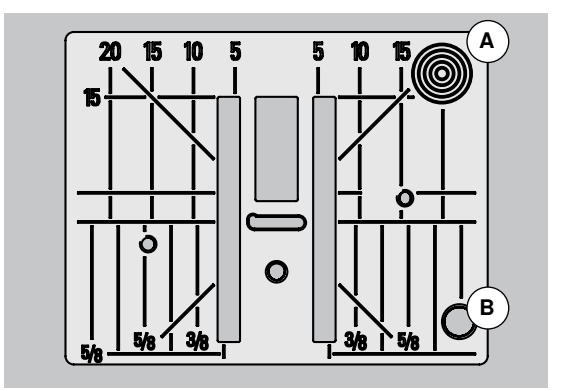

### Pėdelės tvirtinimas

- iš apačios įstatykite pėdelę į pėdelės laikiklį
- atleiskite į viršų tvirtinimo svirtelę

### Žymėjimas ant adatų plokštės

- ant adatų plokštės yra speciali dydžių skalė milimetrais ir coliais ir pažymėta horizontaliai, vertikaliai ir įstrižai
- dydžių skalė naudinga susiūvimui, dygsniavimui ir t.t.
- skersinės įrėžos naudingos apdirbant kampelius, kilpas ir t.t.
- jstrižinės įrėžos naudingos kviltingo metu
- pradūrimo taškas adata esant vidurinei adatos pozicijai («0»)
- ilgio žymėjimas yra susijęs su atstumu tarp adatos ir markiruotės
- ilgiai milimetrais ir coliais yra skaičiuojami nuo vidurio į abį puses

#### Adatų plokštės nuėmimas

- paspauskite transporterio nuleidimo mygtuką (žr. psl. 11)
- transporteris nusileis
- perjunkite pagrindinį jungiklį į padėtį «0» (atjungta)
- nuimkite pėdelę ir adatą
- paspauskite dešinijį galinį plokštės kampą A kol ji išsivers į viršų
- nuimkite adatų plokštę

#### Adatų plokštės įrengimas

- uždėkite adatų plokštę ant angos B
- ir prispauskite ją iki fiksacijos
- paspauskite transporterio nuleidimo mygtuką
- transporteris pasikels į normalia padėtį po pirmo dygsnio

## Siūlo įtempimas

Optimalus viršutinio siūlo įtempimas nustatomas BERNINA gamykloje ir atliekamas pavyzdinis siuvimas. Tam naudojami Metrosene/Seralon siūlai 100/2 numerio kaip viršutiniai ir apatiniai siūlai (firma Mettler, Šveicarija).

Naudojant kitus siuvimo ar siuvinėjimo siūlus, siūlų įtempimas gali keistis. Todėl gali prireikti atskirų įtempimo nustatymų atsižvelgiant į siūles bei medžiagos pavyzdžius.

#### Pavyzdis:

ĮtempimasAdataMetalizuoti siūlaimaždaug 390Monopluoštasmaždaug 2-480

### Bazinis įrengimas

- raudona markiruotė ant įtempimo reguliatoriaus suderinta su markiruojančiu A
- normalioms medžiagoms siūlų įtempimo nereikia keisti
- specialioms medžiagoms reikia nustatyti įtempimą pagal audinį

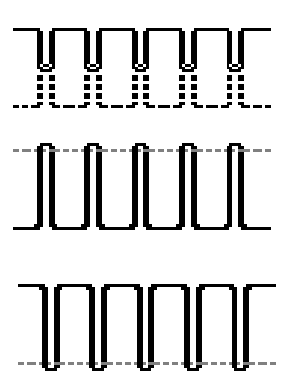

## Optimalus siūlės vaizdas

Siūlų persipinimas vyksta medžiagos viduryje.

#### Pernelyg stiprus viršutinio siūlo įtempimas

Dėl to apatinis siūlas stipriau įsitraukia į medžiagą.

atlaisvinkite viršutinio siulo įtempimą = pasukite reguliatorių ant žymės
 3-1 diapazone

#### Pernelyg silpnas viršutinio siūlo įtempimas

Dėl to viršutinis siūlas stipriau įsitraukia į medžiagą.

sustiprinkite viršutinio siūlo įtempimą = pasukite reguliatorių ant žymės
 5-10 diapazone

## Prispaudimo pėdelės nustatymas

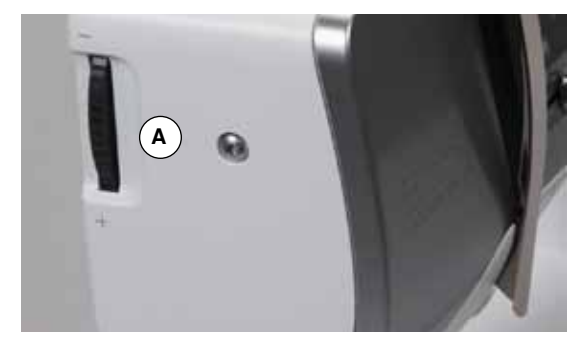

Pėdelės prispaudimas nustatomas pėdelės prispaudimo nustatymų reguliatoriaus pagalba **A** iš kairės mašinos galvos dangčio pusės.

#### Pėdelės prispaudimas

#### Normali padėtis = 46

- bazinis nustatymas visada matomas
- normalioms medžiagoms

#### Prispaudimo stiprinimas

- tankioms medžiagoms, pavyzdžiui džinsui
- transporterio pagalba geresnis medžiagos padavimas

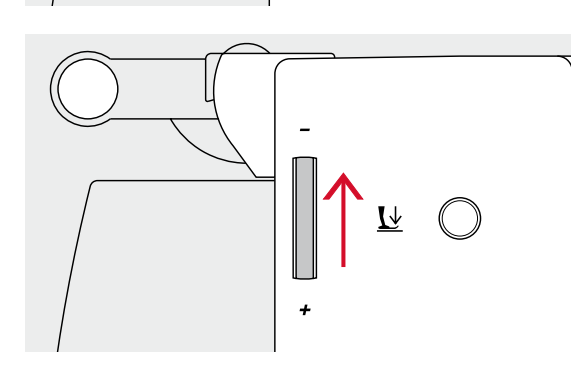

Ŀ

#### Prispaudimo mažinimas

- džersiui ir netankiam trikotažui
- medžiagos tempimosi prevencijai
- atlaisvinkite prispaudimą taip, kad transporteris dar galetų paduoti medžiagą

## Transporteris

### Transporteris siuvimo padėtyje/transporteris nuleistas

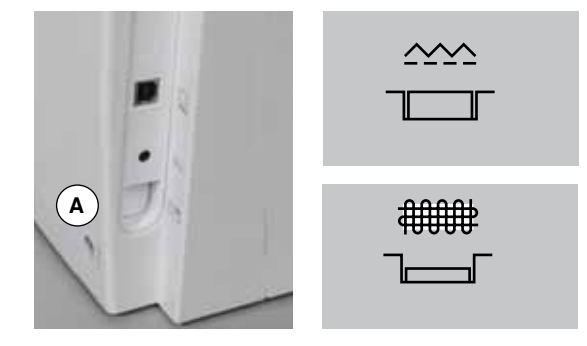

- Transporterio nuleidimo mygtukas **A** neįspaustas. ► transporteris yra siuvimo padėtyje
- Transporterio nuleidimo mygtukas A įspaustas.

transporteris nuleistas
 Naudojamas siuvimol darbams su rankiniu medžiagos vedžiojimu (adymas,

siuvinėjimas, dygsniavimas).

### Transporteris ir medžiagos poslinkis

Atliekant kiekvieną dygsnį transporteris perkelia medžiagą vienu žingsniu. Transporterio padavimo žingsnio ilgis priklauso nuo pasirinkto dygsnio ilgio.

Pasirinkus mažą dygsnio ilgį transporterio padavimo žingsnio ilgis bus labai mažas. Medžiaga po pėdele juda lėtai kaip ir per maksimaliai greitą siuvimą, pavyzdžiui, siuvant tankiu kilpu dygsniu ir lyginimo voleliu nedideliu žingsniu.

Medžiaga turi judėti po pėdele tolygiai!

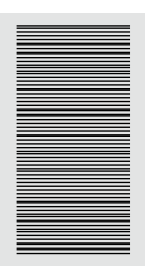

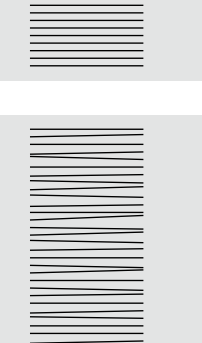

Dėmesio! Medžiagos traukimas, stūmimas ar prilaikymas gali pažeisti adatą arba adatų plokštę.

Medžiagos traukimas, stūmimas ar prilaikymas gali pakenkti dygsnių tolygumui.

## Pagrindiniai duomenys apie siūlus ir adatas

### Siūlas

Siūlas pasirenkamas pagal atliekamus siuvimo darbus Norint gerų rezultatų didilį vaidmenį turi adatos, siūlų ir medžiagos kokybė. Rekomenduojama naudoti firminius siūlus, adatas ir audinius.

#### Medvilniniai siūlai

- medvilniniai siūlai labai tiks medvilniniams audiniams
- merserizuoti medvilniniai siūlai nestipriai žvilga ir nekeičia savo savybių skalbimo metu

#### Polieteriniai siūlai

- polieteriniai siūlai išsiskiria savo tvirtumu ir atsparumu
- polieteriniai siūlai daug elastingesni, nei medvilniniai ir labiau tinka ten, kur reikia tvirtesnių ir besitempiančių siūlių

#### Siūlai «Rayon»/viskoziniai siūlai

- siūlai iš dirbtinio šilko ir viskozės išsiskiria tuo pačiu kaip ir natūralūs bei puikiai blizga
- siūlai iš dirbtinio šilko ir viskozės tinka dekoratyviniams dygsniams ir suteikia gražų efektą

### Adatos, siūlai ir medžiagos

### Dėmesio!

Adatos būklės patikrinimas. Adatą reikia keisti prieš pradedant naują proektą. Pažeista adata ne tik kenkia darbui, bet ir siuvimo kompiuteriui.

Teisingas adatos pasirinkimas priklauso nuo pasirinkto siūlo.

Teisingas adatos storis priklauso nuo pasirinktų siūlų bei apdirbamos medžiagos. Medžiagos svoris ir išvaizda lemia siūlų ir adatų storį bei smailumą.

#### Adata, siūlas

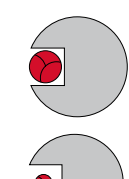

#### Teisingas santykis tarp adatos ir siūlo

Siūlas siuvimo metu įdedamas į ilgą adatos griovelį, galima gauti optimalių siuvimo rezultatų.

#### Per plonas siūlas ar per stora adata

Siūlas per laisvai nusikreipia griovelyje, galimas dygsnių praleidimas.

#### Per storas siūlas ar per plona adata

Siūlas nutrinamas griovelio kraštais ir gali užstrigti. Tai gali privesti prie siūlo nutrūkimo.

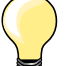

| ) | Pagrindinės taisyklės<br>Medžiagos vaizdas, siūlai ir            | Adatos numeris |
|---|------------------------------------------------------------------|----------------|
|   | lengvos medžiagos:<br>ploni siūlai (adymo, siuvinėjimo)          | 70-75          |
|   | vidutinio tankio medžiagos:<br>siuvimo siūlai                    | 80-90          |
|   | tankios medžiagos:<br>storesni siūlai (kviltingui, dygsniavimui) | 100, 110, 120  |

### 130/705 H-S/70

- 1 130 Strypo ilgis
- 2 705 Nuodroža ant adatos kolbos
- **3** H Jduba virš adatos ąselės
- 4 S Smaigalio forma (čia vidutinis rutulinis smaigalys)
- **5 70** Adatos storis (strypo storis)

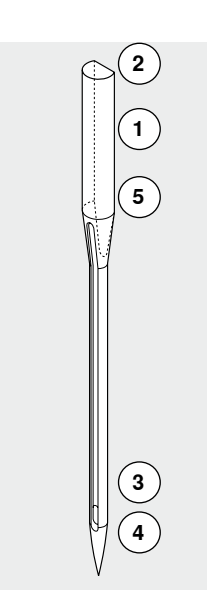

## Adatų tipų vaizdas

| <b>Universali</b><br>130/705 H/60-100                                               |       | <b>Metafilas</b><br>130/705 H-MET/75-80 arba H-SUK/90-100                          |
|-------------------------------------------------------------------------------------|-------|------------------------------------------------------------------------------------|
| Normalus smaigalys, šiek tiek<br>suapvalintas                                       |       | Didelė ąselė                                                                       |
| <br>beveik visiems tekstilinėms medžiagoms<br>(audinių ir trikotažo)<br>            |       | siuvimas metalizuotais siūlais                                                     |
| <b>Džersis/Elastic</b><br>130/705 H-S, H-SES, H-SUK/70-90                           |       | <b>Kordonetas (dygsniavimas)</b><br>130/705 H-N/80-100                             |
| Rutulio formos smaigalys                                                            |       | Mažas rutulinis smaigalys, ilga ąselė                                              |
| <br>džersis, trikotažas, medztos ir elastinės<br>medžiagos<br>                      | <br>  | dygsniavimui storais siūlais                                                       |
| <b>Odai</b><br>130/705 H-LL, H-LR/90-100                                            |       | <b>Kardo formos</b><br>130/705 HO/100-120                                          |
| Pjaustantis smaigalys,                                                              |       | Plati adata (su sparnais)                                                          |
| <br>visas odos rūšis, dirbtinė oda, plastikas,<br>plėvelė,klijuotė<br>              | <br>  | ažūrinės siūlės, siuvinėjimas kiauručiais                                          |
| <b>Džinsinė</b><br>130/705 H-J/80-110                                               |       | Dviguba kardo formos<br>130/705 H-ZWI-HO/100                                       |
| Labai plonas smaigalys                                                              |       | •                                                                                  |
| <br>tankios medžiagos, tokios kaip džinsinė<br>medžiaga, brezentas, darbiniai rūbai | <br>L | specialiems efektams ažūrinio<br>siuvinėjimo metu                                  |
| <b>Mikroteksas</b><br>130/705 H-M/60-90                                             |       | <b>Dviguba</b><br>130/705 H-ZWI/70-100                                             |
| Labai plonas smaigalys                                                              |       | Atstumas tarp adatų:<br>1.0/1.6/2.0/2.5/3.0/4.0                                    |
| <br>medžiagos iš mikropluošto ir šilkas                                             | <br>  | elastinių medžiagų atsiūlėjimas, klostelių<br>užsiuvimas, dekoratyvinės siūlės<br> |
| <b>Kviltingas</b><br>130/705 H-Q/75-90                                              |       | <b>Triguba adata</b><br>130/705 H-DRI/80                                           |
| Plonas smaigalys                                                                    |       | Atstumas tarp adatų: 3.0                                                           |
| <br>dygsniavimas                                                                    |       | elastinių medžiagų atsiūlėjimas, klostelių<br>užsiuvimas, dekoratyvinės siūlės<br> |
| <b>Siuvinėjimas</b><br>H-SUK/70-90                                                  |       |                                                                                    |
| Didelė ąselė, rutulinis smaigalys                                                   |       |                                                                                    |
| siuvinėjimas ant medžiagos iš natūralių<br>ar sintetinių pluoštų                    |       |                                                                                    |
|                                                                                     |       |                                                                                    |

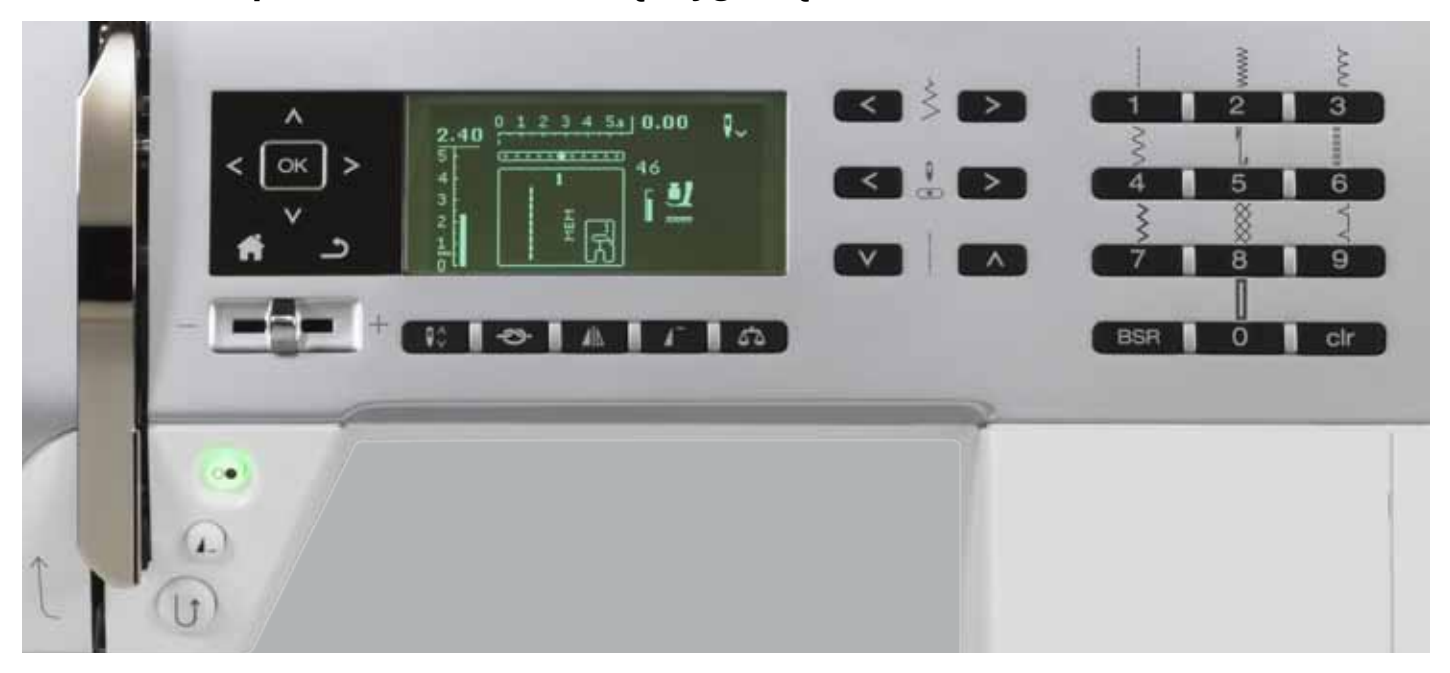

## Siuvimo kompiuterio funkcionalinių mygtukų vaizdas

### Dygsnio pasirinkimas

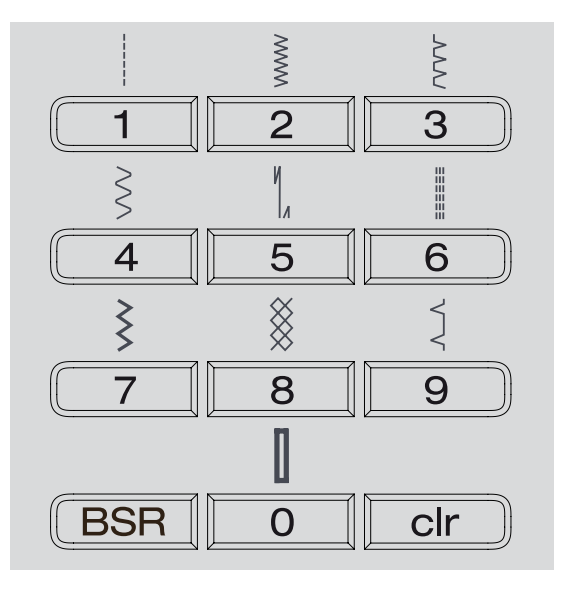

#### «Mygtukai» tiesioginio pasirinkimo

- pasirinkite norimą siūlės pavyzdį paspaudus tiesioginio pasirinkimo mygtuką
- pavyzdžio numeris ir bazinis dygsnio ilgio ir siūlės pločio nustatymas pasirodys displėjuje

Dygsniui nr. 51 (standartinė sagų kilpa) paspauskite «0».

## Dygsnių kategorijos

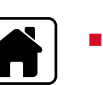

₩₩

Î

- paspauskite mygtuką «Home»
- navigaciniais mygtukais pasirinkite norimą dygsnių kategoriją (žr. pus. 29) pagrindiniame meniu
- patvirtinkite paspaudus mygtuką «OK»

## Dygsnių parametrų nustatymas

| < \$ > |           |
|--------|-----------|
|        | $\supset$ |

#### Siūlės pločio pakeitimas

- paspauskite kairijį mygtuką
- zig-zago plotis sumažės
- paspauskite dešinjjį mygtuką
- zig-zago plotis padidės
- prilaikykite paspaustą mygtuką
- greitam pasikeitimui

#### Adatos pozicijos pasikeitimas

- paspauskite kairįjį mygtuką
- adata pajudės į kairę
- paspauskite dešinijį mygtuką
- adata pajudės į dešinę
- prilaikykite paspaustą mygtuką
- greitam pasikeitimui

#### Dygsnio ilgio pasikeitimas

- paspauskite kairįjį mygtuką
- dygsnio ilgis sumažės
- paspauskite dešinijį mygtuką
- dygsnio ilgis padidės
- prilaikykite paspaustą mygtuką
- greitam pasikeitimui

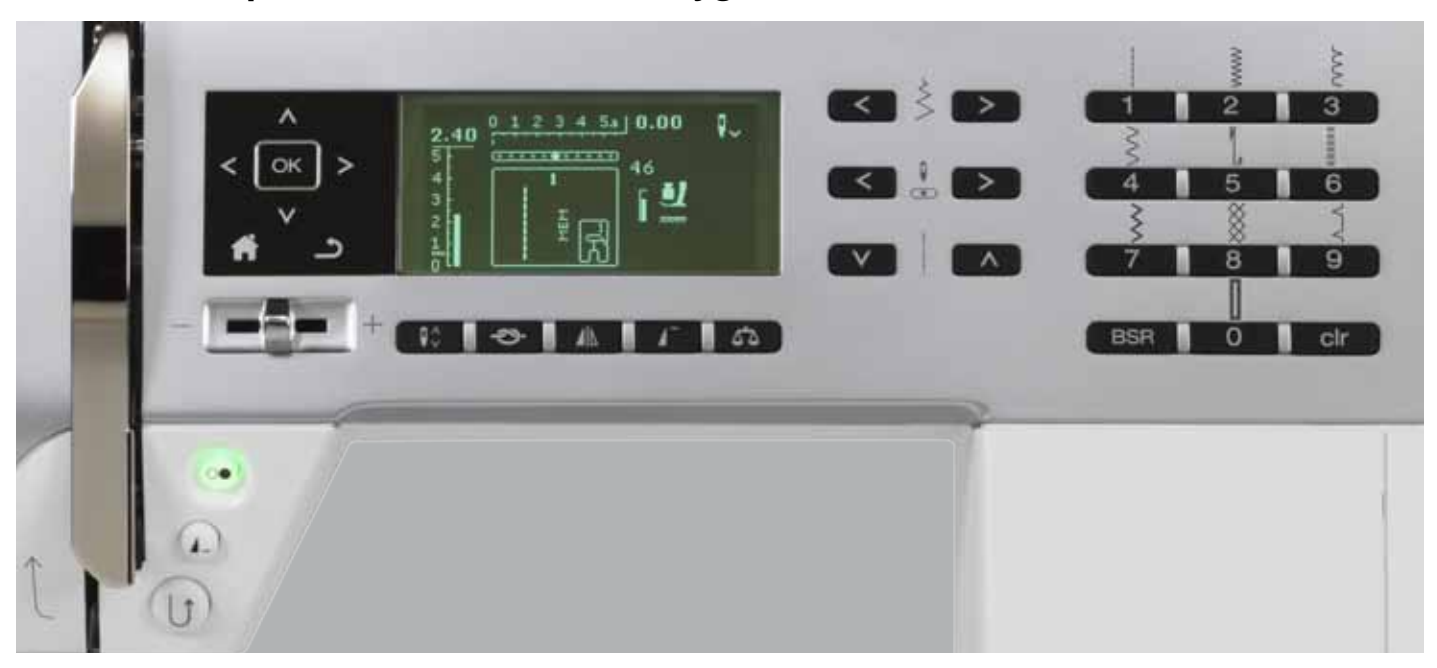

## Siuvimo kompiuterio funkcionaliniai mygtukai

## Funkcionalinių mygtųkų vaizdas

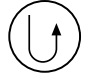

## Atbulinio siuvimo mygtukas laikinas:

- paspauskite mygtuką
- mašina siūs atbulai tol, kol mygtukas bus spaudžiamas

Naudojimo galimybės:

- kilpos ilgio programavimas
- adymo ploto ilgio programavimas
- perjungimas siūlės užtvirtinimo tiesiu dygsniu Nr. 5 programoje
- siūlės užtvirtinimas (sūlės pradžioje/pabaigoje)
- naudojamas siūlės užtvirtinimui programa kviltams Nr. 1324

#### Nenutrūkstamas:

- mašinos sustojimo metu prilaikykite nuspaustą mygtuką tol, kol nesuskambės tonalinis signalas ir
- nepasirodys displėjaus simbolis
- mašina nuolat atliks pasirinktus dygsnius atbulinio siuvimo metu
- baigiant siuti atbuline kryptimi: mašinos sustojimo metu prilaikykite nuspaustą mygtuką tol, kol nesuskambės tonalinis signalas
- ir neišnyks displėjaus simbolis

#### Pavyzdžio pabaigos/pasikartojimo mygtukas

- siuvimo metu paspauskite mygtuką
   siuvimo kompiuteris sustos atliekamo atskiro pavyzdžio pabaigoje arba pavyzdžio, atliekamo kombinacijoje
- prieš siuvimo pradžią paspauskite mygtuką nuo 1 iki 9 kartų
- displėjuje pasirodys pavyzdžio pabaigos simbolis su atitinkamu skaičiumi

Atskiro pavyzdžio ar pavyzdžių kombinacijų pasikartojimų kiekis atitinka rodomą skaičių.

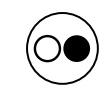

#### Sustojimo-paleidimo mygtukas

- siuvimo kompiuterio paleidimas ir sustojimas dirbant su pedalu ir be pedalo
- funkcijos BSR jjungimas ir atjungimas įrengiant BSR pėdelę

### Greičio reguliatorius

- greičio reguliatorius padeda švelniai reguliuoti siuvimo greitį
- špulės vyniojimo metu sustojus siuvimo kompiuteriui galima reguliuoti vyniotuvo sukimosi dažnumą

### Mygtukas «Home»

- paspauskite mygtuką
  - displėjuje pasirodys pagrindinis meniu

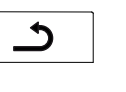

#### Mygtukas «atgal»

 atversti vieną puslapį atgal lšimtys:

- dekoratyvinės siūlės
- abėcėlės

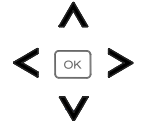

#### Navigaciniai mygtukai į kairę/dešinę/apačią/ viršų

- Išrinkti funkciją arba dygsnį iš skirtingų meniu.
- prilaikykite mygtuką nuspaustą = perversti meniu
- perversti siūlių pavyzdžius mygtukais į kairę/ dešinę/apačią/viršų

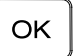

#### Mygtukas «OK»

Patvirtinti pasirinkimą.

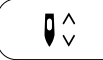

#### Adatos perstatymo mygtukas

Baziniame nustatyme rodyklė nukreipta į viršų.paspauskite mygtuką

- adata atsidurs viršutinėje arba apatinėje padėtyje
- paspauskite ir prilaikykite mygtuką:
- adata atsidurs apačioje
- rodyklė ant displėjaus nukreipta žemyn
- po mašinos sustojimo adata atsidurs apatinėje padėtyje
- antrąkart paspauskite ir prilaikykite mygtuką:
   adata atsidurs viršuje
- rodyklė ant displėjaus nukreipta į viršų
- po mašinos sustojimo adata atsidurs viršutinėje padėtyje

# Siūlės užtvirtinimo mygtukas (3 užtvirtinimo dygsniai)

- paspauskite mygtuką prieš siuvimo pradžią
- atskiras pavyzdis arba pavyzdžių kombinacija užtvirtinama pradžioje
- paspauskite mygtuką pavyzdžio siuvimo metu
- atskiras pavyzdis bus užtvirtintas pabaigoje
- siuvimo kompiuteris sustos
- paspauskite mygtuką pavyzdžių kombinacijos siuvimo metu
- pavyzdžių kombinacija bus užtvirtinta pabaigoje
- siuvimo kompiuteris sustos

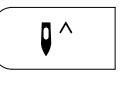

**)**-

# Adatos sustojimo pozicijos viršuje ir «Greito reverso» - mygtukas

Jeigu «Greito reverso» mygtukas paspaustas siuvimo metu arba po sustojimo (pvz. Zigzag) esant užprogramuotai adatos pozicijai viršuje, siuvimo kompiuteris siuna vieną dygsnį pirmyn prieš į siuvimą atgal perjungimą.

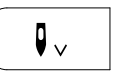

# Adatos sustojimo pozicijos apačioje ir «Greito reverso» - mygtukas

Jeigu «Greito reverso» mygtukas paspaustas po sustojimo (pvz. Zigzag) esant užprogramuotai adatos pozicijai apačioje, siuvimo kompiuteris iškarto persijungia į siuvimą atgal.

# ⊿**I**⊾

#### dešinę) paspauskite mygtuką

 pasirinktas dygsnio pavyzdis siuvamas naudojant veidrodinį atvaizdą

Veidrodinio pasisukimo mygtukas (į kairę/

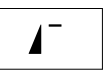

#### Pavyzdžio pradžios mygtukas

 paspauskite mygtuką
 pasirinktas pavyzdis ar programa vėl nustatoma pavyzdžio pradžiai

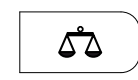

#### Mygtukas «Balansas»

Dygsnių kompensacijai atgal ir į priekį.

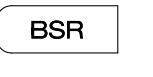

clr

#### Mygtukas «BSR»

Prijungtos BSR pėdelės metu vienu mygtuko «BSR» paspaudimu įsijungia BSR 1 arba 2 režimas.

#### Mygtukas «clr»

- paspauskite ir tuojau pat atleiskite mygtuką
   trumpalaikiai aktyvuoto siūlės pavyzdžio nustatymai grįžta prie bazinių nustatymų
- visos kitos pasirinktos funkcijos atšaukiamos
- spauskite mygtuką tol, kol neišgirsite signalo
- išsaugoti aktyvuoto pavyzdžio nustatymai grįžta prie bazinių nustatymų

 visos kitos pasirinktos funkcijos atšaukiamos Išimtis:

 adatos sustojimas viršutinėje/apatinėje padėtyje

## Displėjaus simboliai

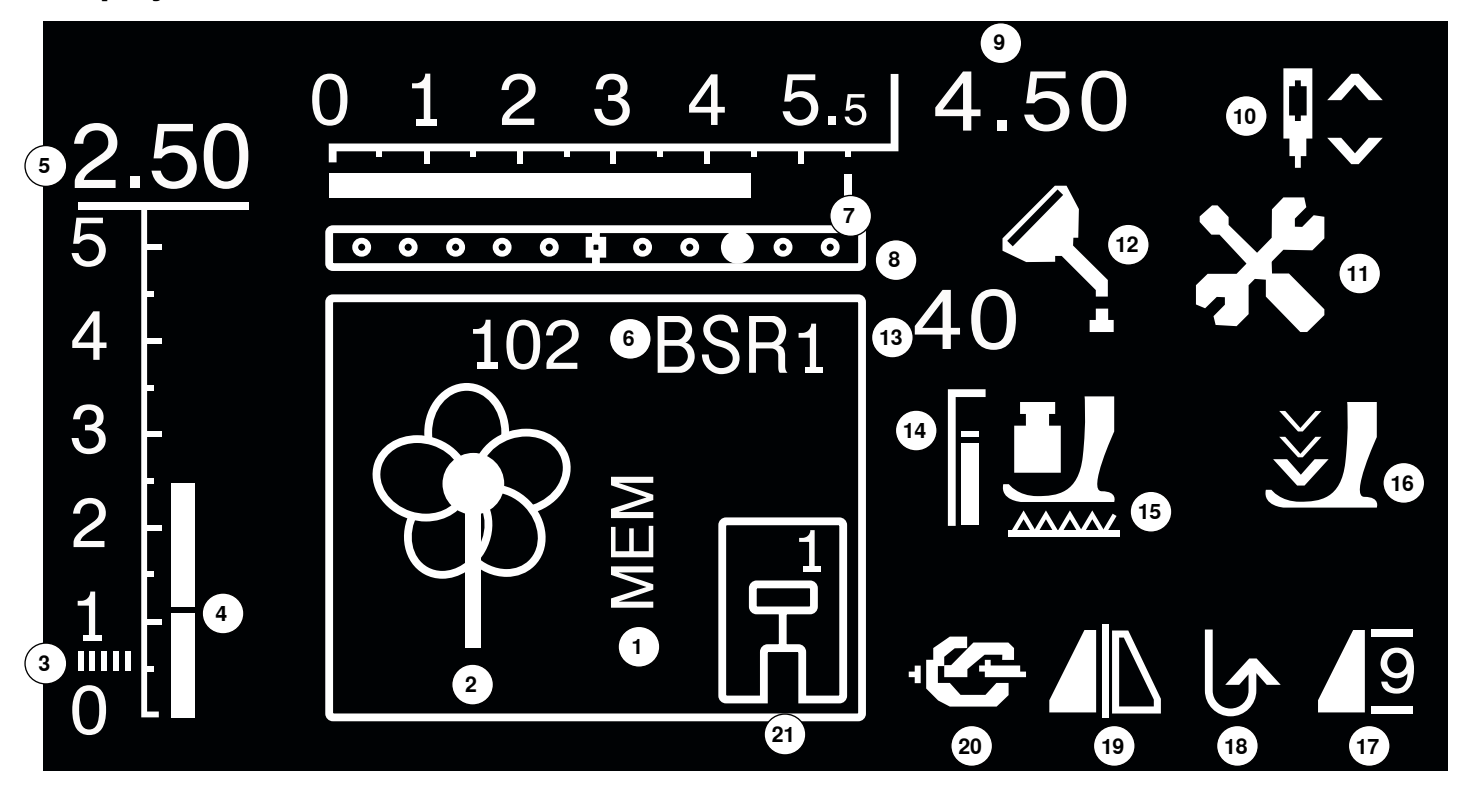

- 1 Simbolis «MEM»: išsaugotiems pavyzdžiams
- 2 Siūlės pavyzdys: grafine ar skaitmenine forma
- 3 Lyginamojo volelio dygsnis: tankus, siauras zig-zagas
- 4 Dygsnio ilgis: bazinė reikšmė
- 5 Dygsnio ilgis: efektyvi reikšmė
- 6 BSR: rodo režimą BSR 1 arba 2
- 7 Siūlės plotis: bazinė reikšmė
- 8 Adatos pozicija: 11 variantų
- 9 Siūlės plotis: efektyvi reikšmė
- 10 Adatos sustojimas viršuje/apačioje: adata sustoja viršuje/BSR 1 režimeapačioje/BSR 2 režime - viršuje
- 11 Serviso simbolis: atsiranda, kai siuvimo kompiuteris turi būti nugabentas į BERNINA serviso centrą
- 12 Valymo simbolis: atsiranda, kai reikalingas siuvimo kompiuterio valymas ir tepimas
- 13 Pėdelės prispaudimas: reguliavimo metu rodomas spaudimas
- 14 Pėdelės prispaudimas: bazinė reikšmė
- 15 Transporterio simbolis: rodo transporterio padėtį pakeltą arba nuleistą
- **16** Rodyklės ir pėdelės simbolis: atsiras kai pėdelė bus pakelta ir paleidžiant siuvimo kompiuterį
- 17 Pavyzdžio pradžios/pabaigos/pasikartojimo simbolis
- 18 Nenutrūkstantis atbulinis siuvimas
- 19 Veidrodinis perversmas į kairę/dešinę
- 20 Siūlės užtvirtinimo funkcija
- 21 Pėdelės indikacija: rodo pėdelės numeris

### Pagrindinis meniu

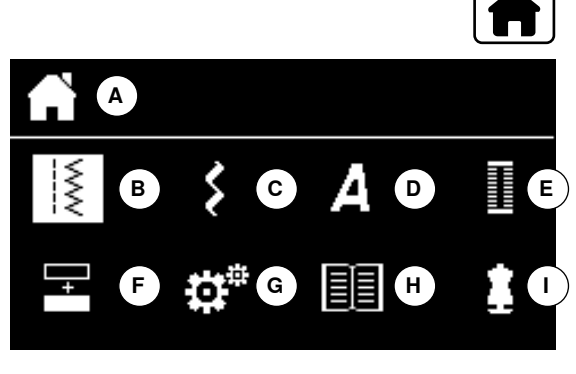

paspauskite mygtuką «Home»

- A Pasirinkto meniu vaizdas
- B Darbinės siūlės
- C Dekoratyvinės siūlės
- D Abėcėlės
- E Kilpos sagoms
- F Pavyzdžių kombinuotės režimas
- G Nustatymo programa Setup
- H Mokomoji programa
- I Siuvimo programa
- pasirinkite norimą meniu navigaciniais mygtukais į kairę/dešinę/apačią/viršų
- patvirtinkite paspaudus mygtuką «OK»

### Submeniu, pavyzdžiui, darbinės siūlės

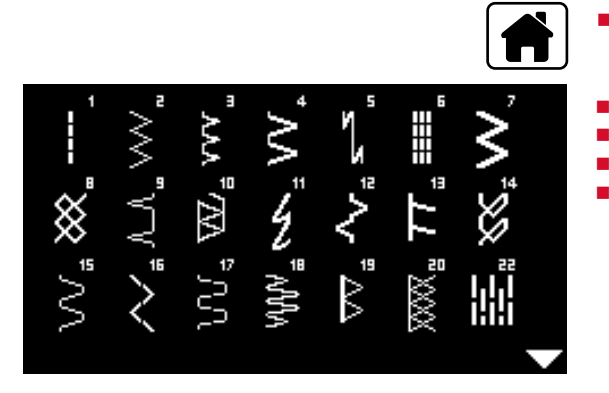

paspauskite mygtuką «Home»

- pasirinkite «Darbinės siūlės» navigaciniais mygtukais
- patvirtinkite mygtuko «OK» paspaudimu
- pasirinkite norimą siūlės pavyzdį navigaciniais mygtukais
- patvirtinkite mygtuko «OK» paspaudimu

 $\overline{\mathbb{N}}$ 

## Sistemos nustatymai

D

### Nustatymo programa Setup

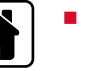

I

- paspauskite mygtuką «Home»
- navigaciniais mygtukais pasirinkite lauką «Setup programa»
   patvirtinkite mygtuko «OK» paspaudimu

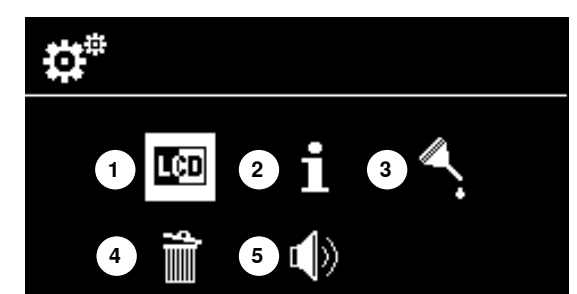

Δ

#### Displėjaus programos «Setup» apžvalga

- 1 Ekrano nustatymas
- 2 Informacija
- **3** Siuvimo kompiuterio tepimas
- 4 Bazinis įrengimas
- 5 Signalo BSR nustatymas

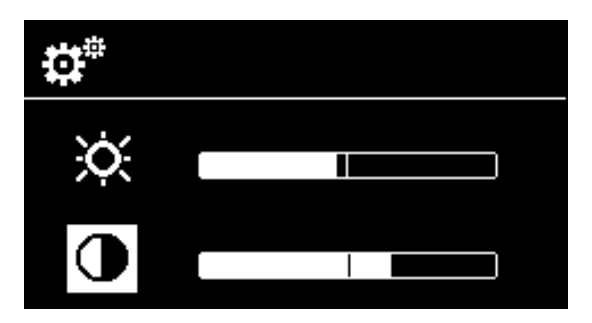

#### Ryškumas ir kontrastas

- pasirinkite norimą simbolį navigaciniais mygtukais į apačią/viršų
- paspauskite mygtuką «OK»
- pakeiskite ryškumą ir kontrastą navigaciniais mygtukais į kairę/dešinę

#### Nustatymo programa Setup 33

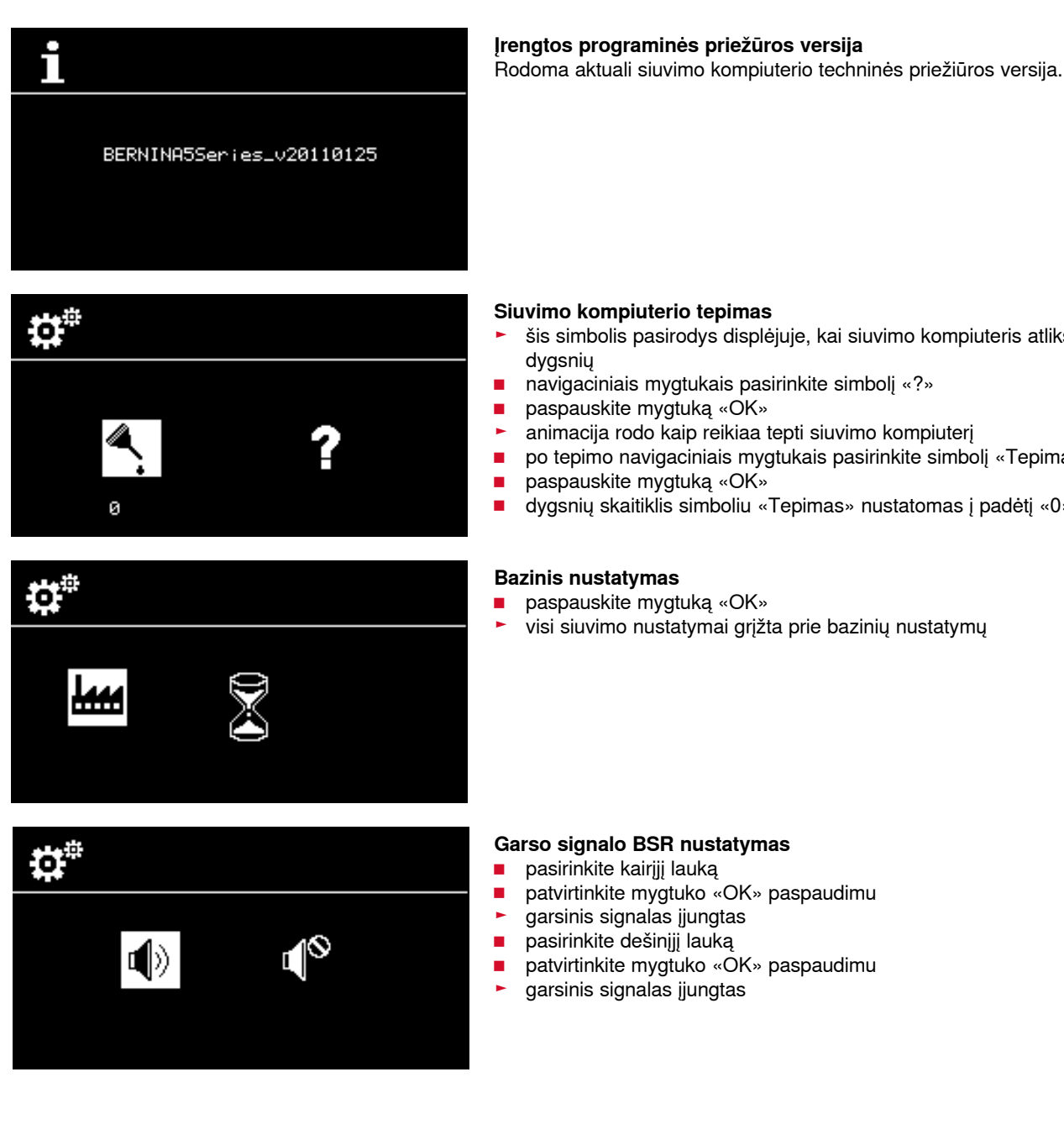

- šis simbolis pasirodys displėjuje, kai siuvimo kompiuteris atliks 360'000
- navigaciniais mygtukais pasirinkite simbolį «?»
- animacija rodo kaip reikiaa tepti siuvimo kompiuterį
- po tepimo navigaciniais mygtukais pasirinkite simbolį «Tepimas»
- dygsnių skaitiklis simboliu «Tepimas» nustatomas į padėtį «0»

### 033471.51.30\_2014-02\_Manual\_B530\_550\_LT

## Mokomoji programa

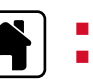

1

paspauskite mygtuką «Home» navigaciniais mygtukais pasirinkite simbolį «Mokomoji programa»

() oil Π 1

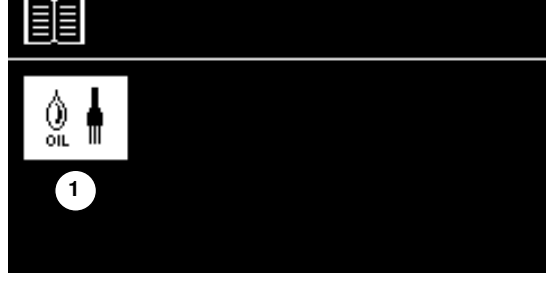

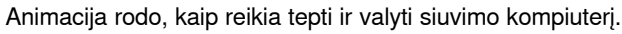

- paspauskite mygtuką «atgal» du kartus
- displėjuje pasirodys pagrindinis meniu

Siuvimo kompiuterio tepimas

patvirtinkite mygtuko «OK» paspaudimu

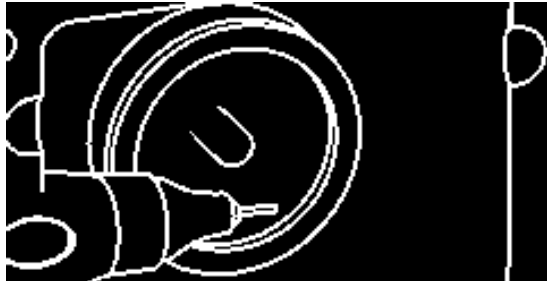

## Siuvimo konsultantas

Siuvimo konsultantas suteikia informaciją bei padeda siuvant skirtingomis technikomis. Jeigu nurodysite medžiagos tipą ir norimą siuvimo techniką, programa patars kokias siūles, pėdelę, prispaudimą, siūlų įtempimą geriau pasirinkti.

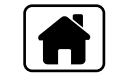

- paspauskite mygtuką «Home»
- navigaciniais mygtukais pasirinkite simbolj «Siuvimo konsultantas»
- patvirtinkite mygtuko «OK» paspaudimu
- navigaciniais mygtukais pasirinkite medžiagos vaizdą.
- patvirtinkite mygtuko «OK» paspaudimu

#### Medžiagos

- 1 Lengvos austos medžiagos
- 2 Austos medžiagos vidutinio tankumo
- 3 Sunkios austos medžiagos
- 4 Plonas trikotažas
- 5 Vidutinio tankumo trikotažas
- 6 Sunkios megztos medžiagos
- 7 Oda/vinilas
- navigaciniais mygtukais pasirinkite siuvimo technika
- patvirtinkite mygtuko «OK» paspaudimu
- rodomos rekomendacijos

#### Siuvimo technika

- A Siūlės
- B Kraštų peltakiavimas
- C Paslėpta siūlė
- D Kilpa

х

- E Užtrauktukas
- F Dekoratyvinė siūlė
- G Lengvas mašininis adymas
- H Aplikacijos

#### Rekomendacijos

- 1 Siūlės pavyzdžio numeris
- 2 Prispaudimo pėdelė
- 3 Pėdelės prispaudimas
- 4 Siūlo įtempimas

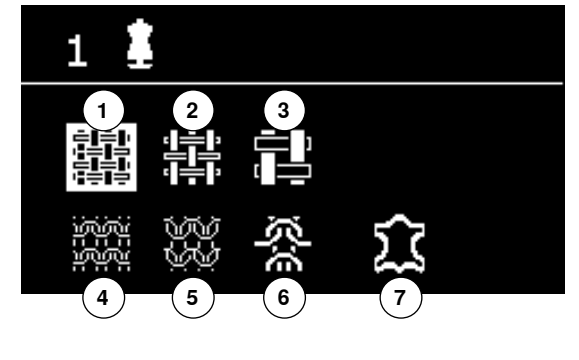

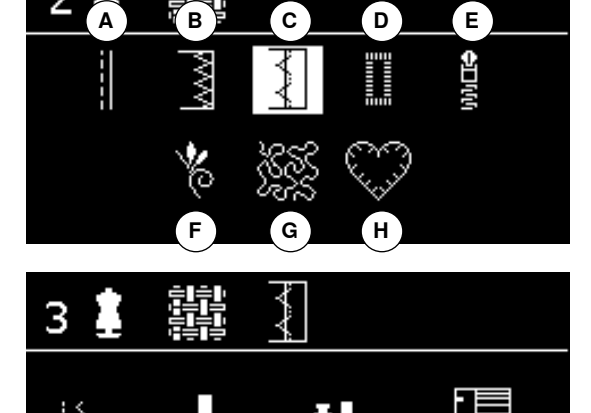

3

1

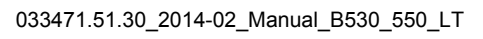
## Balansas

#### Darbinės/dekoratyvinės siūlės

Siuvimo kompiuteris testuojamas ir optimaliai nustatomas prieš jam nukeliaujant iš gamyklos. Įvairios medžiagos ir siūlai gali turėti įtakos užprogramuotam pavyzdžiui taip, kad pavyzdžiai bus atliekami ne visai korektiškai. Elektroninio balanso funkcijos pagalba tokie nukreipimai gali būti kompensuojami ir tokiu būdu siūlė gali būti optimaliai pritaikyta prie apdirbamos medžiagos.

-2 -2 -2 -2 -2

в

paspauskite mygtuką «balansas»

#### Balanso naudojimas su darbinėmis ir dekoratyvinėmis siūlėmis

- paspauskite kairijį navigacinį mygtuką
- siūlės pavyzdis tempiasi A (maks. 20 žingsnių)
- paspauskite dešinijį navigacinį mygtuką
- siūlės pavyzdis traukiasi B (maks. 20 žingsnių)
- paspauskite mygtuką «Balansas» arba «Atgal»
- displėjus balansas užsidarys
- pasikeitimai išsaugoti
- paspauskite klavišą «clr»
- balansas grįžta prie bazinių nustatymų

| 1            | <b>Tiesi siūlė</b><br>Visiems neelastinių medžiagų tipams; visiems<br>darbams, kur reikia tiesių siūlių, pavyzdžiui,<br>susiūvimas, dygsniavimas, užtrauktukų įsiūvimas | 12             | <b>Raukšlių siūlė</b><br>Įvairių tipų audiniams; gumučių prisiuvimas,<br>susiūvančios siūlės = medžiagos kraštai tvirtai<br>sujungiami, dekoratyvinės siūlės                         |
|--------------|----------------------------------------------------------------------------------------------------|----------------|----------------------------------------------------------------------------------------------------|
| 2            | <b>Siūlė zig-zag</b><br>Kraštų apsiuvimas, gumutės ir nėrinių prisiuvimas                                                                                               | /////<br>13    | Besitempiančioji krašto apmėtimo siūlė<br>Vidutinio tankumo trikotažinėms ir kilpelinėms<br>medžiagoms ir tvirtiems audiniams: overlokinės,<br>plokščios sujungiamosios siūlės       |
| 3            | <b>Overlokinė siūlė</b><br>Plonam džersiui, elastinėms overlokinėms siūlėms<br>ir elastiniam palenkimui                                                                 | 14             | <b>Siūlė «džersi»</b><br>Trikotažinėms medžiagoms, dekoratyviniam<br>baltinių, trikotažo lopinių atsiūlėjimui                                                                        |
| 4            | <b>Siūlė «serpantinas»</b><br>Daugeliui medžiagų; adymas siūle «serpantinas»,<br>lopinių siuvimas, kraštų stiprinimas ir t.t.                                           | 5              | <b>Universali siūlė</b><br>Tankioms medžiagoms, tokioms kaip fetras, oda.<br>Plokščios jungiamosios siūlės, matomos siūlės,<br>gumutės prisiuvimas, dekoratyvinė siūlė               |
| ال<br>5      | <b>Siūlės užtvirtinimo programa</b><br>Visų tipų medžiagoms: siūlės pradžios ir pabaigos<br>užtvirtinimas dirbant su tiesiais dygsniais                                 | <b>16</b>      | <b>Pasiūtas zig-zagas</b><br>Kraštų apdirbimas ir sustiprinimas, gumutės<br>prisiuvimas, dekoratyvinė siūlė                                                                          |
| 6            | <b>Triguba tiesi siūlė</b><br>Tvirtų medžiagų siūlėms, atsparioms nusidėvėjimui,<br>matomos apdirbimo siūlės                                                            | دی<br>دے<br>17 | <b>Siūlė «likra»</b><br>Medžiagoms su likra, plokščioms jungiamosioms<br>siūlėms, moteriškos galanterijos siūlių apdirbimui                                                          |
| 7            | <b>Triguba zig-zag siūlė</b><br>Tvirtų medžiagų siūlėms, atsparioms nusidėvėjimui<br>ir matomiems apdirbimo siūlėms                                                     | 18             | <b>Elastinė siūlė</b><br>Ypač elastinėms medžiagoms; atvira siūlė sportinei<br>aprangai                                                                                              |
| 8            | <b>Korinė siūlė</b><br>Visų tipų trikotažui, glotnioms medžiagoms,<br>matomos siūlės baltiniams, drabužiams, staltiesėms<br>ir t.t.                                     | 19             | Sustiprinta overlokinė siūlė<br>Vidutinio tankumo trikotažinėms ir kilpelinėms<br>medžiagoms; overlokinės siūlės, plokščios<br>jungiamosio siūlės                                    |
| 9            | Paslėpta siūlė<br>Daugeliui medžiagų tipų, paslėptos siūlės, minkšto<br>džersio ir plonų audinių festoninis atsiūlėjimas,<br>dekoratyvinės siūlės                       | 20             | Trikotažinė overlokinė siūlė<br>Visiems trikotažinių medžiagų tipams, rankinio ir<br>mašinos mezgimo gaminiams; overlokinė siūlė =<br>susiuvimas ir apmėtymas vienos operacijos metu |
| 77777<br>10  | <b>Dviguba overlokinė siūlė</b><br>Visiems trikotažinių medžiagų tipams; overlokinė<br>siūlė = susiuvimas ir apmėtymas vienos operacijos<br>metu                        | 22             | <b>Paprasta adymo programa</b><br>Automatinis lengvų ir vidutinio tankumo medžiagų<br>adymas                                                                                         |
| ******<br>11 | <b>Ypač elastinė siūlė</b><br>Ypač elastinėms medžiagoms; elastinė atvira siūlė<br>drabužiams                                                                           | 30             | <b>Atsiūlėjimo siūlė</b><br>Detalių, kvilto blokų atsiūlėjimui ir t.t.                                                                                                    |

Darbinių siūlių vaizdas

## Siūlės pavyzdžio pasirinkimas

2

1

BSR

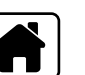

4

1

#### Pasirinkimas meniu pagalba

- paspauskite mygtuką «Home»
- pasirinkite norimą pagrindinę kategoriją 1-4 navigaciniais mygtukais
- 1 Darbinės siūlės
- 2 Dekoratyvinės siūlės
- 3 Abėcėlės
- 4 Kilpos sagoms
- patvirtinkite mygtuko «OK» paspaudimu
- rodomi esami siūlių pavyzdžiai

Visus kitus siūlių pavyzdžius galima pasirinkti naudojant navigacinius mygtukus.

- navigaciniais mygtukais pasirinkite norimą pavyzdj
- patvirtinkite mygtuko «OK» paspaudimu

#### M • З 2 1 3 И h 4 5 6 $\bigotimes$ Ş Ź 8 9 7

clr

0

Aз

## Pavyzdžio pasirinkimas atitinkamo mygtuko paspaudimu

 pasirinkite norimą pavyzdį tiesioginio pasirinkimo mygtukais
 pavyzdžio numeris ir bazinis dygsnio ilgio ir siūlės pločio nustatymas pasirodys displėjuje

Dygsniui Nr. 51 (standartinė sagų) paspauskite «0».

## Personalinė atmintis, trumpalaikė

#### Siūlių pavyzdžių parametrų nustatymas

Priklausomai nuo medžiagos ir naudojimo tikslo galima individualiai keisti pavyzdį. Čia aprašyti nustatymai tinka visiems darbiniams ir dekoratyviniams dygsniams.

Visi dygsnio ilgio ir siūlės pločio pakeitimai yra automatiškai išsaugomi.

#### Pavyzdys

- jūs pakeitėte parametrus, pavyzdžiui, zig-zago plotį
- po to jūs pasirinkote ir pradėjote siūti kitus dygsnius pavyzdžiui, tiesius
- pasirinkus individualiai pakeistą zig-zag dygsnį visi pakeitimai išlieka

#### Grįžimas prie bazinių nustatymų

Rankiniu būdu atskirus dygsnius galima grąžinti prie bazinių nustatymų.

- paspauskite mygtuką «clr»
- išjunkite siuvimo kompiuterį
- visi dygsnių pakeitimai nutrinami iš atminties

#### Naudojimas:

visiems dygsnių pavyzdžiams

ypač naudinga pereinant nuo vieno proekto prie kito

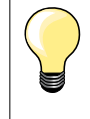

Personalinė atmintis neapribota, galima saugoti bet kokį pakeitimų skaičių (dygsnių ilgių, siūlės pločių, adatos pozicijų, veidrodinio atvaizdo ir balanso funkcijų).

## Personalinė atmintis, ilgalaikė

BERNINA gamyklos užprogramuotos pagrindinės reikšmės gali būti pakeistos ir išsaugotos, net jei siuvimo kompiuteris bus atjungtas. Pagrindinės pradinės reikšmės visada matomos.

#### Bazinių nustatymų pakeitimas

- pasirinkite siūlės pavyzdį (pavyzdžiui, siūlę zig-zag)
- pakeiskite dygsnio ilgį ir siūlės plotį
- paspauskite mygtuką «OK»
- pakeitimai bus išsaugoti

#### Pakeitimų panaikinimas

- paspauskite ir prilaikykite mygtuką «clr» arba
- paspauskite mygtuka
- pasirinkite lauką «Programa Setup» navigaciniais mygtukais
- patvirtinkite mygtuko «OK» paspaudimu
- navigaciniais mygtukais pasirinkite lauką «pašalinti»
- patvirtinkite mygtuko «OK» paspaudimu
- pasirinktas laukas «gamykliniai nustatymai»
- patvirtinkite mygtuko «OK» paspaudimu
- pakeisti pavyzdžiai grįžo prie bazinių nustatymų

## Naudojimo pavyzdžiai

## Tiesi siūlė

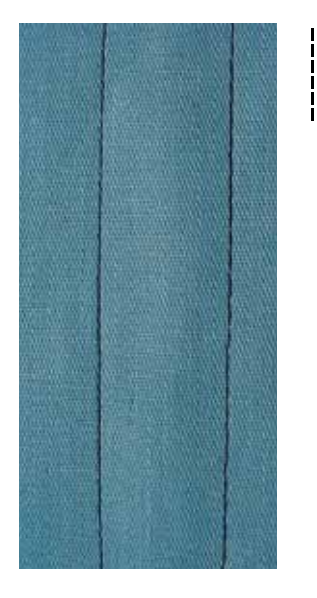

## Pėdelė/pėdelės padas reversiniams dygsniams Nr. 1

#### Tiesi siūlė Nr. 1

Po siuvimo kompiuterio įjungimo visada atsiranda tiesi siūlė.

#### Naudojimas

Visoms medžiagoms.

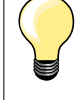

Pasirinkite dygsnio ilgį priklausomai nuo audinio savybių Pavyzdžiui, džinsinėms medžiagoms naudokite ilgus dygsnius (3-4 mm), ploniems audiniams- trumpus dygsnius (2-2,5 mm).

**Pasirinkite dygsnio ilgį priklausomai nuo siūlo savybių** Pavyzdžiui, dygsniavimui storais siūlais reikia padidinti dygsnio ilgį iki 3-5 mm.

Aktivuokite apatinę adatos padėtį Medžiaga nenukrypsta okantavimo ar pasukimo metu.

## Triguba tiesi siūlė

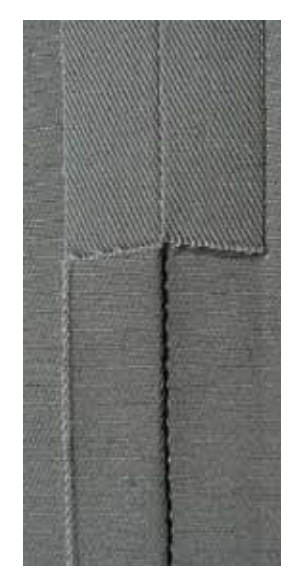

#### Pėdelė/pėdelės padas reversiniams dygsniams Nr. 1

#### Trijų dygsnių tiesi siūlė Nr. 6

#### Atvira siūlė

Atspari nusidėvėjimui siūlė šiurkštiems tankiems audiniams, tokiems kaip džinsas ar velvetas.

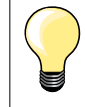

#### Dirbant su šiurkščiais ir tankiais audiniais

Adata ir pėdelė džinsui Nr. 8 palengvins darbą su džinsiniais audiniais ar kiltu.

#### Dekoratyvinis dygsniavimas

Padidinkite dygsnio ilgį ir naudokite trijų dygsnių tiesią siūlę džinsinių audinių dekoratyviniam dygsniavimui.

## Triguba zig-zag siūlė

Ş

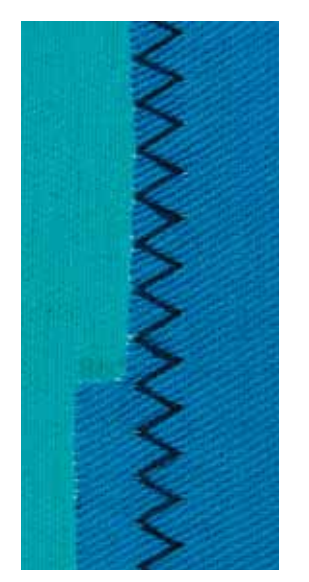

Pėdelė/pėdelės padas reversiniams dygsniams Nr. 1

## Trijų dygsnių zig-zag siūlė Nr. 7

Dirbant su tankiomis medžiagomis kaip džinsiniai audiniai, užvalkalai для šezlongams.

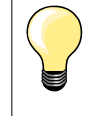

Kraštai dažnai trinamų daiktų. Iš pradžių apdirbkite kraštus specialia siūle kraštui. Naudodami labai tankias medžiagas imkite adatą džinsiniams audiniams.

## Užtrauktukas

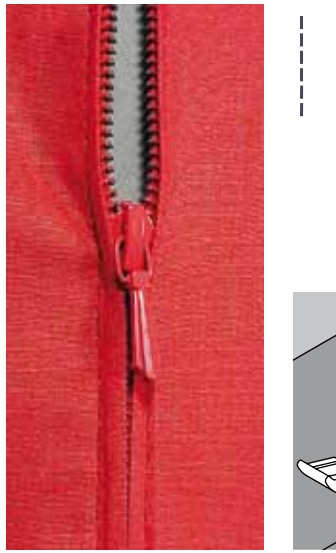

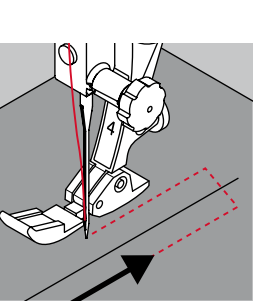

#### Pėdelė/pėdelės padas užtrauktuko įsiuvimui Nr. 4

#### Tiesi siūlė Nr. 1

#### Paruošimas

- atlikite siūlę iki užtrauktuko pradžios žymos
- atlikite užtvirtinančius dygsnius siūlės pabaigoje
- plota su užtrauktuku susiūkite ilgais dygsniais
- apdirbkite užlaidų ant siūlės pjūvius
- Iygintuvu užlyginkite siūlę
- išardykite plotą, atliktą ilgais dygsniais
- prisekite užtrauktuką
- prisiūkite užtrauktuką po medžiaga taip, kad medžiagos palenkimai susijungtų užtrauktuko viduryje

#### Užtrauktukų įsiuvimas

- keliais centimetrais atsekite užtrauktuką
- perkelkite adatą į dešinę
- pradėkite siūti nuo viršutinės kairės pusės
- nukreipkite pėdelę taip, kad adata pradurtų užtrauktuko juostelę išilgai
- prieš šliaužiklį sustabdykite mašiną (adata apatinėje padėtyje)
- pakelkite pėdelę
- vėl užsekite užtrauktuką
- nuleiskite pėdelę
- tęskite siuvimą iki perpjovos galo (apatinė adatos padėtis)
- pakelkite pėdelę
- pasukite medžiagą
- nuleiskite pėdelę
- siūkite iki kitos užtrauktuko pusės ir sustabdykite mašiną (apatinė adatos padėtis)
- pakelkite pėdelę
- vėl pasukite medžiagą
- nuleiskite pėdelę
- išpeltakiuokite antrą pusę iš apačios į viršų

## Alternatyviai: prisiūkite užtrauktukus iš abiejų pusių iš apačios į viršų

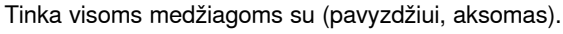

- paruoškite užtrauktuką kaip aprašyta viršuje
- pradėkite siūti siūlės viduryje nuo užtrauktuko pabaigos
- siūkite įžulniai iki užtrauktuko dantukų eilės
- išpeltakiuokite pirmą pusę 1 iš apačios į viršų
- perkelkite adatą į kairę
- išpeltakiuokite antrą pusę 2 taip pat iš apačios į viršų

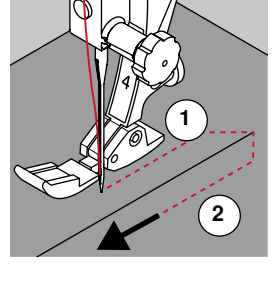

#### Negalima siūti šalia užtrauktuko šliaužiklio

išpeltakiuokite maždaug iki 5 cm iki užtrauktuko šliaužiklio
 nuleiskite adatą, pakelkite pėdelę, atsikite užtrauktuką, nuleiskite pėdelę ir siūkite iki galo (naudokite kelio pakėlėją)

#### Audinio perkelimas siuvimo pradžioje

- siuvimo pradžioje prilaikykite siūlus. Jeigu reikia, šiek tiek patraukite juos atgal kartu su medžiaga (tik kelis dygsnius) arba
- siūkite 1-2 cm atgal, o paskui tęskite įprastą siuvimą

Esant dideliam užtrauktuko juostelės ar medžiagos tankiui Naudokite adatą Nr. 90-100 = tolygesni dygsniai.

## Laisvas adymas

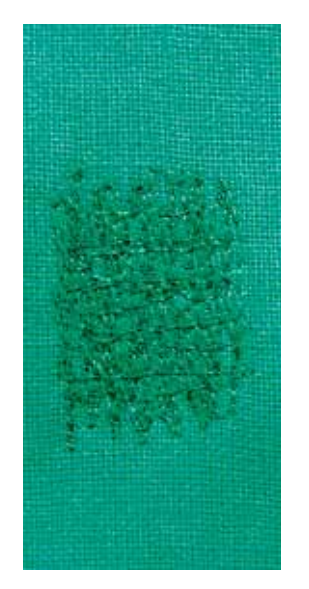

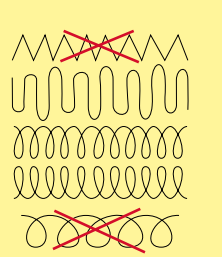

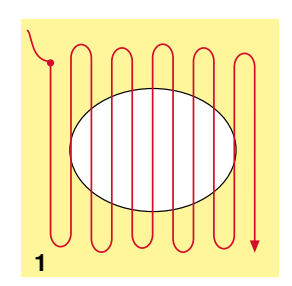

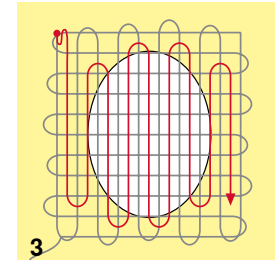

#### Pėdelė adymui Nr. 9 \*/\*\*

Tiesi siūlė Nr. 1

#### Skylės arba pratrintos vietos

«Pakeitimas» pagrindo siūlų ir skersinių siūlų įvairioms medžiagoms.

#### Paruošimas

- nuleiskite transporterį
- įrenkite pristatomą staliuką
- užtvirtinkite medžiagą ir įdėklą siuvinėjimo lankeliuose (spec. įrankis)
- taisymo vieta liks tolygiai ištempta, medžiagos susitraukimo nebus

#### Siuvimas

- nukreipkite mežiagą rankiniu būdu iš kairės į dešinę, be stipraus prispaudimo
- krypties pasikeitimo metu при перемене направления suapvalinkite siūlę.
  Aštrūs kampai gali sukelti skylių atsiradimo ir siūlo nutrūkimo pavojų
- apdirbkite kraštus netolygaus ilgio dygsniais. Siūlas geriau persiskirsto medžiagoje
- 1 Pirmos eilės jungiamųjų siūlų
- siūkite pirmais jungiamaisiais siūlais ne per tankiai, uždengdami pažeistą vietą
- apdirbkite kraštus netolygaus ilgio dygsniais
- pasukite medžiagą 90°
- 2 Pirmų jungiamųjų siūlų uždengimas
- siūkite pirmais jungiamaisiais siūlais ne per tankiai
- pasukite medžiagą 180°

#### 3 Adymo pabaiga

užbaikite adymą retomis siūlėmis

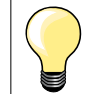

#### Jeigu dygsniai atrodo negražiai

- jeigu siūlai išlenda į paviršių, lėčiau perkelkite audinį
- jeigu išvirkščiojoje pusėje atsiranda mazgeliai, perkelkite audinį greičiau

#### Siūlo nutrūkimas

Siūlui nutrūkus, reikia perkelti medžiagą šiek tiek lėčiau.

## Adymas, automatinis

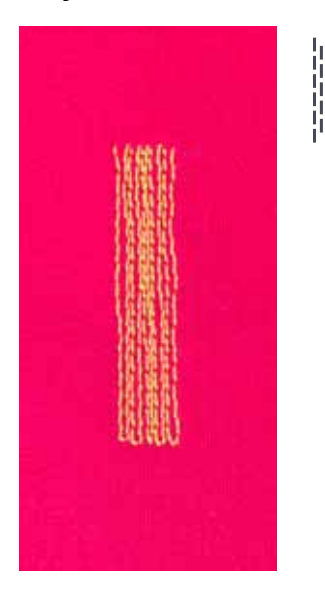

Pėdelė/pėdelės padas reversiniams dygsniams Nr. 1 Pėdelė su rogučių strypeliais kilpoms Nr. 3A

#### Adymo programa Nr. 22

#### Greitas nutrintų vietų arba plyšimų adymas

«Pakeitimas» pagrindo siūlų įvairioms medžiagoms.

#### Paruošimas

- užtvirtinkite plonas medžiagas siuvinėjimo lankeliuose (spec. įrankis)
- taisymo vieta liks tolygiai ištempta, medžiagos susitraukimo nebus

#### Adymas pėdelės/pėdelės pado reversiniams dygsniams Nr. 1 pagalba

- nuleiskite adatą į medžiagą į kairę virš pažeistos vietos
- išpeltakiuokite pirmą reikiamo ilgio eilę
- sustabdykite mašiną
- paspauskite atbulinio siuvimo mygtuką
- ilgis bus užprogramuotas ir adymas vyks automatiškai
- kai adymo programa bus baigta
- siuvimo kompiuteris sustos automatiškai
- paspauskite klavišą «clr»
- užprogramuotas adymo ilgis bus panaikintas

#### Adymas su pėdele su rogučių strypeliais Nr. 3A

- skylių ar pratrintų vietų adymas
- maks. adymo ilgis 3 cm
- darbo eiga tokia pati kaip ir su pėdelė/pėdlės padu reversiniams dygsniams Nr. 1

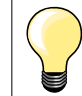

#### Plėšymų užtvirtinimas

Uždėkite ploną medžiagą arba priklijuokite ploną įdėklą.

#### Adymo vieta persikreipia

Koregavimas balanso funkcijos pagalba (daugiau apie balanso funkciją žr. psl. **36**).

#### Zig-zag siūlė

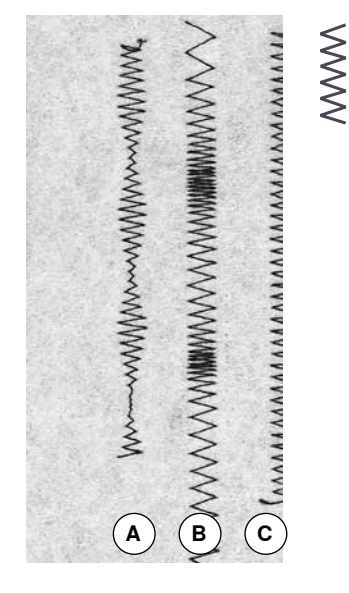

- A Zig-zag siūlė su keičiamu siūlės pločiu
- B Zig-zag siūlė su keičiamu dygsnio ilgiu
- C Kraštų apmėtymas zig-zag siūle

#### Pėdelė/pėdelės padas reversiniams dygsniams Nr. 1

#### Zig-zag siūlė Nr. 2

- visoms medžiagoms
- kraštų zulinimui
- elastinėms siūlėms
- dekoratyviniams darbams

#### Kraštų zulinimui

- medžiagos kraštas juda pėdelės pado viduryje
- zig-zagas neturi būti per platus
- dygsnis neturi būti per ilgas
- adata iš vieno s zig-zago pusės turi įsidurti į medžiagą, o iš kitos pusės užeiti už jo krašto
- medžiagos kraštai turi išlikti plokšti ir neatsilenkti
- plonoms medžiagoms naudokite adymo siūlus

#### Tankus zig-zagas (Lyginamasis volelis)

- tankus, siauras zig-zagas (dygsnio ilgis 0,5-0,7 mm)
- naudokite tankų zig-zagą aplikacijoms, siuvinėjimui ir kt.

## Dviguba overlokinė siūlė

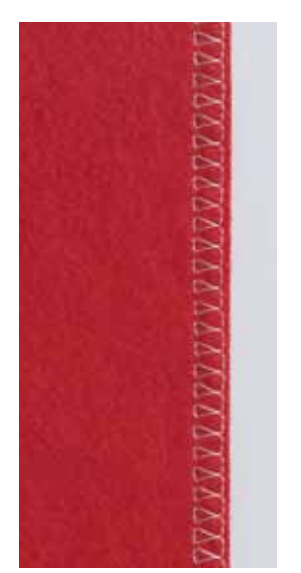

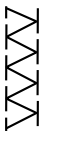

## Pėdelė/pėdelės padas reversiniams dygsniams Nr. 1

#### Dviguba overlokinė siūlė Nr. 10

#### Uždara siūlė

Dviguba overlokinė siūlė įrioms trikotažinėms medžiagoms kaip skersinė siūlė megztuose gaminiuose.

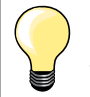

#### Trikotažas

 tam, kad nepažeistumėte medžiagos, naudokite naują adatą «Džersi»

jeigu reikia atlaisvinkite pėdelės prispaudimą

#### Elastinių medžiagų siuvimas

Jeigu reikia naudokite adatą elastinėms medžiagoms (130/705 H-S).

## Kraštų dygsniavimas

Pėdelė/pėdelės padas paslėptiems dygsniams Nr. 5 Pėdelė/pėdelės padas reversiniams dygsniams Nr. 1 Pėdelė siaurų kraštų apdirbimui Nr. 10 \*/\*\*

#### Tiesi siūlė Nr. 1

#### Kraštų peltakiavimas

#### Išoriniai kraštai

- uždėkite medžiagos kraštą iš kairės nuo nukreipiančios paslėpto dygsnio pėdelės detalės
- kairioji adatos pozicija pasirenkama norimu atstumu nuo krašto

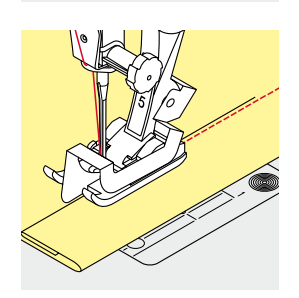

#### Palenkti kraštai

- padėkite medžiagos kraštą (vidinis viršutinis palenkimo kraštas) iš dešinės nuo nukreipiančios paslėpto dygsnio pėdelės detalės
- pasirinkite dešiniausią adatos poziciją tam, kad galėtumėte siūti viršutiniame palenkimo krašte

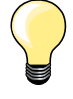

Pėdelė/pėdelės padas paslėptiems dygsniams Nr. 5 Kairioji adatos pozicija arba kraštutinė dešinioji.

Pėdelė/pėdelės padas reversiniams dygsniams Nr. 1 ir pėdelė siaurų kraštų apdirbimui Nr. 10 (spec. įrankis) Visos adatos pozicijos galimos.

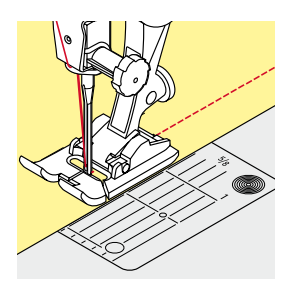

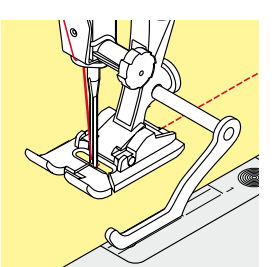

#### Kraštų peltakiavimas toliau nuo krašto

#### Medžiagos nukreipimas

- Pėdelės panaudojimas vietoj nukreipiančiosios:
- medžiagos kraštas nukreipiamas palei pėdelės kraštą

#### Adatos plokštės panaudojimas vietoj nukreipiančiosios:

medžiagos kraštas nukreipiamas pagal specialias adatų plokštės linijas (nuo 1 iki 2,5 cm)

#### Krašto nukreipėjas:

- atlaisvinkite varžtą galinėje pėdelės pusėje
- įstatykite krašto nukreipėją į pėdelės laikiklio angą
- sureguliuokite krašto nukreipėją reikiamam pločiui
- užveržkite varžtą
- nukreipkite medžiagos kraštą palei pėdelės kraštą ant krašto nukreipėjo

#### Pėdelės laikiklis/pėdelės padas

- įstatykite krašto nukreipėją į pėdelės laikiklio angą
- sureguliuokite krašto nukreipėją reikiamam pločiui
- nukreipkite medžiagos kraštą palei pėdelės kraštą ant krašto nukreipėjo

Medžiagos peltakiavimui paralelinėmis siūlėmis veskite krašto nukreipėją palei anksčiau padarytą siūlę.

## Paslėpta siūlė

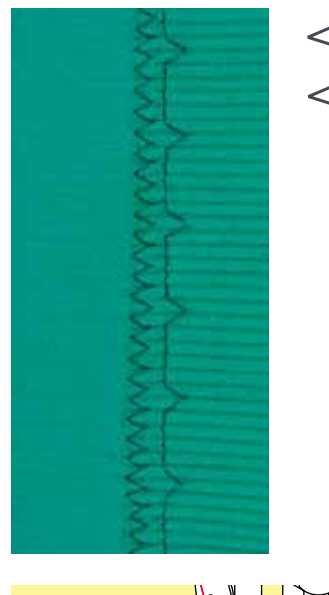

#### Pėdelės laikiklis/pėdelės padas paslėptiems dygsniams Nr. 5

#### Paslėpta siūlė Nr. 9

«Nepastebimam» tankių ir vidutinio tankumo medžiagų siuvimui iš medvilnės, vilnos, maišytų pluoštų.

#### Paruošimas

- atlikite medžiagos krašto apdailą
- sulenkite ir prisiūkite palenkimą

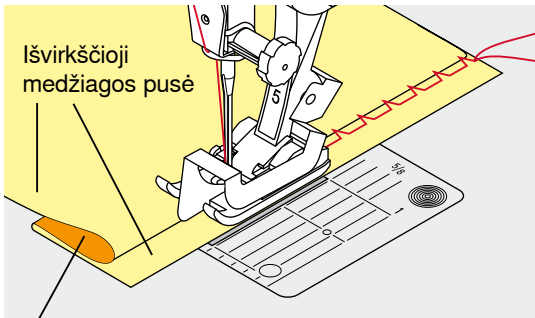

Géroji pusė

 palenkimas turi būti padėtas taip, kad apdibtas kraštas būtų iš dešinės pusės

- padėkite medžiagą po pėdele taip, kad
- sulenkimo kraštas liestųsi su nukreipiančiuoju pėdelės kraštu

#### Siuvimas

- galima pataisyti metalinės nukreipiančiosios, kuri yra ant paslėpto dygsnio pėdelės rogučių strypelių, padėtį varžto, esančio iš dešinės, pagalba
- adata turi įsidurti tik į patį medžiagos sulenkimo kraštą, kaip siuvant rankiniu būdu
- po 10 cm paslėptos siūlės atlikimo dar kartą patikrinkite darbą iš abiejų pusių ir, jeigu reikės, pakoreguokite siūlės plotį

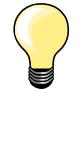

#### Švelnus siūlės pločio reguliavimas

Sulenkimo kraštą tolygiai veskite palei nukreipiantijį pėdelės kraštą = adata įsmigs į sulenkimo kraštą vienodu pločiu. Atlikite bandomajį siuvimą ir priklausomai nuo medžiagos storio pakoreguokite siūlės plotį tam, kad adata įsmigtų tik į patį sulenkimo kraštą.

## Dekoratyvinis atsiūlėjimas

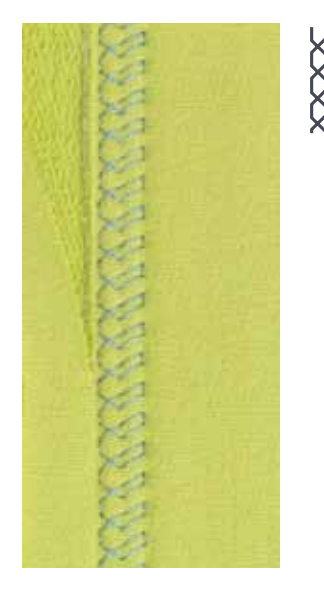

#### Pėdelės laikiklis/pėdelės padas reversiniams dygsniams Nr. 1

#### Siūlė «džersi» Nr. 14

Dekoratyviniam, elastiniam atsiūlėjimui džersyje iš medvilninio, vilnos, sintetinio, maišyto verpalo.

#### Paruošimas

- lygintuvu sulyginkite ir prisiūkite palenkimą
- jeigu reikia, atlaisvinkite pėdelės prispaudimą

#### Siuvimas

- siūkite atsiūlėjamą kraštą norimu gyliu
- iš išvirkščiosios pusės pakirpkite užlaidos likutį

## Siūlės užtvirtinimo programa

N

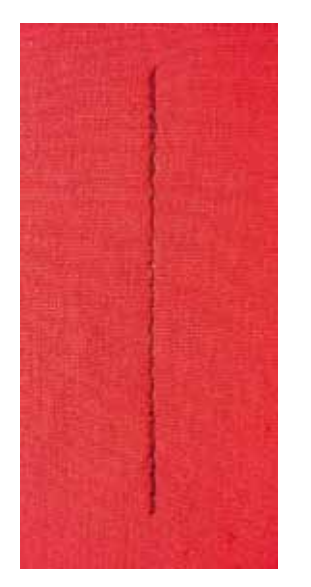

## Pėdelės laikiklis/pėdelės padas reversiniams dygsniams Nr. 1

## Siūlės užtvirtinimo programa Nr. 5

- visoms medžiagoms
- siūlės užtvirtinimas siūlės pradžioje ir pabaigoje

#### Ilgų siūlių siuvimas tiesiais dygsniais

Tolygus siūlės užtvirtinimas apibrėžtu dygsnių skičiumi.

#### Siuvimo pradžia

- paspauskite pedalą
- siuvimo kompiuteris automatiškai užtvirtina siūlę siuvimo pradžioje (5 dygsnius į priekį, 5 dygsnius atgal)
- atlikite tiesią norimo ilgio siūlę

#### Siūlės pabaiga

trumpai paspauskite atbulinio siuvimo mygtuką ir paleiskite

- siuvimo kompiuteris automatiškai užtvirtina siūlę (5 dygsnius atgal, 5 dygsnius į priekį)
- siuvimo kompiuteris sustos automatiškai siūlės užtvirtinimo programos pabaigoje

## Atsiūlėjimo siūlė

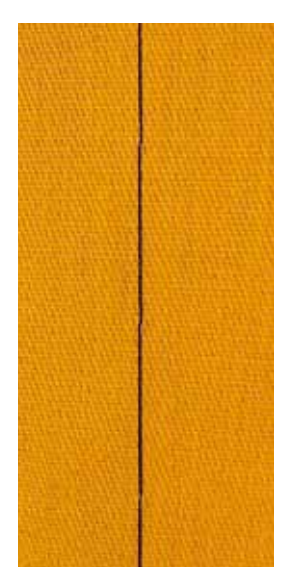

#### Pėdelė adymui Nr. 9 \*/\*\*

#### Atsiūlėjimo siūlė Nr. 30

- visiems darbams, kur reikalingi labai ilgi dygsniai
- detalių, kvilto šonų atsiūlėjimui ir t.t.
- laikinam susiūvimui
- tokias siūles galima lengvai pašalinti

#### Paruošimas

- nuleiskite transporterį
- užtvirtinkite atsiūlėjamas detales segtukais, įsmeigiamais skersai siūlės krypties
- norint išvengti siūlėjamų detalių poslinkių

#### Siūlėjamas

- padėkite medžiagą po pėdele
- prilaikykite siūlus ir atlikite vieną dygsnį
- perkelkite medžiagą atgal reikiamu dygsnio ilgiu
- atlikite dygsnį
- pakartokite operaciją

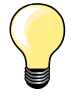

#### Užtvirtinkite/fiksuokite siūlus

Nuleiskite transporterį, siūlėjamos siūlės pabaigoje ir pradžioje siūkite kelis dygsnius vietoje.

#### Siūlas

Siūlėjimui naudokite tik adymo siūlus, vėliau juos galima bus lengvai pašalinti.

## Plokščias jungiamasis siūlas

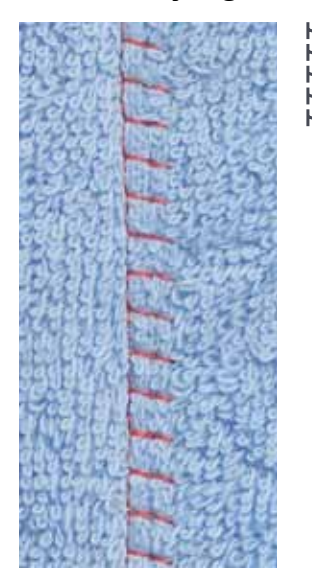

Pėdelė/pėdelės padas reversiniams dygsniams Nr. 1

#### Besitempiančioji krašto apmėtymo siūlė Nr. 13

Ypač tinka pūkuotoms ar storoms medžiagoms, tokioms kaip fetras, oda ir t.t.

#### Siuvimas

- medžiagos kraštus uždeda vieną ant kito
- elastinė overlokinė siūlė uždedama palei medžiagos kraštą
- dešinysis medžiagos įdūrimas turi užeiti už viršutinio medžiagos sluoksnio krašto ir pataikyti į apatinį sluoksnį
- labai plokščia, stabili siūlė

## Siuvimas plokščių pagalba medžiagos storio kompensacijai

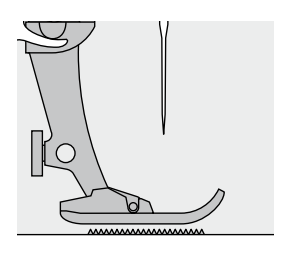

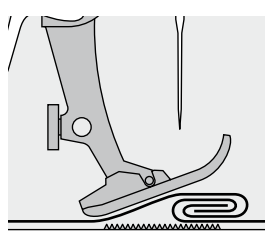

Transporteris gali dirbti normaliai tik tuo atveju, kai pėdelė yra horizontalioje padėtyje.

Jeigu pėdelė iškreipta prieinant prie medžiagos sustorėjimo, transporteris negali paimti medžiagos. Atsiranda raukšlės.

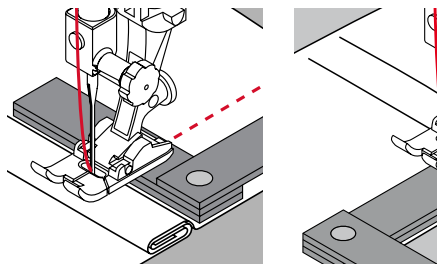

N Vi pe N Vi ad

Norėdami pašalinti pėdelės pasvirimą prie medžiagos sustorėjimo, naudokite vieną, dvi ar tris kompensuojančias plokštes, uždėdami jas už adatos po pėdele.

Norėdami pašalinti pėdelės pasvirimą po medžiagos sustorėjimo uždėkite vieną, dvi ar tris kompensuojančias plokštes iš dešinės nuo pėdelės prie pat adatos. Siūkite iki pėdelės padeties ištaisymo, o paskui nuimkite plokštes.

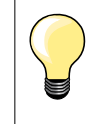

Adatos sustabdymas apatinėje padėtyje.

## Kampų atsiuvimas

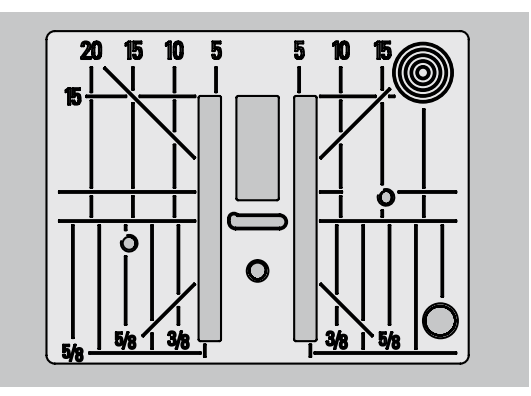

Dėl plačios adatos plokštės prorėžos paviršinės transporterio lentjuostės yra toli viena nuo kitos.

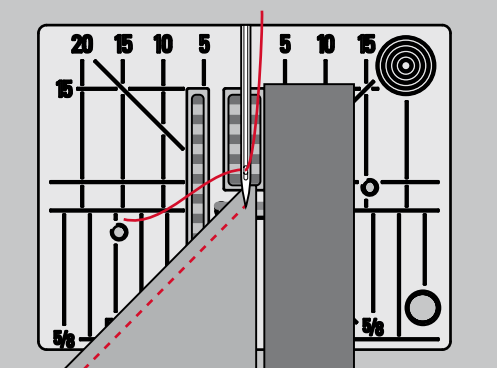

Kampų siuvimo metu audinys perkeliamas mažiau, nes transporteryje yra tik dalis audinio.

Padėkite vieną, dvi, tris kompensuojančias plokštes iš dešinės pėdelės pusės taip, kad būtų galima vedžioti audinio kraštą.

medžiaga bus tolygiai perkeliama po pėdele

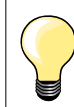

Adatos sustojimas apatinėje padėtyje.

| 51             | <b>Kilpa baltiniams</b><br>Lengvoms, vidutinio tankumo medžiagoms; ant<br>palaidinių, suknelių, kelnių, patalinės ir t.t.                                |         | <b>Kilpa tiesia siūle</b><br>Kilpų sudarymo programa, kišenių iškirpimui, kilpų<br>užtvirtinimui, specialiai kilpoms natūraliai ir<br>dirbtiniai odai       |
|----------------|----------------------------------------------------------------------------------------------------|---------|----------------------------------------------------------------------------------------------------|
| 52             | <b>Mažoji kilpa baltiniams</b><br>Lengvoms, vidutinio tankumo medžiagoms; ant<br>palaidinių, suknelių, kelnių, vaikiškų drabužių, rankų<br>darbo darbams | ⊖<br>60 | <b>Sagų prisiuvimo programa</b><br>Sagų prisiuvimas su 2 ar 4 skylėmis                                                                                      |
| 53             | Elastinė kilpa<br>Labai elastinėms trikotažinėms medžiagoms iš:<br>medvilnės, vilnos, šilko, sintetikos                                                  | 61      | Akutės, atliekamos smulkiu zig-zagu*<br>Skylutėms raiščiams ir plonoms juostelėms,<br>dekoratyviniams darbams                                               |
| 54             | <b>Kilpa su užapvalintu galu</b><br>Vidutinio tankumo ir tankiems audiniams:<br>suknelėse, paltuose, švarkeliuose,<br>neperšlampamuose drabužiuose       | O<br>62 | Akutė, atliekama tiesiu dygsniu<br>Skylutėms raiščiams ir plonoms juostelėms,<br>dekoratyviniams darbams                                                    |
| <b>J</b><br>56 | <b>Kilpa su akute</b><br>Tankioms, neelastinėms medžiagoms: ant švarkų,<br>paltų, kelnių, laisvaliaikio drabužių                                         | 63      | <b>Kilpa, imituojanti rankų darbą</b><br>Lengvoms ir vidutinio tankumo austoms<br>medžiagoms: ant palaidinių, suknelių, laisvalaikio<br>drabužių, patalinės |

## Kilpos sagoms- svarbūs nurodymai

З

2

4

51 1

0 0

3

0

¢

0.60 5 |-

4

3

2

n

5.s | 4.70

46

Π

0^

Kilpų tipų atvaizdas

#### Sagų kilpos gali būti naudojami kaip dekoratyviniai drabužių elementai.

- paspauskite mygtuką «Home»
- navigaciniai mygtukai pasirinkite kilpos simbolį
- patvirtinkite mygtuko «OK» paspaudimu arba
- pasirinkite tiesioginio pasirinkimo mygtukais norimą kilpų rūšį

#### Displėjuje pasirodys:

- 1 Kilpos numeris
- 2 Kilpos simbolis
- 3 Pėdelės simbolis ir numeris

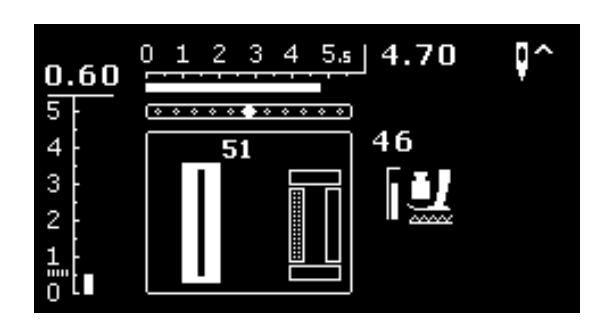

Siuvimo pradžioje vietoje kilpos simbolio pasirodo kilpos etapas, kuris bus atliekamas.

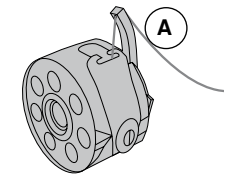

#### Siūlų įtempimas kilpų atlikimui

- i įdėkite špulės siūlą į špulę A
- sustiprintas apatinio siūlo įtempimas
- jo dėka kilpų šonai geroje medžiagos pusėje bus išgaubti

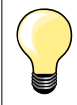

Papildomas įdedamas siūlas sustiprina ir pagražina kilpą (žr. psl. **54**).

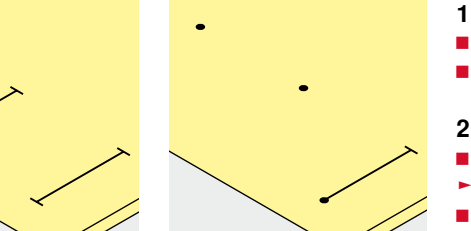

Kilpų žymėjimas, atliekamų rankiniu valdymu

- medžiagoje pažymėkite visas viso reikiamo ilgio kilpas
- naudokite pėdelę kilpoms/pėdelės padą kilpoms Nr. 3 \*/\*\*

#### 2 Kilpų žymėjimas automatinei programai

- reikia pažymėti tik vieną viso ilgio kilpą
- po pirmos kilpos atlikimo jos ilgis bus užprogramuotas
- visoms kitoms kilpoms reikia numatyti tik pradinius taškus
- naudokite automatinę pėdelę su rogučių strypeliais kilpoms Nr. 3A

#### 3 Kilpų su akute pažymėjimas

- pažymėkite tik kilpos šono ilgi
- akutės ilgis bus pridedamas
- po pirmos kilpos atlikimo jos ilgis bus užprogramuotas
- visoms kitoms kilpoms reikia numatyti tik pradinius taškus
- naudokite automatinę pedelę su rogučių strypeliais kilpoms Nr. 3A

#### Bandomasis siuvimas

- bandomają kilpą atlikite ant originalios medžiagos gabalo
- naudokite tokį patį įdeklą kaip ir galutiniame siuvime
- pasirinkite tokią pačią kilpos rūšį
- išdėstykite kilpą ant medžiagos (išilgai arba skersai) taip kaip ir galutiniame siuvimo variante
- prakirpkite kilpą
- prakiškite sagą pro kilpą
- jeigu reikia pakoreguokite kilpos ilgį

#### Apmėtyto kilpos šono pakeitimas

pakeiskite siūlės plotį

#### Dygsnio ilgio pakeitimas

Dygsnių ilgio pakeitimas įtakoja abu kilpos šonus.

- pasikeičia jų tankis
- Po dygsnio ilgio pakeitimo.
- patariama iš naujo užprogramuoti kilpos ilgį

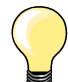

Jeigu kilpa turi būti išdėstyta tiesiu kampu prie medžiagos krašto, rekomenduojama naudoti plokštę medžiagos sustorėjimo kompensacijai (spec. įrankis). Šią plokštę uždėkite gale tarp medžiagos ir pėdelės pado su su rogučių strypeliais ir patraukite prie pat medžiagos sustorėjimo.

Kilpų apmėtymui sunkiose medžiagose rekomenduojama naudoti transporterį kilpų siuvimui (keliose šalyse įsigijamas kaip spec. įrankis). Jį galima naudoti kartu su pėdele su rogučių strypeliais kilpoms Nr. 3A.

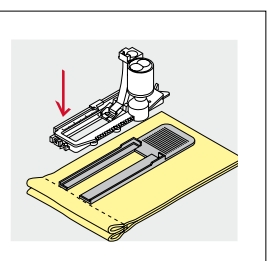

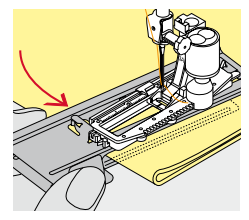

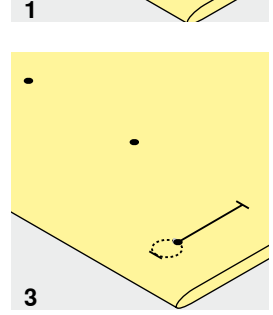

# Įdėklas sagoms

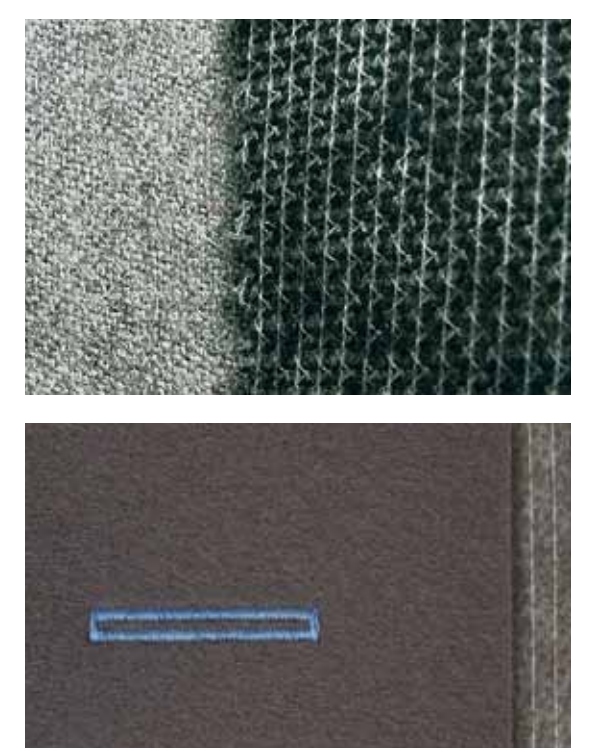

- įdėklas sutvirtina užtrauktuko vietą ir stabilizuoja kilpas \_
- įdėklas turi atitikti medžiagą

storiems ir pūkuotiems audiniams galima naudoti įdėklą siuvinėjimui dėl to medžiaga geriau slinks po pėdele -

## Įdedamas siūlas

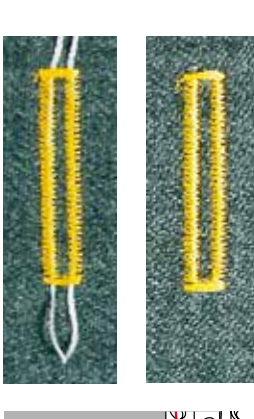

#### Pagrindiniai duomenys

- įdedamas siūlas užtvirtina ir pagražina kilpą
- įdedamo siūlo kilpą išdėsto daugiausiai apkrautoje kilpos pabaigoje = sagos prisiuvimo vieta
- tinkamai padėkite darbą po pėdele

#### Idealus įdedamas siūlas

- siūlas iš merserizuoto verpalo Nr. 8
- tvirtas siūlas rankiniam siuvimui
- plonas siūlas mezgimui vąšeliu

#### Įdedamo siūlo įvedimas į pėdelę su rogučių strypeliais kilpoms Nr. 3A

- pakelkite pėdelę su rogučių strypeliais kilpoms
- įdurkite adatą į pradinį kilpos tašką
- užveskite siūlą iš dešinės po pėdele su rogučių strypeliais kilpoms
- įdėkite įdedamą siūlą iš galo ant pėdelės virš snapelio
- traukite įdedamą siūlą iš kairės į priekį po pėdelę
- patraukite siūlo galus į fiksuojančią prorėžą
- nuleiskite pėdelę su rogučių strypeliais

#### Siuvimas

- siūkite kilpą įprastu būdu
- nelaikykite įdedamo sūlo
- įdedamas siūlas apmėtomas kilpos šonų dygsniais

#### Įdedamo siūlo įvedimas į pėdelę kilpoms/pėdelės padą kilpoms Nr. 3 \*/\*\*

- pakelkite pėdelę kilpoms
- įdurkite adatą į kilpos pradžios tašką
- įveskite įdedamą siūlą (priekyje) virš vidutinio pėdelės šono
- abu įdedamo siūlo galus patraukite atgal po pėdelę ir
- įdėkite po vieną įdedamą siūlą į pėdelės pado griovelius
- nuleiskite pėdelę kilpoms

#### Siuvimas

- siukite kilpą įprastu būdu
- nelaikykite įdedamo siūlo
- įdedamas siūlas apmėtomas kilpų šonų dygsniais

#### Įdedamo siūlo užtvirtinimas

- užveržkite įdedamo siūlo kilpą, kad ji būtų paslėpta užtvirtinimu
- išveskite įdedamo siūlo galus į išvirkščią medžiagos pusę (adatos rankiniam siuvimui pagalba)
- suriškite mazgu arba užtvirtinkite dygsniais

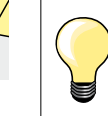

#### Prieš prakerpant kilpą

Tam, kad nenukirptumėte užtvirtinimus trumpų kilpų apdirbimo metu, įsmeikite segtuką į kilpų galus.

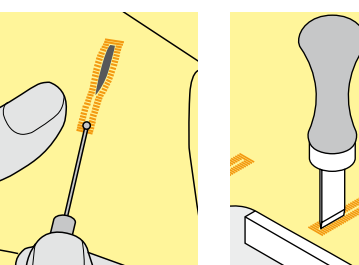

#### Kilpų prakirpimas peiliu-ardikliu

prakirpkite kilpą iš abiejų pusių prie centro peiliu-ardikliu

#### Peiliukas kilpų prapjovimui (spec. įrankis)

- padėkite kilpą ant medinio
  - įstatykite peiliuką kilpų prapjovimui į kilpos centrą
- ranka įspauskite peiliuką kilpų prapjovimui

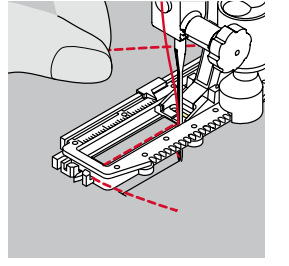

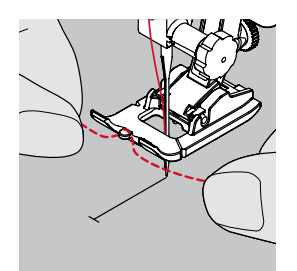

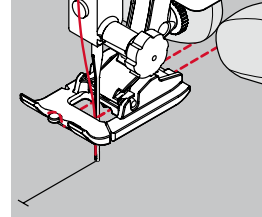

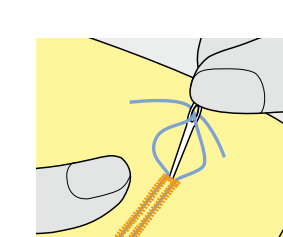

## Balansas

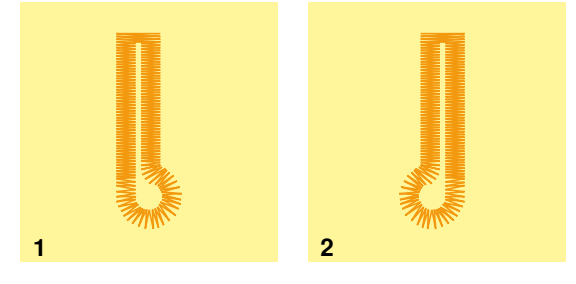

#### Balansas automatinio ar rankinio kilpų siuvimo metu

Automatinio ir rankinio kilpų siuvimo režime balanso funkcija įtakoja abu kilpos kraštus, nes abu kraštai apmėtomi vienoda kryptimi.

- Akutė ar suapvalinimas balansuija taip: siukite į priekį tiesiu dygsniu tol, kol
- siukite į priekį tiesiu dygsniu tol, kol
  siuvimo kompiuteris nepersijungs i a
- siuvimo kompiuteris nepersijungs į akutės ar suapvalinimo atlikimą
- sustabdykite mašiną
- paspauskite mygtuką «Balansas»
- atsiras balanso funkcijos displėjus
- 1 Akutė perkreipta į dešinę
- paspauskite kairijį navigacinį mygtuką
- akutė bus pakoreguota į kairę
- Bandomasis siuvimas!

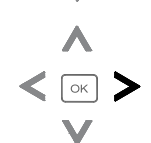

- 2 Akutė perkreipta į kairę
- paspauskite dešinijį navigacinį mygtuką
- akutė bus pakoreguota į dešinę
- Bandomasis siuvimas!

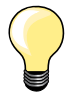

Po kilpų siuvimo pabaigos grąžinkite balansą į normalią padėtį (žr. psl. **36**).

## Elastinga baltinių kilpa su ilgio išmatavimu, automatinė

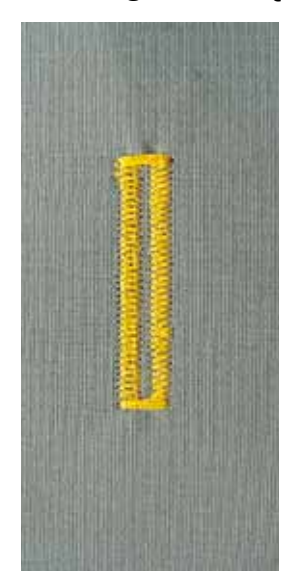

#### Pėdelė su rogučių strypeliais kilpoms Nr. 3A

#### Elastinga baltinių kilpa, automatinė Nr. 51, 52, 53

Pėdelė su rogučių strypeliais kilpoms Nr. 3A automatiškai išmatuoja kilpos ilgį pro lęšį prie pado = tikslus dubliavimas ir automatinis perjungimas esant maksimaliam ilgiui.

#### Paruošimas

pasirinkite reikiamą jums kilpą

Displėjuje pasirodys:

- pasirinkto kilpos pavyzdžio numeris
- pėdelė su rogučių strypeliais kilpoms Nr. 3A

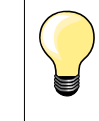

1

auto

4

auto

3

auto

2

auto

5

Pėdelės su rogučių strypeliais padas turi liestis su plokščia medžiaga! Jeigu pėdelė su rogučių strypeliais liečiasi su užlaida ant siūlės, tai kilpos ilgio negalima išmatuoti.

#### Kilpos programavimas

- prasiūkite pirmą kilpos šoną normalia kryptimi
- sustabdykite mašiną
- paspauskite atbulinio siuvimo mygtuką
- displėjuje pasirodys «auto»
- kilpos ilgis užprogramuotas

Siuvimo kompiuteris automatiškai:

- 2 tiesią siūlę atbuline kryptimi
- 3 pirmą užtvirtinimą
- 4 antrą šoną normalia kryptimi
- 5 antrą užtvirtinimą ir užtvirtinančius dygsnius
  - siuvimo kompiuteris sustos ir automatiškai persijungs į kilpos pradžios padėtį

#### Automatinis kilpos atlikimas

- visos kitos kilpos bus atliekamos automatiškai tuo pačiu ilgiu be atbulinio siuvimo mygtuko paspaudimo
- sagų kilpų išsaugojimas ilgalaikėje atmintyje (žr. psl. 58)
- paspauskite klavišą «clr»
- užprogramuotas kilpos ilgis panaikinamas

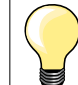

#### Tikslus dubliavimas

Užprogramuotos kilpos turi vienodą ilgį ir yra vienodai gražios.

#### Siuvimo greitis

- norint gauti optimalų rezultatą siūkite lėtai
- siūkite visas kilpas vienodu greičiu tam, kad gautumėte vienodą apmėtančių dygsnių tankį

## Kilpa su akute ir kilpa su suapvalintu galu, automatinės

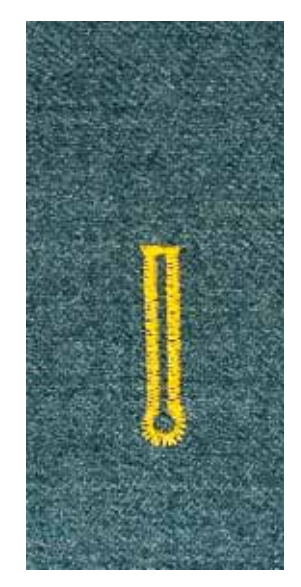

# ß

auto

2

3

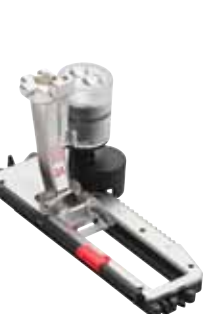

#### Pėdelė su rogučių strypeliais kilpoms Nr. 3A

#### Kilpa su akute ir kilpa su užapvalintu galu, automatinės Nr. 54, 56

#### Paruošimas

- pasirinkite reikiamą jums kilpą
- Displėjuje pasirodys:
- pasirinkto kilpos pavyzdžio numeris
- pėdelė su strypeliais kilpoms Nr. 3A

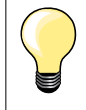

Pėdelės su strypeliais padas turi liestis su plokščia medžiaga! Jeigu pėdelė su strypeliais liečiasi su užlaida ant siūlės, tai kilpos ilgio negalima pakeisti.

## Kilpos programavimas

- prasiūkite tiesaus dygsnio siūlę normalia kryptimi
- sustabdykite mašiną
- paspauskite atbulinio siuvimo mygtuką
- displėjuje paspauskite «auto»
- kilpos ilgis užprogramuotas

Siuvimo kompiuteris automatiškai atlieka:

2 akutę

6

5

- 3 pirmą kilpos šoną normalia kryptimi
- 4 tiesią siūlę normalia kryptimi
- 5 antrą kilpos šoną atbuline kryptimi
- 6 užtvirtinimą ir užtvirtinančius dygsnius
  - siuvimo kompiuteris sustos ir automatiškai pereis į kilpos pradžios padėtį

#### Automatinis kilpų atlikimas

- visos kitos kilpos bus atliekamos automatiškai tuo pačiu ilgiu be atbulinio siuvimo mygtuko paspaudimo
- sagų kilpų išsaugojimas ilgalaikėje atmintyje (žr. psl. 58)
- paspauskite klavišą «clr»
- užprogramuotas kilpos ilgis panaikinamas

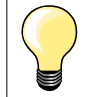

#### Tikslus dubliavimas

Užprogramuotos kilpos turi vienodą ilgį ir yra vienodai gražios.

#### Kilpų su akute ir dvigubu apsiuvimu atlikimas

- tankiose medžiagose kilpas su akute galima atlikti su dvigubu apsiuvimu, tuo pačiu pirmą kartą kilpų šonai apsiuvami ilgesniais dygsniais
- po pirmo kilpos atlikimo neperkelkite medžiagos
- sumažinkite dygsnio ilgį ir dar kartą atlikite kilpą

## Kilpa «rankiniam» darbui

#### Pedele su strypeliais kilpoms Nr. 3A

#### Kilpa «rankiniam» darbui Nr. 63

#### Paruošimas

pasirinkite kilpos rūšį

Displėjuje pasirodys:

- pasirinkto pavyzdžio numeris
- pėdelė su rogučių stryppeliais kilpoms Nr. 3A

#### Kilpos programavimas

- prasiūkite pirmą kilpos šoną normalia kryptimi
- sustabdykite mašiną
- paspauskite atbulinio siuvimo mygtuką
- displėjuje pasirodys «auto»
- kilpos ilgis užprogramuotas

Siuvimo kompiuteris automatiškai atlieka:

- 2 užapvalinima
- 3 antras kilpos šoną atbuline kryptimi
- 4 užtvirtinimą ir užtvirtinančius dygsnius
  - siuvimo kompiuteris sustos ir automatiškai pereis į kilpos pradžios padėtį

#### Automatiškas kilpu atlikimas

- visos kitos kilpos bus atliekamos automatiškai tuo pačiu ilgiu be atbulinio siuvimo mygtuko paspaudimo
- sagų kilpų išsaugojimas ilgalaikėje atmintyje
- paspauskite klavišą «clr»
- užprogramuotas kilpos ilgis panaikinamas

## Kilpa ilgalaikėje atmintyje

#### Užprogramuotų kilpų išsaugojimas ilgalaikėje atmintyje

- užprogramuokite kilpą
- paspauskite mygtuką «OK»
- kilpa bus išsaugota ilgalaikėje atmintyje
- displėjuje pasirodys «mem»

## Užprogramuotos kilpos pasirinkimas iš atminties

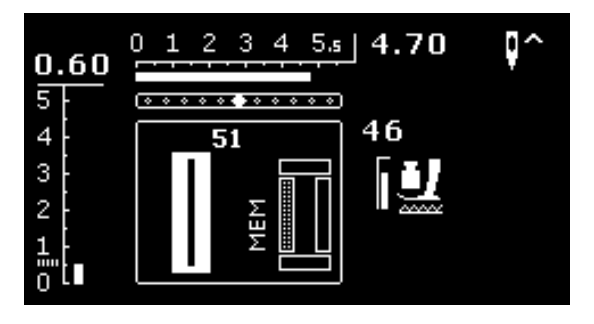

Užprogramuotą kilpą galima iššaukti iš atminties bet kokiu momentu, taip pat po to, kai siuvimo kompiuteris buvo išjungtas iš lizdo.

- pasirinkite norimą kilpos rūšį
- prasiūkite užprogramuotą kilpą
- kiekvienai kilpos rūšiai galima išsaugoti tik vieną ilgį
- jeigu pasirenkamas naujas ilgis ir patvirtinamas «OK», tai anksčiau išsaugotas ilgis bus pakeistas

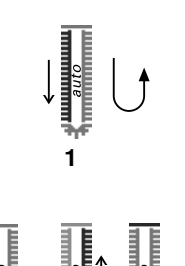

## Kilpos, atliekamos rankiniu režimu (visos kilpų rūšis)

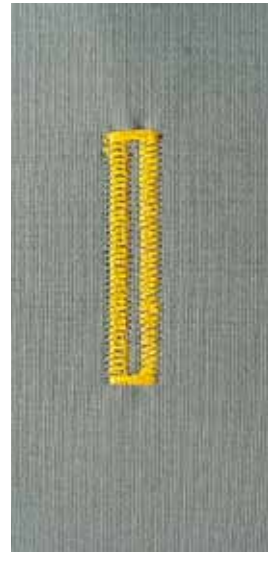

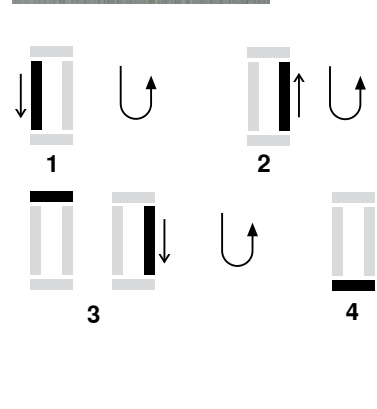

3

Kilpų siuvimas su rankiniu valdymu reikalingas tada, kai reikia vienos kilpos arba kai reikia pataisyti senas kilpas. Etapų skaičius priklauso nuo pasirinktos kilpos rūšies. Tokių kilpų ilgis mašinos atmintyje neišsaugomas.

#### Pėdelė kilpoms/pėdelės padas kilpoms Nr. 3 \*/\*\*

#### Paruošimas

1

1

5

- pasirinkite reikiamą kilpą
- Displėjuje pasirodys:
- pasirinkto pavyzdžio numeris
- pėdelė su rogučių strypeliais kilpoms Nr. 3A

#### Apatinio trikotažo kilpa rankiniame režime

- prasiūkite kilpos šoną tiesia kryptimi iki galinės žymos sustabdykite mašina
  - paspauskite atbulinio siuvimo mygtuką
- 2 prasiūkite pirma siūlę atbuline kryptimi
- sustabdykite siuvimo kompiuterį kilpos pradžios taške paspauskite atbulinio siuvimo mygtuką
- 3 atlikite viršutinį užtvirtinimą ir prasiūkite antrą kilpos šoną sustabdykite mašiną
  - paspauskite atbulinio siuvimo mygtuką
- 4 atlikite apatinį užtvirtinimą ir užtvirtinančius dygsnius

#### Kilpos su akute ir kilpos su užapvalintu galu atlikimas rankiniame režime

- prasiūkite tiesią siūlę iki galinės žymos
- sustabdykite mašiną
- paspauskite atbulinio siuvimo mygtuką
- 2 atlikite akutę ir pirmą kilpos šoną atbuline kryptimi
- sustabdykite siuvimo kompiuterį pradiniame kilpos taške paspauskite atbulinio siuvimo mygtuką 3
  - prasiūkite tiesaus dygsnio siūlę normalia kryptimi
  - sustabdykite siuvimo kompiuterį akutės lygyje
  - paspauskite atbulinio siuvimo mygtuką
  - atlikite antra šoną atbuline kryptimi
  - sustabdykite siuvimo kompiuteri pradiniame kilpos taške paspauskite atbulinio siuvimo mygtuką
- 5 atlikite užtvirtinimą ir užtvirtinančius dygsnius

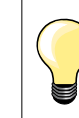

4

Abu šonus siūkite vienodu greičiu.

## Sagų siuvimo programa

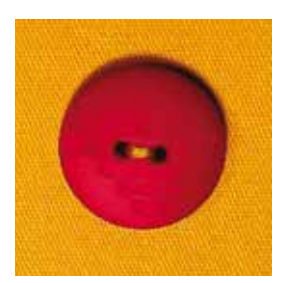

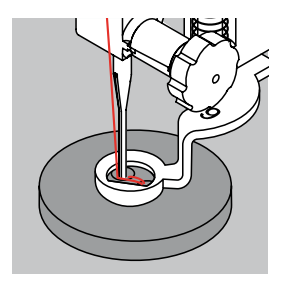

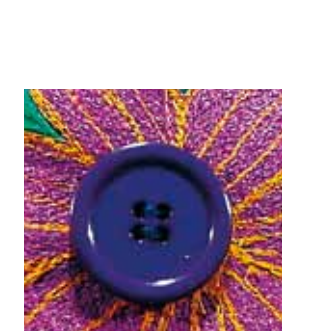

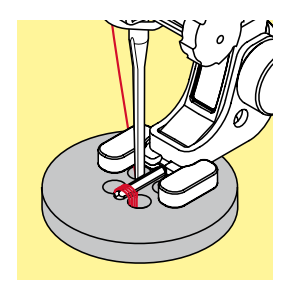

Pėdelė adymui Nr. 9 \*/\*\* Pėdelė sagų prisiuvimui Nr. 18 \*/\*\*

#### Sagų prisiuvimo programa Nr. 60

Sagų su 2 ir 4 skylutėmis prisiuvimas.

#### Sagų prisiuvimas

Sagos, naudojamos dekoratyviniams tikslams, prisiuvamos be «kojelės». «Kojelės» aukštis (= atstumas tarp sagos ir medžiagos) gali būti pasirinktas naudojant pėdelę Nr. 18.

#### Sagos prisiuvimas naudojant pėdelę adymui Nr. 9 \*/\*\*

- pasirinkite sagos prisiuvimo programą
- pasukdami smagratį patikrinkite ar adata teisingai prasiduria pro sagos skylutes
- jeigu reikia pakeiskite dygsnio plotį
- siuvimo pradžioje prilaikykite siūlus
- atlikite pirmus užtvirtinančius dygsnius pirmoje skylutėje
- atlikite visą sagų prisiuvimo programą,
- siuvimo kompiuteris sustos automatiškai ir pereis prie programos pradžios

#### Pradinis ir pabaigos siūlas

Siūlai jau užtvirtinti.

#### Geresniam atsparumui

- po siuvimo siūlų galus galima ištraukti į išvirkščią medžiagos pusę
- ištraukite siūlus ir suriškite juos mazgu
- nukirpkite siūlus

#### Sagų prisiuvimas pėdelės pagalba Nr. 18 \*/\*\*

- reguliuojamu varžtu ant pėdelės nustatykite reikiamą «kojelės» aukštį
- pasirinkite sagų prisiuvimo programą ir atlikite tokias pat operacijas, kaip ir su pėdele adymui Nr. 9 \*/\*\*

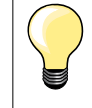

## Sagų su 4 skylutėmis prisiuvimas

- prisiūkite sagą pro priekines skylutes
- atsargiai patraukite sagą į prekį
- prisiūkite sagą pro galines skylutes

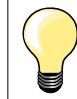

Geresniam atsparumui galima atlikti sagų prisiuvimo programą du kartus.

## Akutės

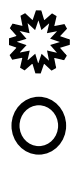

Pėdelė/pėdelės padas reversiniams dygsniams Nr. 1

Akutės, atliekamos smulkiu zig-zagu Nr. 61 \* Akutės, atliekamos tiesiu dygsniu Nr. 62

#### Akučių siuvinėjimas

- pasirinkite akutę
- uždėkite medžiagą po pėdelę ir atlikite akutę
- siuvimo kompiuteris sustos automatiškai ir pereis prie akutės atlikimo programos pradžios

#### Akutės iškirpimas

akutės daromos skylamušio, ylos pagalba

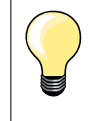

Jegu reikia akutės suapvalinimą galima pakoreguoti balanso funkcija. Geresniam atsparumui atlikite akutę du kartus.

## Dekoratyvinės siūlės pasirinkimas

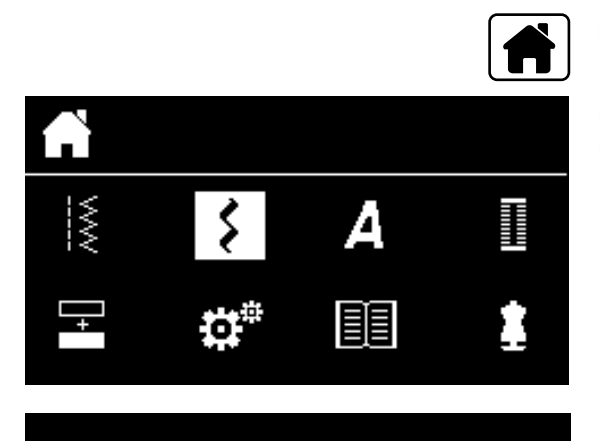

301.

903...

601...

401..

1324..

- paspauskite mygtuką «Home»
- navigaciniais mygtukais pasirinkite dekoratyvinių siūlių simbolį patvirtinkite mygtuko «OK» paspaudimu

- displėjuje pasirodys kategorijų vaizdas ►
- navigaciniais mygtukais pasirinkite norimą kategoriją
- patvirtinkite mygtuko «OK» paspaudimu
- norima kategorija aktivizuota
- pasirinkite norimą siūlės pavyzdį
- patvirtinkite mygtuko «OK» paspaudimu

## Naudojimas

Priklausomai nuo medžiagos tipo geriau atrodo paprastos arba sudėtingesnės dekoratyvinės siūlės.

- paprastos dekoratyvinės siūlės tiesaus dygsnio formatu tinka lengvoms medžiagoms, pavyzdžiui, dekoratyvinė siūlė Nr. 101
- dekoratyvinės siūlės, užprogramuotos trigubais tiesiais dygsniais arba lyginamais dygsniais, tinka vidutinio tankumo medžiagoms, pavyzdžiui, dekoratyvinė siūlė Nr. 615
- dekoratyvinės siūlės, užprogramuotos lyginamais dygsniais, puikiai tinka tankioms medžiagoms, pavyzdžiui, dekoratyvinė siūlė Nr. 401

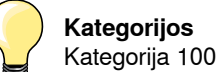

## Kategorijos

- Siūlės «Gamta»
- Kategorija 300 = Kryžiaus formos dygsniai
- Kategorija 400 = Lyginamieji dygsniai
- Kategorija 600 = Siūlės «Ornamentai»
- Kategorija 700 = Siūlės «Namų tekstilė»
- Kategorija 900 Jaunimo siūlės
- Kategorija 1300 = Dygsniai kviltams

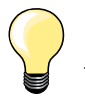

#### Nepriekaištingas siūlės piešinys

- viršutiniams ir apatiniams siūlams naudokite vienodos spalvos siūlus
- užtvirtinkite audinį iš išvirkštinės pusės stabilizatoriaus pagalba
- papildomai naudokite tirpų stabilizatorių ant gerosios pūkuoto ar ilgo pluošto audinio pusės (pavyzdžiui, vilnos, velveto ir t.t.). Šį stabilizatorių galima lengvai nuplauti po siuvimo

## Dygsnių kviltams vaizdas

1328 1

1335

ìþ

134

(33)

Galima pasirinkti iš kelių tipų siūlių, kurie specialiai skirti kviltingui, patchworkui arba aplikacijoms.

paspauskite mygtuką

Ş

- navigaciniais mygtukais pasirinkite dekoratyvinių siūlių simbolį
- patvirtinkite mygtuko «OK» paspaudimu
- displėjuje atsiras kategorijų peržiūra
- pasirinkite dygsnių kategoriją kviltingui
- patvirtinkite mygtuko «OK» paspaudimu
- pasirinkite norimą siūlės pavyzdį

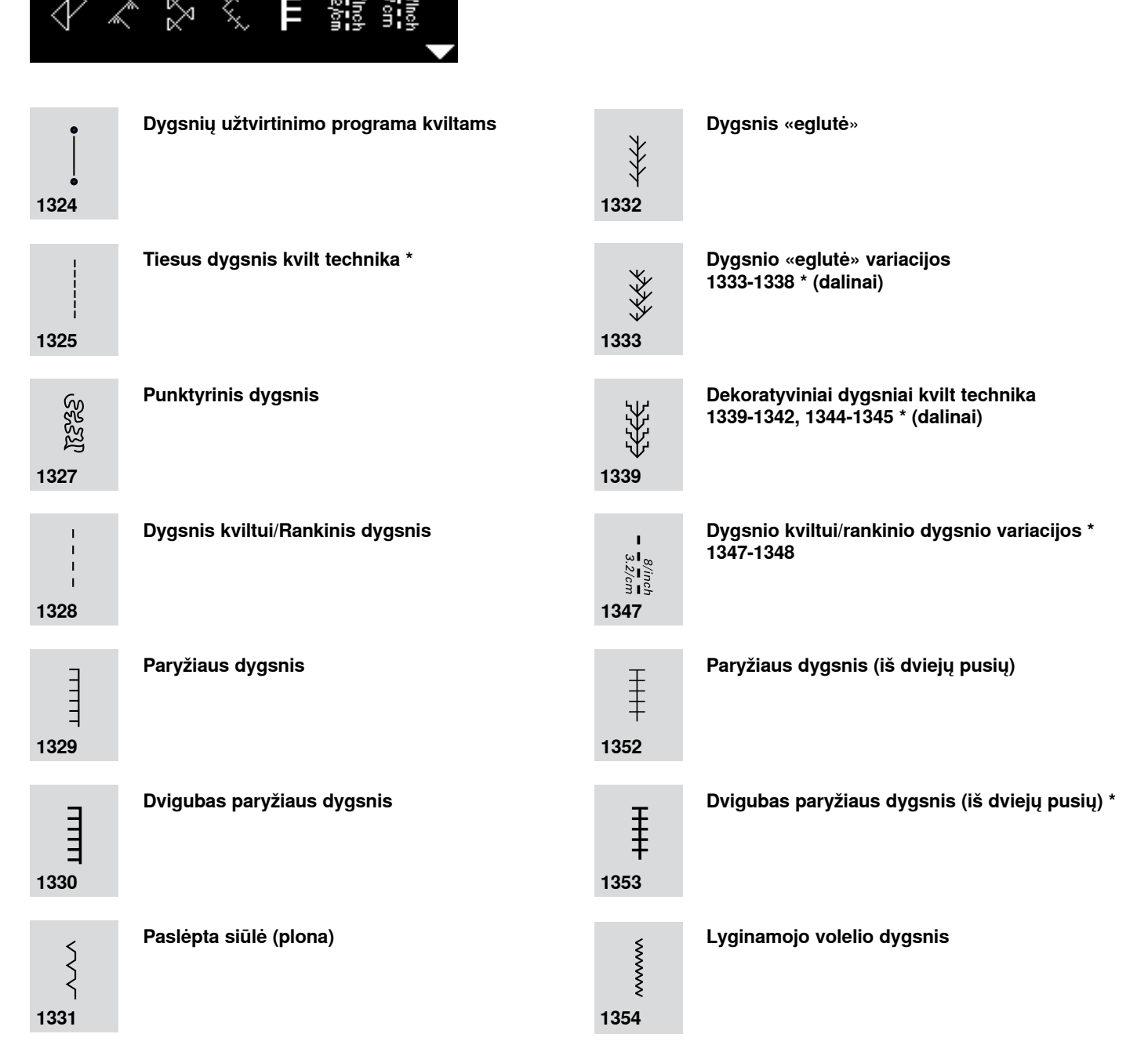

## Dygsnis kviltui/Rankinis dygsnis

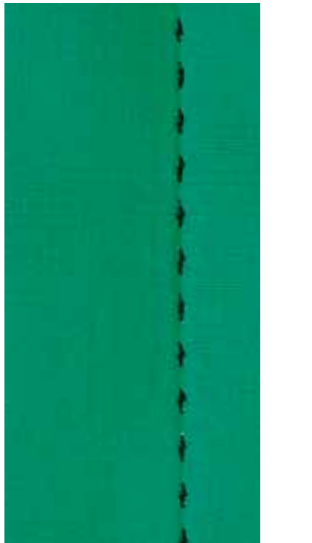

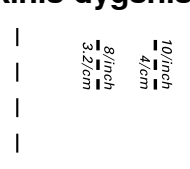

Pedele/pedeles padas reversiniams dygsniams Nr. 1

#### Dygsnis kviltui/Rankinis dygsnis Nr. 1328, 1347 \*, 1348 \*

Visoms medžiagoms ir darbams, kur reikia, kad siūlė atrodytu tarsi būtų atlikta rankiniu būdu.

#### Siūlai

- viršutinis siūlas = siūlas iš mono pluošto
- špulės siūlas = siuvinėjimo siūlas

#### Bandomasis siūvimas

- apatinis siūlas pasikelia nuo stipraus viršutinio siūlo įtempimo
- vienas dygsnis matomas (špulinis siūlas)
- vienas dygsnis nematomas (viršutinis siūlas iš mono pluošto) = rankinės siūlės efektas

#### Viršutinio siūlo įtempimas

Priklausomai nuo medžiagos tipo sustiprinkite viršutinio siūlo įtempimą iki 6-9.

#### Balansas

Jeigu reikia siūlę galima pakoreguoti balanso funkcija.

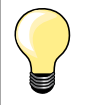

#### Nepriekaištingi kampai

- paspauskite adatos perkėlimo mygtuką, adata apatinėje padėtyje, paspauskite «pavyzdžio pabaigos/pasikartojimo» mygtuką, pasukite audinį
- pasukdami atkreipkite dėmesį į tai, kad medžiaga nebūtų įtempta

#### Jeigu siuvimo metu nuplyšta siūlas iš mono pluošto

- sulėtinkite siuvimo greitį
- truputį atlaisvinkite viršutinio siūlo įtempimą.

## Laisvas mašininis dygsniavimas

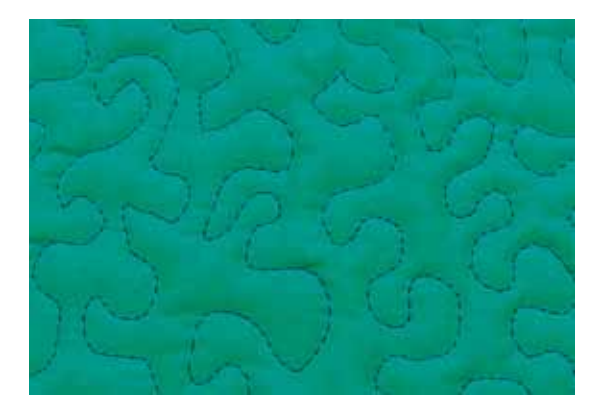

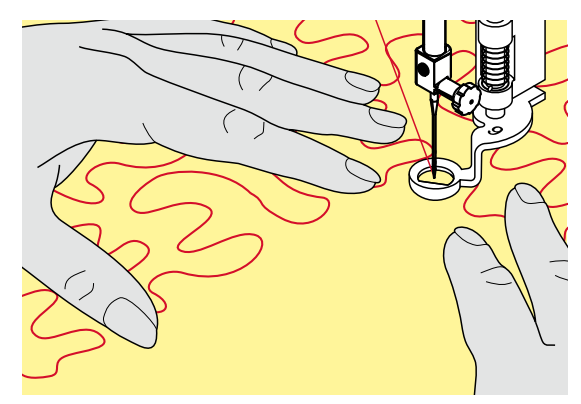

Pėdelė adymui Nr. 9 \*/\*\*

#### Tiesi siūlė Nr. 1

#### Laisvas mašininis dygsniavimas

Visiems darbams su kviltu, kai medžiaga nukriepiama rankomis.

#### Paruošimas

- gerąją kvilto pusę, įdėklą ir pamušalą tvirtai susekite segtukais arba apmėtymo dygsniais
- naudokite pristatymo staliuką
- naudokite kelio pakėlėją
- nuleiskite transporterį

#### Medžiagos prilaikymas

prilaikykite medžiagą rankomis, ištiesinkite jį kaip siuvimo lankeliuose

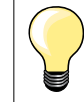

Specialios pirštinės dygsniavimui su guminiais mazgeliais palengvina medžiagos pasislinkimą.

#### Rašto dygsniavimas

- pradėkite dygsniavimą nuo vidurio
- perkelkite medžiagą švelniais apvaliais judesiais į visas puses, kad gautųsi reikiamas raštas

#### Dygsniavimas punktyrinėmis vingiuotomis linijomis

- šia technika visas kvilto paviršius padengiamas dygsniuojančiais dygsniais
- atskiros siūlės daromos vingiotomis, nesusikertančiomis linijomis

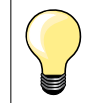

Lengvas mašininis dygsniavimas ir adymas

Dvi technikos turi tą patį audinio perkėlimo principą.

#### Negražus siūlės paveikslėlis

- jeigu siūlai išlenda į paviršių, medžiagą perkelkite šiek tiek lėčiau
- jeigu išvirkščiojoje pusėje atsiranda mazgeliai, perkelkite audinį šiek tiek greičiau

Jeigu siuvimo metu nutrūksta siūlas iš mono pluošto Sulėtinkite siuvimo greitį ir/arba sumažinkite viršutinio siūlo įtempimą.

Jeigu siuvimo metu nutrūksta siūlas iš mono pluošto Siūlo nutrūkimo metu medžiagą reikia perkelti tolygiai.

## Laisvas mašinos dygsniavimas su BSR \*

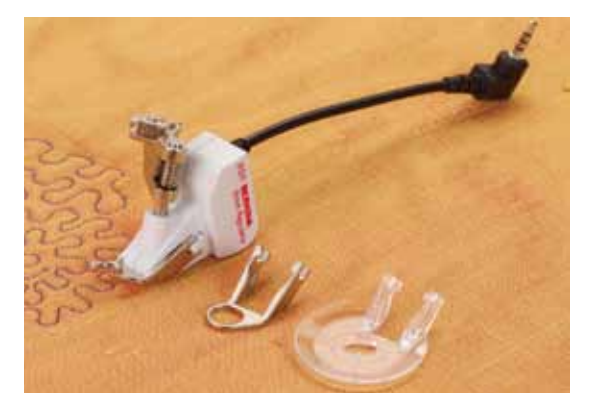

#### Funkcija BSR

Pėdelė BSR reaguoja į medžiagos judėjimą po pėdele ir kartu reguliuoja siuvimo kompiuterio greitį iki maksimaliai leidžiamo greičio. Kuo greičiau perkeliama medžiaga tuo greičiau dirba siuvimo kompiuteris. Jeigu medžiaga perkeliama per greitai, tai suskambės signalas, bet tik jeigu ši funkcija bus įjungta (žr. psl. **68**).

## DÉMESIO!

Iki tol, kol BSR pėdelė šviečia raudonai jokių darbų atlikti negalima, net tokių kaip siūlo įdėjimas, adatos pakeitimas ir t.t., nes atsitiktinio medžiagos perkėlimo metu adata gali pajudėti. Jeigu medžiaga neperkeliama, tai po 7 sekundžių BSR režimas atsijungia, raudonas indikatorius užgęsta. Prašome laikytis saugumo taisyklių!

Aktivuojant BSR funkciją siuvimo kompiuteris nuolat dirba nedideliu greičiu (1 režimas bus nustatytas tik pirmo įjungimo metu) arba tik tada, kai rankiniu būdu perkeliama medžiaga (2 režimas).

#### BSR funkcija su tiesia siūle Nr. 1

Ši funkcija su specialia pėdele leidžia atlikti lengvą mašininį dygsniavimą tiesiais dygsniais nustatytu ilgiu iki 4 mm.

Nustatytas dygsnio ilgis išlieka nekintamas, nepriklausomai nuo medžiagos perkėlimo po pėdele greičio.

#### BSR funkcija su zig-zag siūle Nr. 2

Siūlė zig-zag naudojama, pavyzdžiui, paveikslėlio iš siūlų kūrimui. Zig-zago siuvimo metu nustatytas dygsnio ilgis **neišsaugomas** nepakeistu, bet BSR funkcija palengvina darbą.

#### Numatyti du BSR režimai

- režimas BSR 1 aktivuotas
- siuvimo kompiuteris dirbs nepertraukiamai nedideliu greičiu, kai tik paleidimo pedalas ar paleidimo mygtukas bus nuspaustas
- siuvimo greitis priklausys nuo medžiagos perkėlimo greičio po pėdele
- nenutrūkstamo adatos judėjimo metu vienoje ir toje pačioje vietoje galima užtvirtinti siūlę dygsniavimo metu be papildomo mygtuko paspaudimo
- režimas BSR 2 ijungiamas mygtuko «BSR» paspaudimu (žr. psl. 29)
- siuvimo kompiuteris paleidžiamas paspaudus paleidimo pedalą arba
- paleidimo-sustojimo mygtuką ir rankinio medžiagos perkelimo metu
- siuvimo greitis priklausys nuo medžiagos perkėlimo greičio po pėdele
  siūlės užtvirtinimui reikia paspausti mygtuką «siūlės užtvirtinimas»
- siules uzivirunininu reikia paspausu myytuką «siules uzivirunininas
- pakartotiniu «BSR» mygtuko paspaudimu persijungia į režimą 1

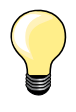

Tolygiai siuvimo pradžiai (1-as dygsnis) reikia paspausti paleidimo pėdalą ir tuo pačiu metu perkelti medžiagą. Tai daroma taip pat ir dantukų apsiuvimo metu ir apvalaus susiuvimo metu viduje.

Jeigu BSR funkcija atsijungia, o paskui vėl įsijungia, tai aktyviu išlieka paskutinį kartą pasirinktas BSR režimas, net jei siuvimo kompiuteris tuo metu išsijungė.

Esant nustatyto greičio diapazono perviršiui vienodas dygsnių ilgis negarantuojamas.

Reikia prižiūrėti, kad lęšis apatinėje BSR pėdelės dalyje nebūtų išpurvinta (pirštų atspaudais ir pan.). Lešį ir korpusą reikia periodiškai valyti minkšta drėgna servetėle.

#### Paruošimas

- nuleiskite transporterį
- prispaudimo pėdelės spaudimą galima sumažinti priklausomai nuo audinio tipo ir storio
- naudokite pristatomą staliuką
- naudokite kelio pakėlėją

#### Pado nuėmimas

- prispauskite abu mygtukus
- patraukite padą įstrižai į apačią pagal kreipiančiąją

#### Pedeles pado prijungimas

- įstumkite pasirinktą padą į viršų į kreipiančiąją, kad jis užsifiksuotų
- įrenkite BSR pėdelę siuvimo kompiuteryje
- jjunkite kabelį į reikiamą jungtį

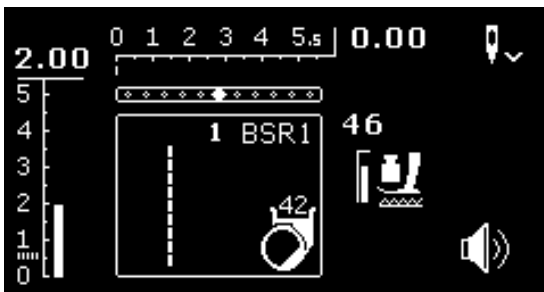

- automatiškai atsidarys BSR displėjus
- tiesi siūlė aktivuota
- BSR 1 režimas aktivuotas
- pasirinkite zig-zag siūlę arba vėl tiesiąją siūlę «tiesioginio pasirinkimo» mygtukais
- pasirinkite norimą dygsnio ilgį
- dygsnio ilgis yra maždaug 2 mm \_
- esant nedidelioms figūroms ir dygsniavimui punktyriniais dygsniais \_ rekomenduojama sumažinti dygsnio ilgį iki 1-1,5 mm

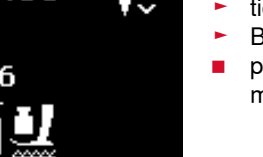

## Funkcijos BSR režime

#### Apatinė adatos padėtis

- BSR displėjuje pasirodys nukreipta žemyn strelytė
- po mašinos sustojimo adata pasiliks medžiagoje, kol paleidimo pedalas nuleistas

#### Viršutinė adatos padėtis

- ilgai spauskite adatos perstatymo mygtuką
- pasirodys rodyklė, nukreipta žemyn
- po mašinos sustojimo adata bus viršutinėje padėtyje, kol paleidimo pedalas bus nuleistas

#### Adatos pakėlimas ir nuleidimas

- paspauskite adatos perstatymo mygtuką
- adata keliasi arba nusileidžia

#### Siūlės užtvirtinimas paleidimo/sustojimo mygtuku (tik 1 režime)

- padėkite medžiagą po pėdele
- nuleiskite pėdelę
- du kartus paspauskite adatos perstatymo mygtuką
- apatinis siūlas pasikelia
- prilaikykite viršutinį ir apatinį siūlą
- paspauskite paleidimo-sustojimo mygtuką
- BSR režimas paleidžiamas
- atlikite 5-6 užtvirtinančius dygsnius
- paspauskite paleidimo-sustojimo mygtuką
- BSR režimas pristabdomas
- nukirpkite siūlus
- paspauskite paleidimo-sustojimo mygtuką
- BSR režimas paleidžiamas
- tęskite kvilto dygsniavimą

#### Siūlės užtvirtinimo funkcija (tik 2 režime)

paspauskite siūlės užtvirtinimo mygtuką

paspauskite peleidimo pedalą arba paleidimo-sustojimo mygtuką Perkeliant medžiagą yra atliekami keli trumpi dygsniai, o vėliau aktivizuojasi nustatytas dygsnio ilgis ir siūlės užtvirtinimo funkcija automatiškai atšaukiama.

#### Garsinio signalo įjungimas/išjungimas

- pasirinkite nustatymo programą «Setup»
- navigaciniais mygtukais pasirinkite «BSR Beep» simbolį
- patvirtinkite «OK» mygtuko paspaudimu
- pasirinkite kairijį lauką
- patvirtinkite «OK» mygtuko paspaudimu
- garsinis signalas jjungtas
- pasirinkite dešinjij lauką
- patvirtinkite «OK» mygtuko paspaudimu
- garsinis signalas įjungtas
- paspauskite mygtuką «atgal»
- displėjuje pasirodys pagrindinis meniu
- paspauskite «BSR» mygtuką
- atsiras BSR displėjus (1 arba 2 režimas)
- kai signalas įjungtas, jis perspėja, kad siuvimo kompiuteris pasiekė maksimalų greitį
- išeinant iš BSR režimo garsinis signalas taip ir lieka šiose nustatymuose (jjungtas arba išjungtas)

#### BSR funkcijos paleidimas 1-oji galimybė:

Funkcijos BSR paleidimas pedalu.

- prijunkite paleidimo pedalą
- nuleiskite pedalą
- paspauskite paleidimo pedalą
- BSR režimas paleidžiamas
- ant pėdelės įsižiebs raudonas indikatorius
- siuvimo metu paleidimo pedalas turi būti nuspaustas
- medžiagos judėjimas nustato siuvimo greitį
- atleiskite paleidimo pedalą
- BSR režimas pristabdomas

#### 2-a galimybė:

Funkcijos BSR paleidimo-sustojimo mygtuko paleidimas.

- nuleiskite pėdelę
- paspauskite paleidimo-sustojimo mygtuką
- BSR režimas paleidžiamas
- pėdelėje įsižiebs raudonas indikatorius
- medžiagos judėjimas nustato siuvimo greitį
- pakartotinai nuspauskite paleidimo-sustojimo mygtuką
- BSR režimas pristabdomas

#### Funkcijos BSR išjungimas paleidimo-sustojimo mygtuku 1 režimas

Jeigu medžiaga nejuda po pėdele apie 7 sekundes, tai BSR režimas panaikinamas, o raudonas indikatorius pėdelėje užgęsta.

#### 2 režimas

Jeigu kvilto dygsniavimo procesas baigiasi medžiagos perkėlimu, tai priklausomai nuo adatos pozicijos atliekamas **vienas** papildomas dygsnis. Be to, siuvimo kompiuteris visada sustoja su pakelta adata, net jeigu rodyklė BSR displėjuje nukreipta žemyn.

#### Medžiagos prilaikymas

- prilaikykite medžiagą abejomis rankomis,išlygindami ją siuvinėjimo lankeliuose
- netolygiai perkeliant medžiagą (su suletėjimu ar pagreičiu) siuvimo pradžioje dygsniai gali būti per trumpi ar per ilgi
- puikius rezultatus užtikrina nepertraukiamas, švelnus medžiagos judėjimas (be trūkių)
- ne tempkite gaminio siuvimo metu

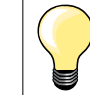

Specialios pirštinės dygsniavimui su guminiais mazgeliais palengvina medžiagos perkėlimą.

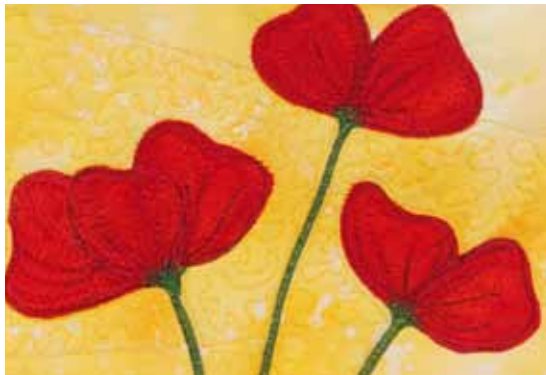

#### Naudojimo pavyzdys:

- BSR su zig-zag siūle Nr. 2
- siūlė zig-zag gali būti naudojama, pavyzdžiui, piešimui siūlais arba medžiagos dekoravimui
- galima dygsniuoti atskirus laukus ir daryti piešinius

#### Įšėjimas iš BSR funkcijos

- atjunkite BSR kabėlį iš siuvimo kompiuterio
- nuimkite BSR pėdelę

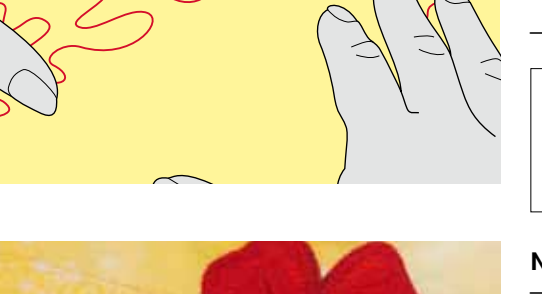

А

## Abėcėlės

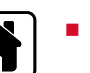

あ

D

paspauskite mygtuką «Home»

- navigaciniais mygtukais pagrindiniame meniu išrinkite abėcėlės simbolį
- patvirtinkite mygtuko «OK» paspaudimu
- atsiras abėcėlės displėjus su šiomis keturiomis abėcėlėmis:
- A Groteskinis šriftas
- B Kontūrinis šriftas
- **C** Kirilica
- D Hiragana
- navigaciniais mygtukais pasirinkite norimą abėcėlę
- patvirtinkite mygtuko «OK» paspaudimu
- atsiras raidžių ir skaičių rinkinys

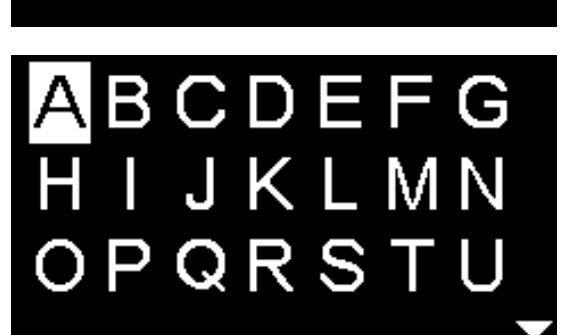

в

C

## Pavyzdžių kombinuotės režimas/atmintis

## Darbinių ir dekoratyvinių dygsnių ir raidžių programavimas

I

Kombinuotės/atminties režime galima kombinuoti ir išsaugoti 100 dygsnių, raidžių ar skaičių pavyzdžių. Ši atmintis yra ilgalaikė. Jos turinys yra saugomas tol, kol vartotojas pats neištrins duomenų. Trikdžiai elektros maitinime arba ilgas nenaudojimo mašina laikas neturi įtakos išsaugotoms programoms. Dygsnio ilgio/pločio ir adatos pozicijos gali būti perprogramuotos. Atskiri dygsnių, raidžių ar skaičių pavyzdžiai gali būti ištrinti ar perrašomi.

- paspauskite mygtuką «Home»
- navigacinias mygtukais pasirinkite kombinuotės režimo simbolį
- patvirtinkite mygtuko «OK» paspaudimu
- A Redagavimo laukas
- B Abėcėlės
- C Dekoratyvinės siūlės
  - **D** Darbinės siūlės
  - pasirinkite norimą kategoriją ir siūlės pavyzdį
  - patvirtinkite mygtuko «OK» paspaudimu

Siūlės pavyzdžius galima pasirinkti ir tiesioginio pasirinkimo mygtukų pagalba.

# Navigacinių mygtukų naudojimas siūlių/abėcėlės pavyzdžių kategorijų viduje

- paspauskite ir prilaikykite vieną iš keturių navigacinių mygtukų
- greitas siūlės/abėcėlės pavyzdžių turinio pasukimas
- paspauskite dešinijį mygtuką siūlės pabaigoje
- pirmas kitos eilės pavyzdis bus aktivuotas
- paspauskite kairijį mygtuką eilės pabaigoje
- paskutinis prieš tai buvusios eilės pavyzdis bus aktivuotas
- paspauskite «dešinįjį» mygtuką abėcėlės/siūlės pavyzdžio kategorijos pabaigoje
- pirmas abėcėlės/siūlės pavyzdžio kategorijos pavyzdis bus aktivuotas
- paspauskite «kairijį» mygtuką abėcėlės/siūlės pavyzdžio kategorijos pabaigoje
- paskutinis abėcėlės/siūlės pavyzdžio kategorijos pavyzdis bus aktivuotas
- siūlės pavyzdis paskutinėje eilėje aktivuotas
- paspauskite mygtuką «į apačią»
- raidės/siūlės pavyzdys aktivuojasi toje pačioje pozicijoje, pirmoje eilėje
- siūlės pavyzdys paskutinėje eilėje aktivuotas
- paspauskite mygtuką «j viršų»
- žymeklis pereis į redagavimo lauką
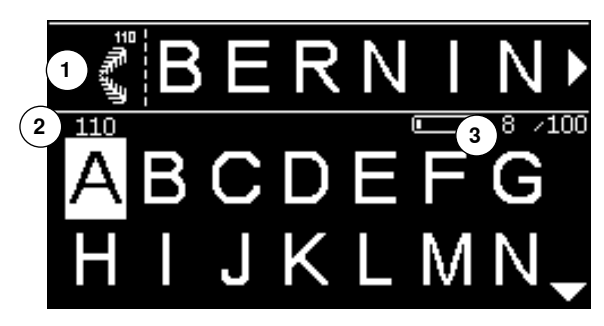

- įvesti siūlių pavyzdžiai/raidės bus rodomi redagavimo lauke 1
- žymeklis rodo, kur įstatomas pasirinktas eilės pavyzdis/pasirinkta raidė
- iš dešinės nuo žymeklio įstatomas pavyzdys, iš kairės nuo žymeklio jis panaikinamas
- aktivuotos eilės pavyzdžio numeris 2 rodomas
- jeigu kombinacija negali būti rodoma pilnai, tada tai simbolizuojasi strelytėmis kombinacijos dešinės ir kairės pusės
- navigaciniais mygtukais pasukite kombinacijos turinį į kairę/dešinę
- užimtos atminties vietos 3 rodomos
- perjunkite tarp pasirinktos kategorijos ir redagavimo lauko navigaciniais mygtukais apačia/viršus

#### Negalima programuoti:

- Siūlės užtvirtinimo programa Nr. 5
- Adymo programa Nr. 22
- Atsiūlėjimo siūlė Nr. 30
- Kilpos sagoms
- Sagų prisiuvimo programa Nr. 60
- Akutės Nr. 61, Nr. 62

#### Siūlių pavyzdžių kombinacijos siuvimas

Kombinacijos sudarymas.

- paspauskite mygtuką «atgal» du kartus
- atsiras pavyzdžių kombinuotės režimo displėjus
- pasirinkite adatos simbolį
- patvirtinkite mygtuko «OK» paspaudimu
- atsiras pavyzdžių kombinuotės režimo siuvimo displėjus
- siūkite siūlių pavyzdžių kombinaciją
- navigaciniais mygtukais pasukite kombinacijos turinį
- pavaizduotas siūlės pavyzdys gali būti pakeistas (pavyzdžiui, veidrodiniu atvaizdu)

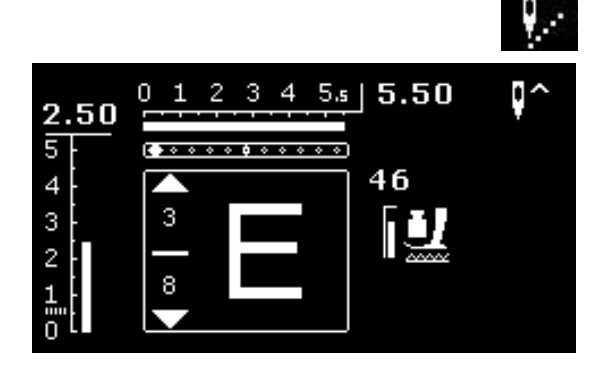

#### Pavyzdžių kombinuotės režimas 73

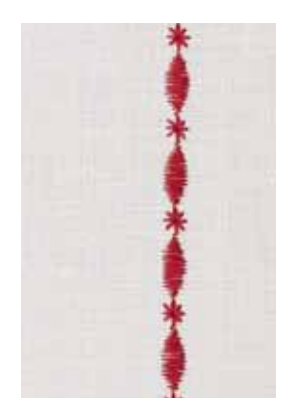

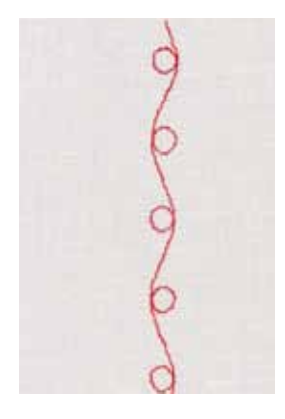

#### A pavyzdys

Nepertraukiamas siūlių pavyzdžių kombinacijos atlikimas.

- pasirinkite «pavyzdžių kombinuotės režimas», žr. psl. 71
- pasirinkite dekoratyvines siūles
- patvirtinkite «OK» mygtuko paspaudimu
- pasirinkite siūlės pavyzdį Nr. 711 kategorijoje 700
- patvirtinkite mygtuko «OK» paspaudimu
- paspauskite mygtuką «atgal»
- pasirinkite siūlės pavyzdį Nr. 407 kategorijoje 400
- patvirtinkite mygtuko «OK» paspaudimu
- paspauskite mygtuką «atgal» du kartus
- pasirinkite siuvimo režimą
- patvirtinkite mygtuko «OK» paspaudimu
- siūlių pavyzdžių kombinacijos siuvimas

#### B pavyzdis

Siūlės pavyzdžių kombinavimas ir veidrodinio perversmo funkcija ir nenutrūkstamas atlikimas.

- pasirinkite «pavyzdžių kimbinuotės režimas», žr. psl. 71
- pasirinkite dekoratyvines siūles
- patvirtinkite mygtuko «OK» paspaudimu
- pasirinkite siūlės pavyzdį Nr. 730 kategorijoje 700
- patvirtinkite mygtuko «OK» paspaudimu
- pakartotinai pasirinkite siūlės pavyzdį Nr. 730
- patvirtinkite mygtuko «OK» paspaudimu
- paspauskite mygtuką «atgal» du kartus
- pasirinkite siuvimo režimą
- patvirtinkite mygtuko «OK» paspaudimu
- navigaciniais mygtukais pasirinkite antrą siūlės pavyzdį «į apačią»
- paspauskite «veidrodinio atvaizdo» mygtuką
- paspauskite pavyzdžio pradžios mygtuką
  - siūkite siūlių pavyzdžių kombinaciją

Dekoratyvinių siūlių kombinacijos, atliekamos siuvinėjimo siūlais

- siūlė atrodo ryškiau, tarsi reljefas
- tam, kad gautumėte optimalų rezultatą įdėkite apatinį siūlą į špulės pirštelį

Siūlių kombinacijos ant dvigubai sulenktos medžiagos Blogoji medžiagos pusė nesusitraukia.

#### Siūlių kombinacijos ant vieno sluoksnio medžiagos

- visada dirbkite su (savaime limpančiu) pamušalu, flizelinu, šilkiniu poperiumi, padėtų po medžiaga
- baigus darbą pašalinkite flizeliną arba šilkinį poperių

#### C pavyzdys

Raidžių ir skaičių programavimas.

- pasirinkite «rėžimo pavyzdžių kombinuotės» lauką
- pasirinkite norimą šriftą ir įveskite tekstą
- paspauskite mygtuką «atgal» du kartus
- pasirinkite siuvimo režimą
- pasirinkite mygtuką «siūlės užtvirtinimas»
- siuvimo kompiuteris užtvirtins siūlę įvestos kombinacijos pradžioje ir pabaigoje
- siūkite siūlių pavyzdžių kombinaciją
- paspauskite mygtuką «siūlės užtvirtinimas» siuvimo metu
- siuvimo kompiuteris užtvirtins siūlę siūlių pavyzdžių kombinacijos pabaigoje ir sustos
- po siuvimo nukirpkite jungiamuosius siūlus

### Koregavimas kombinacijoje

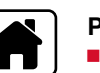

#### Pilnas kombinacijos turinio panaikinimas

- paspauskite mygtuką «Home»
- navigaciniai mygtukais pasirinkite pavyzdžių kombinavimo režimo simbolį
- patvirtinkite mygtuko «OK» paspaudimu
- atsiras pavyzdžių kombinavimo režimo displėjus
- pasirinkite lauką «pašalinti»
- patvirtinkite mygtuko «OK» paspaudimu
- visa kombinacija pašalinama

#### Atskirų dygsnių, raidžių, skiaičių pavyzdžių šalinimas

- spauskite navigacinį mygtuką «į viršų» iki tol, kol redagavimo lauke atsiras žymeklis
- navigacinių mygtukų pagalba į kairę/dešinę uždėkite žymeklį iš dešinės nuo pavyzdžio ar raidės, kurią reikia pašalinti
- paspauskite klavišą «clr»
- siūlės pavyzdys arba raidė iš kairės nuo žymeklio bus pašalinti

#### Siūlės/raidės pavyzdžio įdėjimas

- paspauskite navigacinį mygtuką «į viršų» iki tol, kol redagavimo lauke atsiras žymeklis
- navigacinių mygtukų pagalba į kairę/dešinę/uždėkite žymeklį į reikiamą vietą

Siūlės/raidės pavyzdžio įdėjimas kombinacijos pradžioje.

- navigacinio mygtuko «į kairę» pagalba uždėkite žymeklį iš kairės nuo pirmo pavyzdžio ar pirmos raidės
- paspauskite navigacinį mygtuką «į apačią»
- pasirinkite norimą siūlę ar raidę pasirinktoje kategorijoje
- patvirtinkite mygtuko «OK» paspaudimu
- siūlės pavyzdys arba raidė įdedama į redagavimo lauką iš dešinės nuo žymeklio

#### Išėjimas iš pavyzdžių/atminties kombinavimo režimo

- paspauskite mygtuką
- displėjuje pasirodys pagrindinis meniu
- kombinacija išsaugota

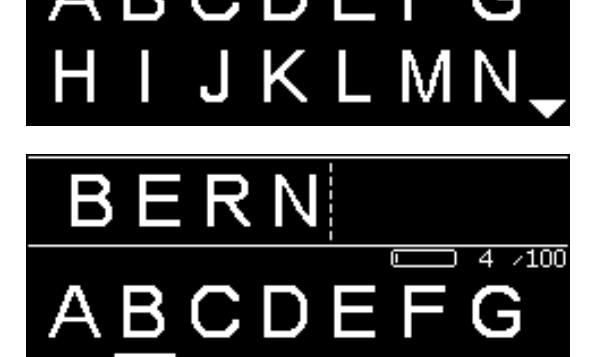

Ş

## lšėjimas

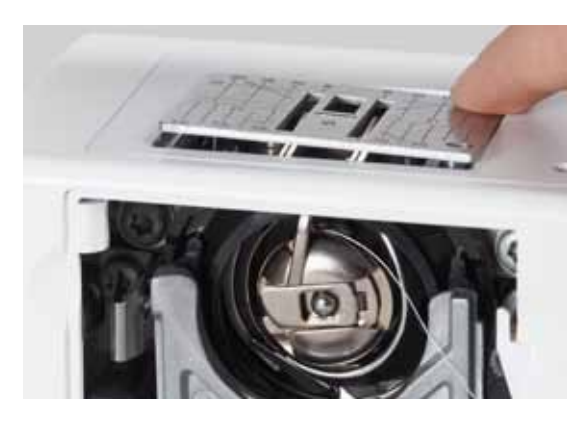

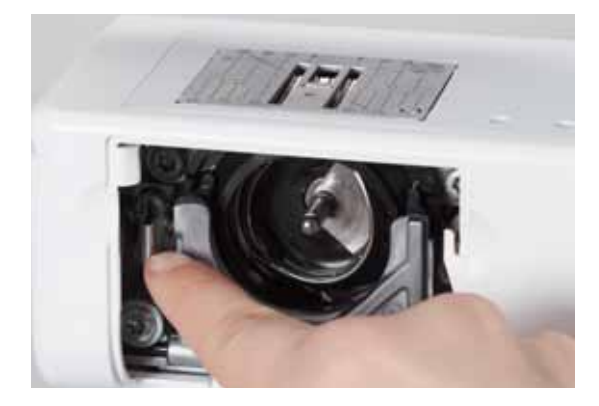

## **DĖMESIO!**

Prieš valymą arba tepimą ištraukite kištuką iš rozetės! Valymui niekada nenaudokite spirto, benzino, tirpiklio ar aitrių skysčių!

#### Siuvimo kompiuterio korpuso ir displėjaus valymas Naudokite minkštą, šiek tiek drėgną skudurėlį.

Transporterio valymas

Retkarčiais pašalinkite siūlų likučius po adatos plokšte ir šaudyklės mechanizmo.

- perjunkite pagrindinį jungiklį į padėtį «0» (išjungta)
- išjunkite mašiną iš lizdo
- nuimkite pėdelę ir pašalinkite adatą
- atidarykite dangtį
- paspauskite adatos plokštės dešinįjį galinį kampą iki tol, kol ši neišlįs į viršų
- nuimkite adatos plokštę
- valymui naudokite šepetėlį
- vėl įstatykite adatos plokštę į savo vietą

#### Šaudyklės valymas

- perjunkite pagrindinį jungiklį į padėtį «0» (išjungta)
- išjunkite mašiną iš lizdo
- išimkite špulę
- atspauskite atsikabinimo svirtelę į kairę
- atidenkite uždaromą sankabą su juodu šaudyklės korpuso dangčiu
- ištraukite šaudyklę

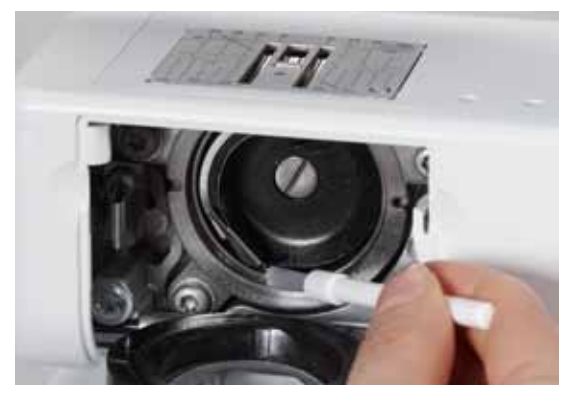

- išvalykite šaudyklės eigos korpusą, nenaudokite aštrių daiktų
- įdėkite šaudyklę, jeigu reikia pasukite smagratį tam, kad šaudyklės stūmoklis atsidurtų iš kairės
- uždarykite šaudyklės eigos korpuso dangtį ir uždaromają sankabą, atkabinimo svertelė turi būti užfiksuota
- patikrinimui pasukite smagratį
- istatykite špulę

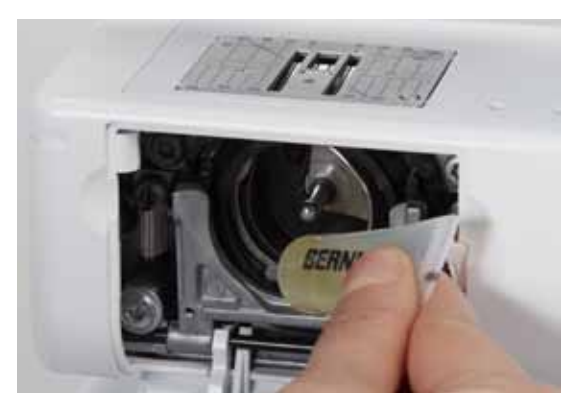

#### Tepimas

- perjunkite pagrindinį jungiklį į padėtį «0» (išjungta)
- išjunkite mašiną iš lizdo
- užlašinkite 1-2 BERNINA alyvos lašus į apvalų šaudyklės eigos korpuso griovelį
- perjunkite pagrindinį jungiklį į padėtį «l» (įjungta)
- trumpam įjunkite siuvimo kompiuterį be siūlo
- galiausiai medžiagos purvinimasis bus mažesnis

## Nesklandumų šalinimas

Sekanti informacija turi padėti jums patiems šalinti galimus siuvimo kompiuterio nesklandumus.

#### Įsitikinkite tuo, kad:

- adatos ir špulės siūlai įdėti teisingai
- adata įstatyta teisingai
- adatos numeris atitinka siūlo storį (žr. lentelę Adatos/Siūlai psl. 24)
- nėra adatos ir jos smaigalio pažeidimų
- siuvimo kompiuteris išvalytas ir nėra jokių siūlų likučių po adatos plokšte
- šaudyklės eigos korpusas išvalytas
- siūlų likučiai neveržia siūlą tempiančios poveržlės ir špulės spyruoklės

| Nesklandumas                            | Priežastis                                                                                                    | Pašalinimas                                                                                                    |
|-----------------------------------------|----------------------------------------------------------------------------------------------------|----------------------------------------------------------------------------------------------------|
| Netolygus dygsnio<br>susidarymas        | <ul> <li>Per stiprus/silpnas viršutinio siūlo<br/>įtempimas</li> <li>Buka arba kreiva adata</li> <li>Adata blogos kokybės</li> <li>Siūlas blogos kokybės</li> <li>Neteisingas adatos ir siūlo santykis</li> <li>Siūlai neteisingai įdėti į mašiną</li> </ul>                                                                                                    | <ul> <li>Sumažinti/sustiprinti viršutinio siūlo įtempimą</li> <li>Naudoti naują aukštos kokybės adatą BERNINA</li> <li>Naudoti naują aukštos kokybės adatą BERNINA</li> <li>Naudoti aukštos kokybės siūlus (Isacord, Mettler, Gütermann<br/>ir t.t.)</li> <li>Naudoti adatą, kuri atitinka siūlo storį</li> <li>Patikrinkite viršutinį ir apatinį siūlą</li> </ul>                                                                                     |
| Dygsnių<br>praleidimas                  | <ul> <li>Netinkamos sistemos adata</li> <li>Buka arba kreiva adata</li> <li>Adata blogos kokybės</li> <li>Adata neteisingai įdėta</li> <li>Adatos smaigalys neatitinka<br/>medžiagos struktūros</li> </ul>                                                                                                    | <ul> <li>Naudokite 130/705H sistemos adatas</li> <li>Naudoti naują aukštos kokybės adatą BERNINA</li> <li>Naudoti naują aukštos kokybės adatą BERNINA</li> <li>Adatą reikia įstatyti į adatos laikiklį iki galo</li> <li>Adatos smaigalys turi atitikti medžiagos struktūrą</li> </ul>                                                                                                    |
| Netolygi siūlė                          | <ul> <li>Siūlų likučiai tarp siūlus tempiančių poveržlių</li> <li>Siūlai neteisingai įdėti į mašiną</li> <li>Siūlų likučiai po špulės spyruokle</li> </ul>                                                                                                    | <ul> <li>Prekiškite sulenkto plono audinio kampelį tarp tempiančių<br/>disku (ne kraštą, o sulenkimo vietą) ir išvalykite tarpą tarp<br/>diskų traukdami audinį į šonus iš priekio ir galo siūlus<br/>įtempiančios diskų</li> <li>Patikrinkite viršutinius ir apatinius siūlus</li> <li>Atsargiai pašalinkite visus siūlų likučius po spyruokle</li> </ul>                                                                                             |
| Siūlo užsikabinimas<br>siūlo įtempėjyje | <ul> <li>Viršutinio siūlo nutrūkimas</li> <li>Implementation in termination in terminatin termination in termination in terminatin termination in te</li></ul> | <ul> <li>Jeigu nutrūkimo metu viršutinis siūlas bus įstrigęs siūlų pritraukėjo zonoje, darykite taip:</li> <li>Perjunkite pagrindinį jungiklį į padėti «0» (išjungta)</li> <li>Kampiniu atsuktuvu atsukite varžtą A mašinos galvos dangtyje</li> <li>Patraukite mašinos galvutės dangtį į kairę pusę į viršų ir nuimkite</li> <li>Pašalinkite siūlų likučius</li> <li>Įstatykite mašinos galvos dangtį į savo vietą ir užtvirtinkite varžtu</li> </ul> |
| Viršutinio siūlo<br>nutrūkimas          | <ul> <li>Per stiprus viršutinio siūlo įtempimas</li> <li>Neteisingas siūlų įdėjimas</li> <li>Senas arba blogos kokybės</li> <li>Adatos plokštės prorėžos arba<br/>šaudyklės galiuko pažeidimas</li> </ul>                                                                                                    | <ul> <li>Atlaisvinkite viršutinio siūlo įtempimą</li> <li>Patikrinti viršutinio siūlo įdėjimo kelią</li> <li>Naudoti aukštos kokybės siūlus (Isacord, Mettler, Gütermann<br/>ir t.t.)</li> <li>Vežkite siuvimo kompiuterį į specializuotą BERNINA dirbtuvę</li> </ul>                                                                                                    |

| Nesklandumas                 | Priežastis                                                                                                    | Pašalinimas                                                                                                    |
|------------------------------|----------------------------------------------------------------------------------------------------|----------------------------------------------------------------------------------------------------|
| Apatinio siūlo<br>nutrūkimas | <ul> <li>Per stiprus apatinio siūlo įtempimas</li> <li>Adatos plokštės anga «nudilinta»</li> <li>Adata buka arba išlenkta</li> </ul>                                                          | <ul> <li>Sustiprinkite viršutinio siūlo įtempimą</li> <li>Vežkite siuvimo kompiuterį į specializuotą BERNINA dirbtuvę</li> <li>Naudokite naują adatą</li> </ul>                                                                                                    |
| Adatos nulūžimas             | <ul> <li>Adata neteisingai užtvirtinta</li> <li>Gaminio tempimas siuvimo metu</li> <li>Gaminio iškreipimas pereinant pro<br/>sustorėjimą</li> <li>Blogos kokybės siūlas su mazgais</li> </ul> | <ul> <li>Tvirtai užveržkite adatos laikiklio varžtą</li> <li>Netempkite darbo siuvimo metu</li> <li>Darbui su stora medžiaga naudokite reikiamą pėdelę<br/>(pavyzdžiui, džinsinę pėdelę Nr. 8), perėjimui per sustorėjimą<br/>naudokite storio kompensacijos įrenginį</li> <li>Naudoti aukštos kokybės siūlus (Isacord, Mettler, Gütermann<br/>ir t.t.)</li> </ul> |
| Siuvimo<br>kompiuteris       | <ul> <li>Nepasileidžia arba pasileidžia per lėtai</li> </ul>                                                                                                    | <ul> <li>Ne iki galo įkištas kištukas į rozėtę</li> <li>Pagrindinis jungiklis «0» padėtyje (atjungta)</li> <li>Siuvimo kompiuteris įneštas iš šaltų patalpų</li> <li>Vežkite siuvimo kompiuterį į specializuotą BERNINA dirbtuvę</li> </ul>                                                                                                    |
| Žinutė<br>«Assert in File»   | <ul> <li>Vidinė kompiuterio klaida</li> </ul>                                                                                                    | <ul> <li>Išjunkite ir vėl įjunkite siuvimo kompiuterį</li> </ul>                                                                                                    |

## Siūlių pavyzdžių vaizdas

### **Modelis BERNINA 530**

Darbinės siūlės

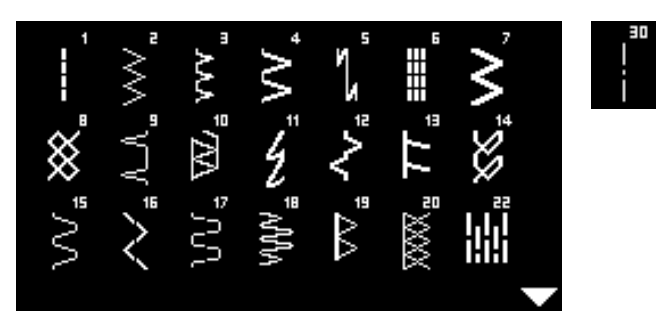

### **Kilpos sagoms**

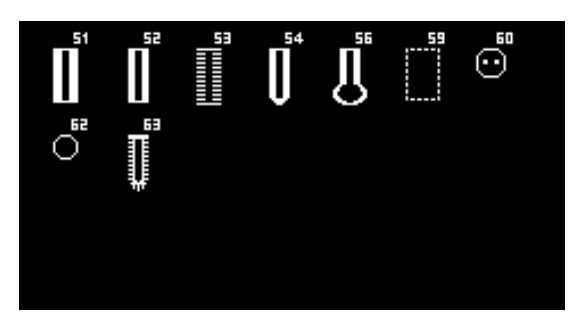

#### Dekoratyvinės siūlės Siūlės «Gamta»

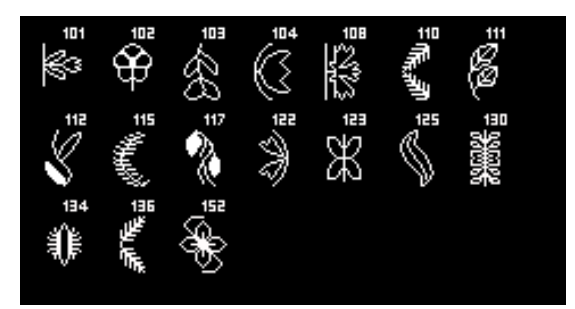

### Kryžiuko formos dygsniai

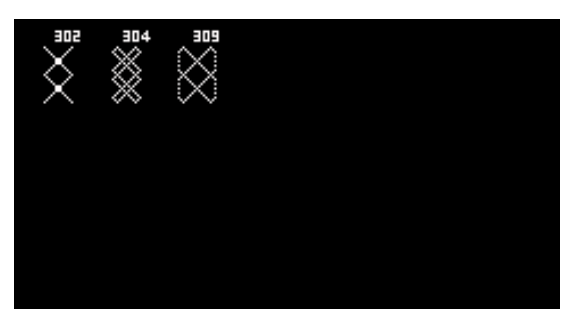

#### Lyginamosios siūlės

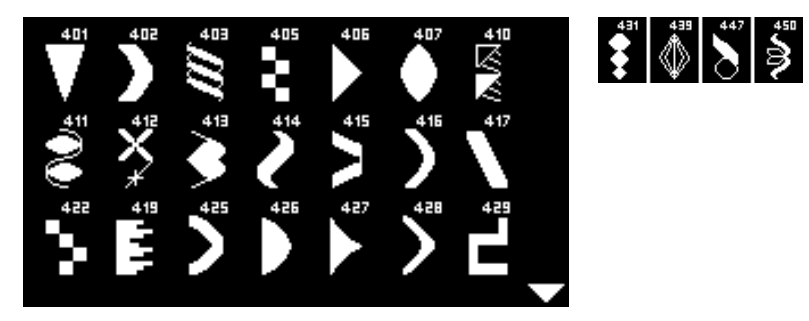

#### Siūlės «Ornamentai»

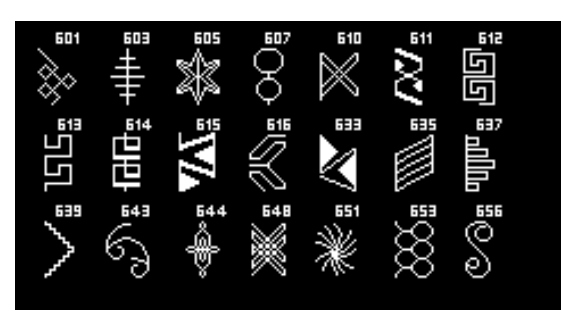

#### Siūlės «Namų tekstilė»

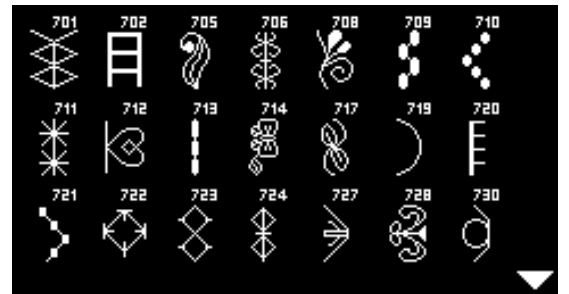

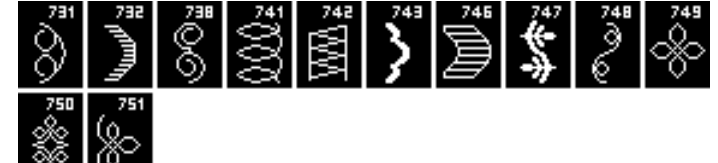

Jaunimo siūlės

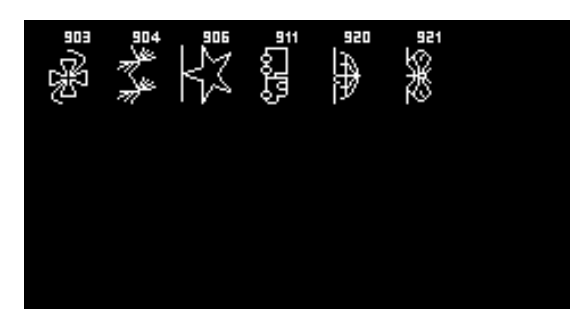

Dygsniai kviltams

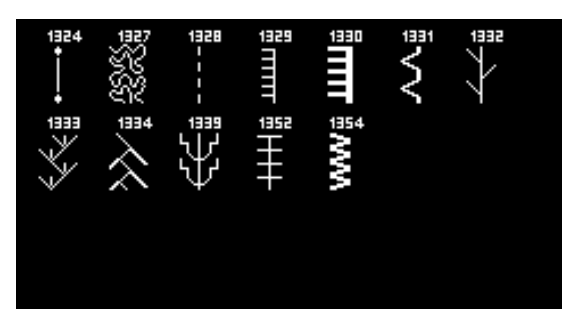

#### Abėcėlės Groteskinis šriftas

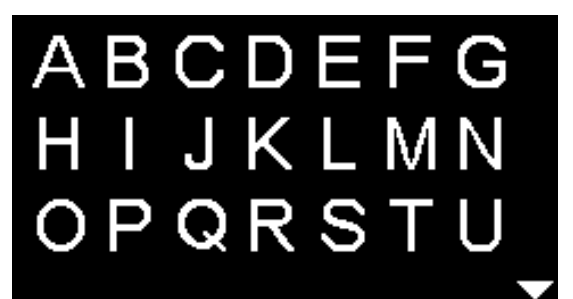

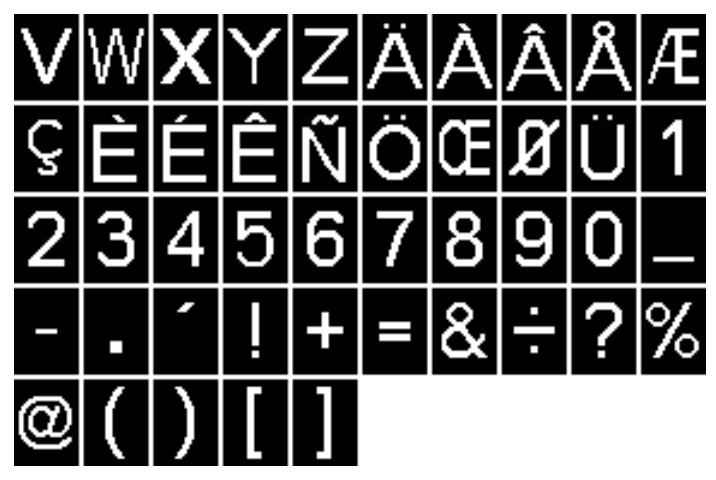

Konturinis šriftas

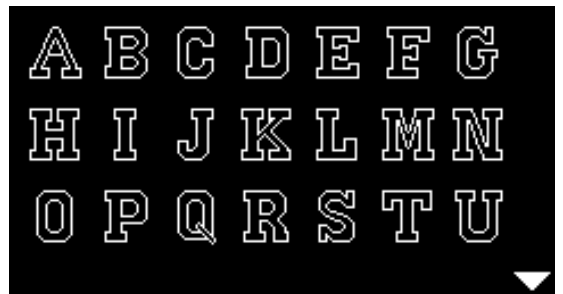

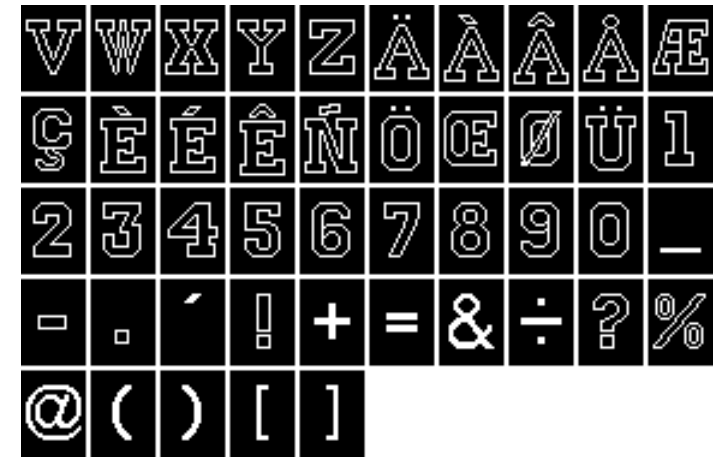

Kirilica

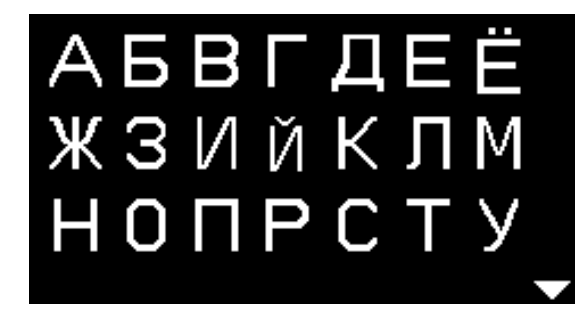

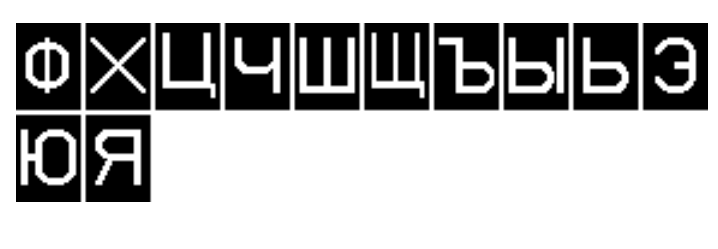

Hiragana

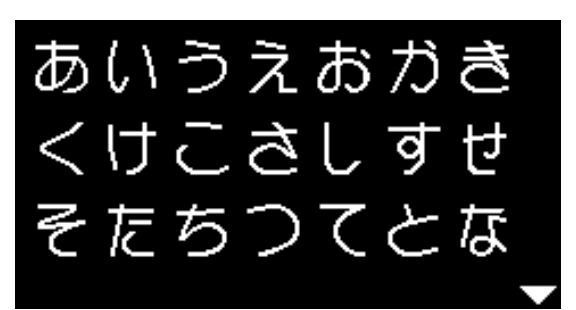

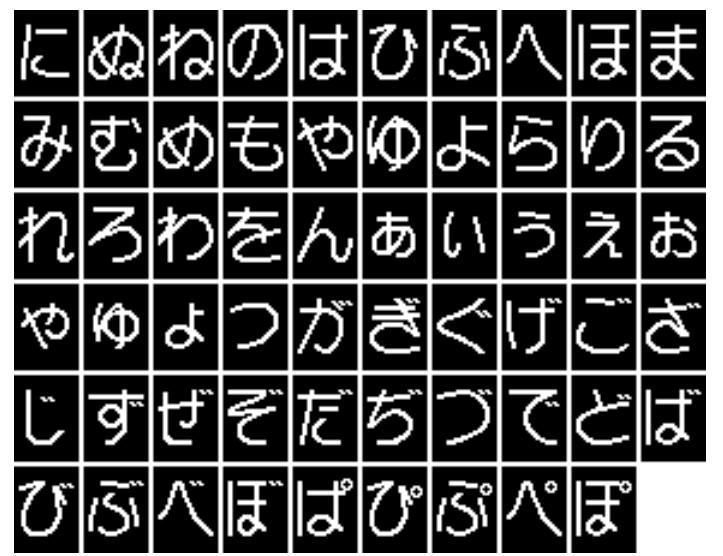

### Modelis BERNINA 550 QE

Darbinės siūlės

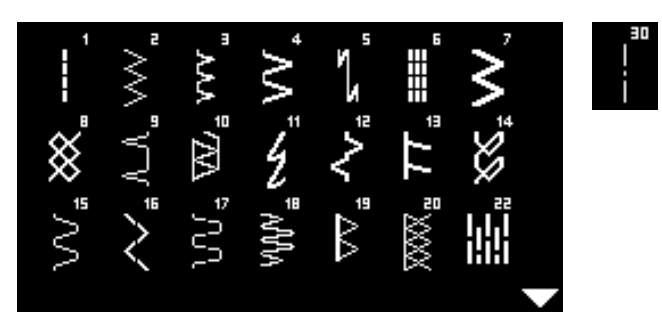

### **Kilpos sagoms**

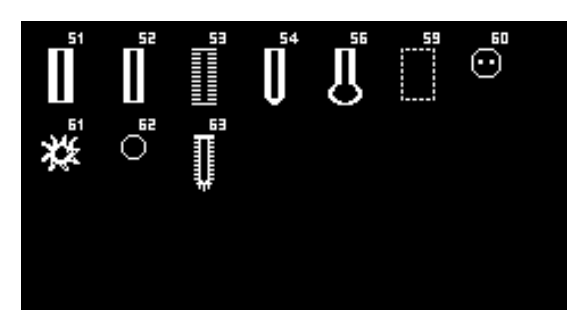

#### Dekoratyvinės siūlės Siūlės «Gamta»

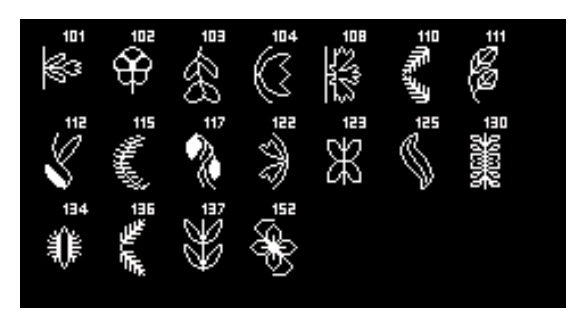

#### Kryžiuko formos dygsniai

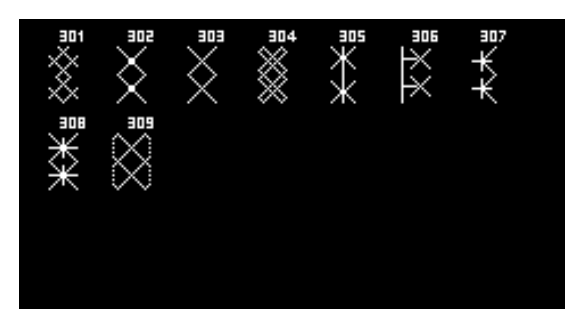

#### Lyginamosios siūlės

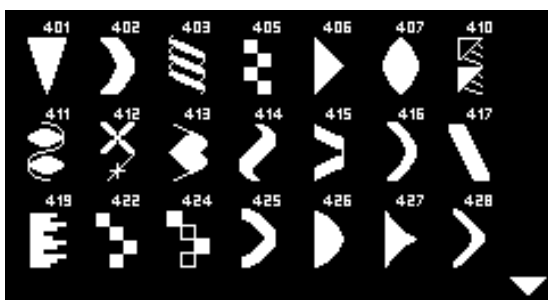

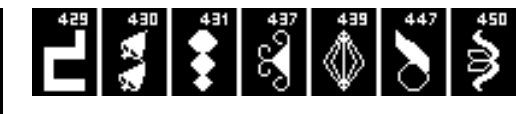

Siūlės «Ornamentai»

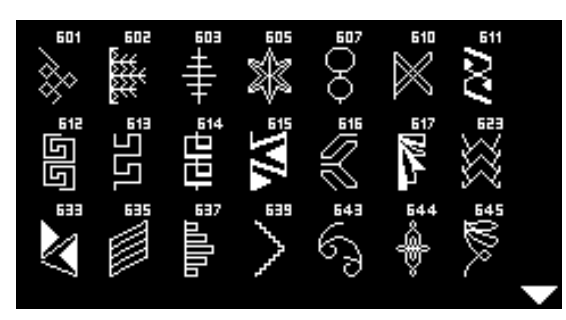

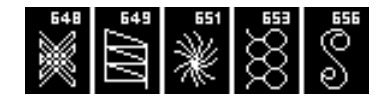

Siūlės «Namų tekstilė»

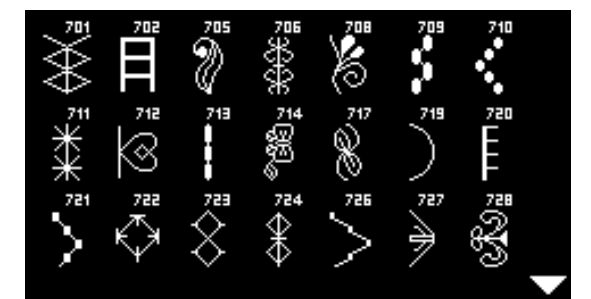

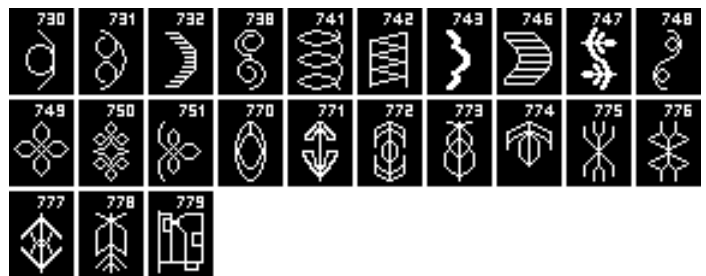

Jaunimo siūlės

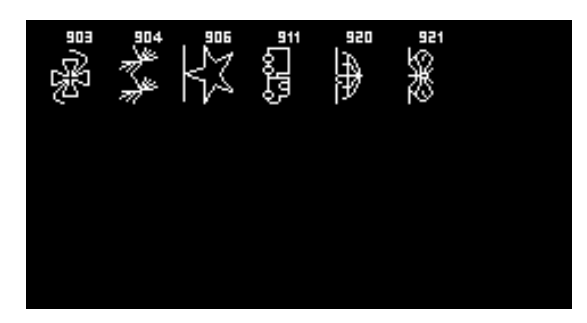

#### Dygsniai kviltams

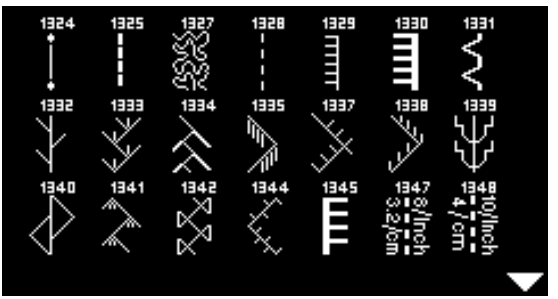

# 

#### Abėcėlės Groteskinis šriftas

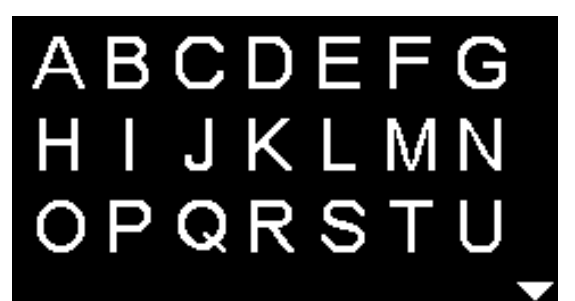

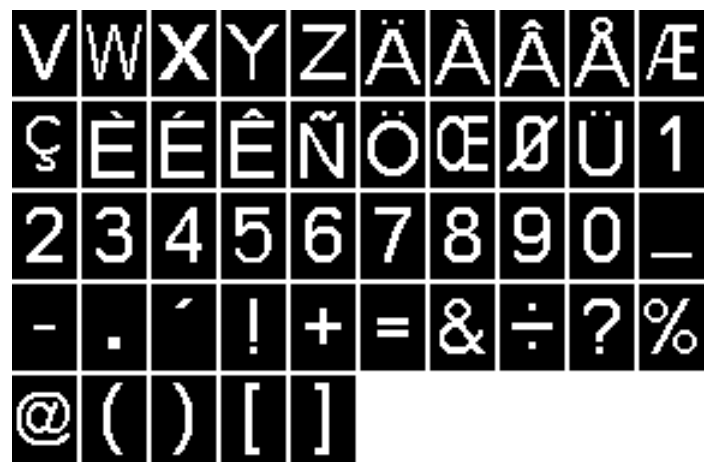

Konturinis šriftas

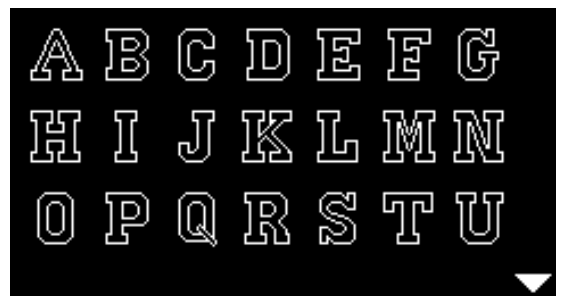

| V | W  | 282 | Y | $\mathbb{Z}$ | Ä | à  | Â | Å | Æ  |
|---|----|-----|---|--------------|---|----|---|---|----|
| Ç | ĴŻ | Íź  | Ê | Ń            | Ö | 02 | Ø | Ü | ]] |
| 2 | 3  | 4   | 5 | 6            | 7 | 8  | 9 | 0 |    |
|   |    | -   |   | +            | = | &  | ÷ | 8 | %  |
| 0 | (  | )   | [ | ]            |   |    |   |   |    |

Kirilica

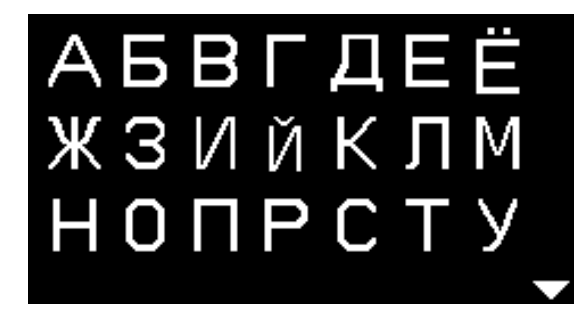

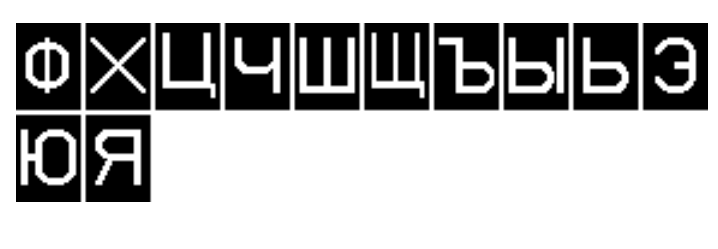

Hiragana

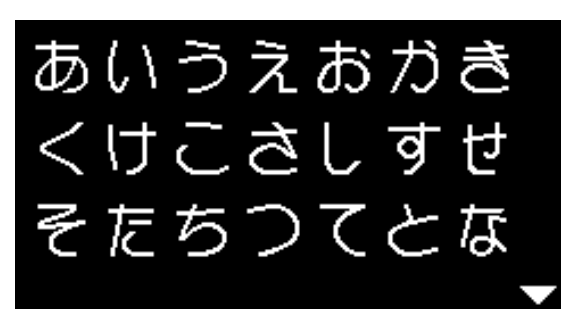

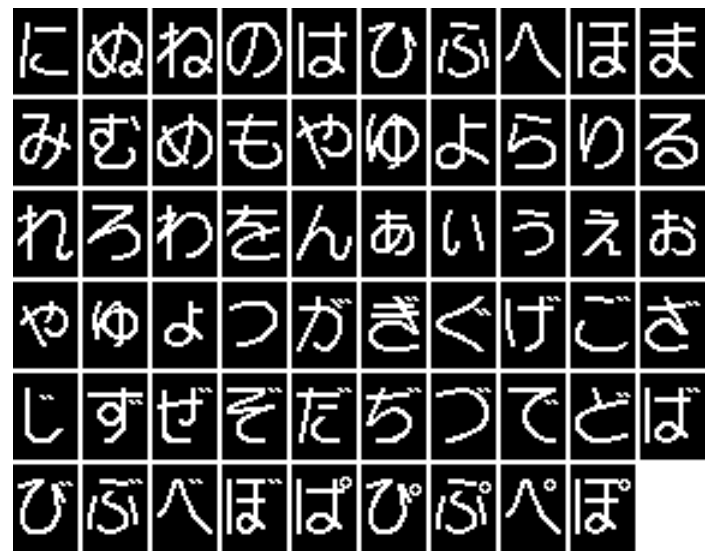

## Turinys

| Abėcėlės                                                                                                    | 70, 80-81, 84-85                                                                      |
|----------------------------------------------------------------------------------------------------|---------------------------------------------------------------------------------------|
| Adata<br>Adatos laikiklis<br>Dviguba/triguba adata<br>Įdėjimas<br>Įdėjimas/išėmimas<br>Keitimas<br>Padėtis<br>Pagrindinės taisyklės<br>Pagrindiniai duomenys apie siūlus<br>Pakėlimas/nuleidimas<br>Sustojimas<br>Teisingas adatos ir siūlo santykis<br>Vaizdas | 11<br>25<br>17, 18<br>16<br>16<br>27<br>24<br>ir adatas<br>29<br>29<br>29<br>24<br>25 |
| Adata, siūlas ir medžiaga                                                                                                    | 23                                                                                    |
| Adatos sistema                                                                                                    | 24                                                                                    |
| Adatos pozicijos keitimas                                                                                                    | 27                                                                                    |
| <ul> <li>Akutė</li> <li>Akutė, atliekama tiesiu dygsniu</li> <li>Akutė, atliekama smulkiu zig-zagu</li> </ul>                                                                                                    | 51, 61<br>51, 61                                                                      |
| Adymo lankelių tvirtinimas                                                                                                    | 11                                                                                    |
| Anga adymo lankelių tvirtinimui                                                                                                    | 11                                                                                    |
| Adatų plokštė<br>I įrengimas/nuėmimas<br>Nuėmimas<br>Markiruotė<br>Valymas                                                                                                    | 19<br>19<br>19<br>75                                                                  |
| Adymas<br>Automatinis<br>Laisvas                                                                                                    | 44<br>43                                                                              |
| <ul> <li>Apatinis siūlas</li> <li>Įdėjimas</li> <li>Nukirpimas</li> <li>Špūlės įdėjimas</li> <li>Šaudyklės keitimas</li> <li>Špulės vyniojimas siuvimo metu</li> <li>Vyniojimas</li> </ul>                                                                      | 15<br>11, 14, 15<br>15<br>15<br>14<br>14                                              |
| Aplinkosauga                                                                                                    | 3                                                                                     |
| <ul><li>Atbulinio siuvimo mygtukas</li><li>Nepertraukiamas</li><li>Trumpalaikis</li></ul>                                                                                                    | 28<br>28                                                                              |
| Atsiuvimas<br>■ Kraštai<br>■ Siauras/platus                                                                                                    | 46<br>46                                                                              |
| <ul> <li>Atmintis</li> <li>Darbinių ir dekoratyvinių dygsnių p</li> <li>Displėjaus simboliai</li> <li>Išėjimas iš funkcijos BSR</li> </ul>                                                                                                    | rogramavimas 71<br>72<br>74                                                           |

| Α                                                      |            | Koreguotės                                | 74    |
|--------------------------------------------------------|------------|-------------------------------------------|-------|
|                                                        |            | Pavyzdžiai                                | 73    |
| Abėcėlės 70, 80                                        | -81, 84-85 | <ul> <li>Raidžių programavimas</li> </ul> | 71    |
| Adata                                                  |            | Atmintis                                  |       |
| Adatos laikiklis                                       | 11         | Abėcėlės                                  | 71    |
| <ul> <li>Dviguba/triguba adata</li> </ul>              | 25         | <ul> <li>Atidarymas</li> </ul>            | 71    |
| Įdėjimas                                               | 17, 18     | <ul> <li>Įdėjimas</li> </ul>              | 74    |
| Įdėjimas/išėmimas                                      | 16         | <ul> <li>Išėjimas</li> </ul>              | 74    |
| <ul> <li>Keitimas</li> </ul>                           | 16         | <ul> <li>Koreguotės</li> </ul>            | 74    |
| Padėtis                                                | 27         | Naudojimas                                | 71    |
| <ul> <li>Pagrindinės taisyklės</li> </ul>              | 24         | Panaikinimas                              | 74    |
| Pagrindiniai duomenys apie siūlus ir adatas            | 23         | Pavyzdžiai                                | 73    |
| Pakėlimas/nuleidimas                                   | 29         | Personalinė atmintis                      | 39    |
| <ul> <li>Sustojimas</li> </ul>                         | 29         | Programavimas                             | 71-72 |
| <ul> <li>Teisingas adatos ir siūlo santykis</li> </ul> | 24         | <ul> <li>Siūlės pavyzdis</li> </ul>       | 71    |
| Vaizdas                                                | 25         |                                           |       |
|                                                        |            | Automatinės kilpos                        | 56-58 |

## B\_\_\_\_\_

| Balansas<br>■ Darbinės ir dekoratyvinės siūlės<br>■ Kilpa                                                                                                    | 36<br>55                                                          |
|----------------------------------------------------------------------------------------------------|-------------------------------------------------------------------|
| Baltinių kilpa                                                                                                    | 56                                                                |
| BSR<br>BSR su tiesia siūle Nr. 1<br>BSR su zig-zag siūle Nr. 2<br>Displėjus<br>Funkcijos<br>Garso signalas<br>Išėjimas iš funkcijos BSR<br>Kviltingas<br>Paleidimas<br>Pasiruošimas<br>Pėdelės įtaisymasBSR<br>Prijungimas/pėdelės pado nuėmimas<br>Bežimai | 66-69<br>66<br>67<br>68<br>68<br>69<br>69<br>69<br>67<br>67<br>67 |
| Bazinis įdiegimas<br>Pėdelės prispaudimas<br>Siūlo įtempimas<br>Siuvimo nustatymai                                                                                                    | 21<br>20<br>33                                                    |

## D\_\_\_\_\_

| Dangtelis                                    |            |
|----------------------------------------------|------------|
| <ul> <li>Siūlo įtempėjas</li> </ul>          | 11         |
| Dangtelis                                    | 11         |
| Darbinės/dekoratyvinės siūlės                | 39         |
| Darbinės siūlės                              | 37-50      |
| Atdara siūlė                                 | 40         |
| <ul> <li>Dviguba overlokinė siūlė</li> </ul> | 37, 45     |
| Dygsnių pasirinkimas                         | 26, 27, 38 |
| Elastinė siūlė                               | 37         |
| Fastrigavimo siūlė                           | 37, 48     |
| Korinė siūlė                                 | 37         |
| <ul> <li>Kraštų dygsniavimas</li> </ul>      | 46         |
| Labai elastinga siūlė                        | 37         |

48

| <ul> <li>Laisvas/automatinis adymas</li> <li>Lengva adymo programa</li> <li>Overlokinė siūlė</li> <li>Pasirinkimas</li> <li>Paslėpta siūlė</li> <li>Plokščioji jungiamoji siūlė</li> <li>Prasiūtas zig-zagas</li> <li>Raukimo siūlė</li> <li>Siūlė «serpantinas»</li> <li>Siūlė «džersi»</li> <li>Siūlė «ikra»</li> <li>Siūlė zig-zag</li> <li>Siūlės užtvirtinimo programa</li> <li>Sustiprinta overlokinė siūlė</li> <li>Tankus zig-zagas</li> <li>Tempiama krašto apsiuvimo siūlė</li> <li>Triguba tiesi siūlė</li> <li>Triguba tiesi siūlė</li> <li>Trikotažinė overlokinė siūlė</li> <li>Universali siūlė</li> <li>Užtrauktukai</li> <li>Vatrauktukai</li> </ul> | $\begin{array}{cccccccccccccccccccccccccccccccccccc$ |
|----------------------------------------------------------------------------------------------------|------------------------------------------------------|
| Vaizdas                                                                                                    | 37, 78, 82                                           |
| Dekoratyvinės siūlės<br>Naudojimas<br>Pasirinkimas<br>Vaizdas                                                                                                    | 62<br>62<br>62, 78-80, 82-83                         |
| <ul><li>Detalus vaizdas</li><li>Siuvimo kompiuteris</li></ul>                                                                                                    | 10, 11                                               |
| Displėjus<br>Abėcėlės<br>BSR<br>Darbinės siūlės<br>Dekoratyvinės siūlės<br>Kilpos<br>Kombinuotės režimas<br>Pagrindinis meniu<br>Vaizdas<br>Valymas                                                                                                    | 70<br>67<br>31<br>62<br>51<br>71<br>31<br>30<br>75   |
| Dviguba overlokinė siūlė                                                                                                    | 45                                                   |
| <b>Dygsnis kviltingui</b><br>■ Vaizdas                                                                                                    | 63, 80, 84                                           |
| Dygsnio pakeitimas<br>Plotis<br>Ilgis                                                                                                    | 27<br>27                                             |
| Dygsnio pločio pakeitimas                                                                                                    | 27                                                   |
| Dygsnių kategorijos pasirinkimas                                                                                                    | 27                                                   |
| Dygsnio ilgio pakeitimas                                                                                                    | 27                                                   |
| Dygsnų pasirinkimas<br>■ Tiesioginio dygsnių pasirinkimo mygt                                                                                                    | ukai 26, 38                                          |
| Dvigubos adatos įdėjimas<br>E                                                                                                    | 17                                                   |
| Elastinė kilpa                                                                                                    | 56                                                   |

## F\_\_\_\_\_

#### Funkcijos

| -  | Adates pozicija                                | 97     |
|----|------------------------------------------------|--------|
| Ξ. | Audios pozicija                                | 27     |
| Ξ. | Dygshio ligis                                  | 27     |
|    | Dygsnių kalegorija                             | 27     |
|    | Dygsnių pasirinkimas                           | 26, 38 |
|    | Siūlės plotis                                  | 27     |
| •  | Tiesioginio dygsnių pasirinkimo                | 26, 38 |
| Fu | nkciniai mygtukai                              |        |
|    | Adatos padeties pakeitimas                     | 29     |
|    | Atbulinio siuvimo mygtukas                     | 28     |
|    | Balansas                                       | 29     |
|    | BSR                                            | 29     |
|    | Dygsnių pasirinkimas                           | 26, 38 |
|    | Greičio reguliatorius                          | 28     |
|    | Klavišas clr                                   | 29     |
|    | Mygtukas «atgal»                               | 28     |
|    | Mvatukas «OK»                                  | 29     |
|    | Nyqtukas «Home»                                | 28     |
|    | Navigacija                                     | 29     |
|    | Paleidimo-sustojimo mygtukas                   | 28     |
|    | Pavyzdžio pabaigos mygtukas/pasikartojimai     | 28     |
|    | Pavyzdžio pradžios mygtukas                    | 29     |
|    | Siūlės užtvirtinimo mygtukas                   | 29     |
| •  | Veidrodinio perversmo kairėje/dešinėje mygtuka | as 29  |

#### Fastrigavimo siūlė

## G\_\_\_\_\_

| Galinis siūlo nukreipėjas                    | 11, 16     |  |
|----------------------------------------------|------------|--|
| Garso signalas                               | 32, 33, 68 |  |
| Gedimų panaikinimas                          | 76-77      |  |
| Greitis<br>Paleidimo pedalas<br>Reguliavimas | 12<br>28   |  |
| Η                                            |            |  |

| Horizontalus ritės laikiklis                                                                                                    | 11, 14, 16, 17                         |
|----------------------------------------------------------------------------------------------------|----------------------------------------|
| I                                                                                                    |                                        |
| Ilgalaikė atmintis<br>Kilpa                                                                                                    | 58                                     |
| <b>ļdėjimas</b><br>Adata<br>Apatinis siūlas<br>Dviguba/triguba adata<br>Viršutinis siūlas                                        | 18<br>15<br>17<br>16                   |
| <b>Įdiegimas</b><br>Adata<br>Adatų plokštė<br>Balansas<br>Pakelėjas keliu<br>Pėdelės prispaudimas<br>Šaudyklė<br>Siūlo įtempimas | 16<br>19<br>36<br>13<br>21<br>15<br>20 |

| Įverimo siūlas                                            |       |  |  |
|-----------------------------------------------------------|-------|--|--|
| Įverimo siūlo tvirtinimas                                 | 54    |  |  |
| Pédelé kilpoms Nr. 3                                      | 54    |  |  |
| Pédelés kilpoms padas Nr. 3                               | 54    |  |  |
| <ul> <li>Pėdelė su nukreipėjais kilpoms Nr. 3A</li> </ul> | 54    |  |  |
| Įdiegimo programa Setup                                   | 32-33 |  |  |
| <ul> <li>Bazinis įdiegimas</li> </ul>                     | 33    |  |  |
| <ul> <li>BSR garso signalo nustatymas</li> </ul>          | 33    |  |  |
| <ul> <li>Displėjaus simboliai</li> </ul>                  | 32    |  |  |
| <ul> <li>Programinės įrangos versija</li> </ul>           | 33    |  |  |
| <ul> <li>Ryškumas ir kontrastas</li> </ul>                | 32    |  |  |
| <ul> <li>Siuvimo kompiuterio tepimas</li> </ul>           | 33    |  |  |
| Įrankiai                                                  |       |  |  |
| <ul> <li>Prispaudimo pėdelės</li> </ul>                   | 8     |  |  |
| <ul> <li>Pėdelės/pado strypas</li> </ul>                  | 8     |  |  |
| Standartiniai                                             | 7     |  |  |
| Įrankių dėžutė                                            | 9     |  |  |
| <ul> <li>Saugojimo pavyzdys</li> </ul>                    | 9     |  |  |
| Įtempimas                                                 | 20    |  |  |
| J                                                         |       |  |  |
| Jungtis pajungimui prie PK 11                             |       |  |  |
| Jungiamoji siūlė                                          | 49    |  |  |
| K                                                         |       |  |  |

| Kabelis<br>Idėjimas<br>Kabelio išvyniojimas/vyniojimas                                                                                                    | 12<br>12                                                                                                    |
|----------------------------------------------------------------------------------------------------|----------------------------------------------------------------------------------------------------|
| Kraštai<br>■ Atsiuvimas                                                                                                    | 46                                                                                                    |
| Kampų apdorojimas                                                                                                    | 50                                                                                                    |
| <ul> <li>Kilpa</li> <li>4 etapai</li> <li>5 etapai</li> <li>Automatinė</li> <li>Balansas</li> <li>Baltinių kilpa</li> <li>Dubliavimas</li> <li>Dygsnio ilgio pakeitimas</li> <li>Elastinė kilpa</li> <li>Ilgalaikėje atmintyje</li> <li>Įverimo siūlas</li> <li>Kilpa su suapvalintu galiuku</li> <li>Kilpa, atliekama rankiniu režimu</li> <li>Kilpa, atliekama rankiniu režimu</li> <li>Kilpa, inituojanti rankų darbą</li> <li>Kilpų žymėjimas</li> <li>Mažoji baltinių kilpa</li> <li>Pagalbinis transporteris kilpų siuvimui</li> <li>Pakeitimas apmėtyto kilpos krašto</li> <li>Pamušalas</li> <li>Pavyzdinis siuvimas</li> <li>Piedelė su nukreipėjais kilpoms Nr. 3A</li> <li>Plokštė medžiagos storio kompensacijai</li> <li>Prakirpimas</li> <li>Programavimas</li> <li>Siūlo įtempimas</li> </ul> | $\begin{array}{c} \textbf{51-59}\\ & 59\\ & 59\\ & 59\\ & 56\\ & 55\\ & 51\\ & 56\\ & 52\\ & 51\\ & 58\\ & 54\\ & 51\\ & 51\\ & 59\\ & 51\\ & 52\\ & 51\\ & 52\\ & 51\\ & 52\\ & 53\\ & 52\\ & 8, 56\\ & 52\\ & 54\\ & 56-58\\ & 52\end{array}$ |

| <ul> <li>Svarbios rekomndacijos</li> <li>Tiesi siūlė/kilpa</li> <li>Vaizdas</li> </ul> | 51<br>51<br>51, 78, 82 |
|----------------------------------------------------------------------------------------|------------------------|
| Keitimas                                                                               | 16                     |
| <ul> <li>Adatu plokštė</li> </ul>                                                      | 19                     |
| <ul> <li>Pėdelės padas</li> </ul>                                                      | 18                     |
| <ul> <li>Prispaudimo pėdelė</li> <li>Šauduklė</li> </ul>                               | 19                     |
| <ul> <li>Saudykie</li> <li>Kilna imituoianti ranku darba automatinė</li> </ul>         | 15                     |
| <ul> <li>Programavimas</li> </ul>                                                      | 58                     |
| Kilpa, atliekama rankiniu režimu                                                       | 59                     |
| Kilpa su akute                                                                         | 51, 57                 |
| Kilpa su suapvalintu galiuku                                                           | 51, 57                 |
| Kilpa su akute ir kilpa su suapvalintu                                                 |                        |
| <ul> <li>Programavimas</li> </ul>                                                      | 57                     |
| Kombinacija                                                                            |                        |
| <ul> <li>Atskirų dygsnių pavyzdžių panaikinimas</li> </ul>                             | 74                     |
| <ul> <li>Korekcija</li> <li>Pavyzdžiai</li> </ul>                                      | 74<br>73               |
| <ul> <li>Siūlės pavyzdžio įdėjimas</li> </ul>                                          | 74                     |
| Siuvimas                                                                               | 72                     |
| <ul> <li>Visiškas kombinacijos turinio panaikinimas</li> </ul>                         | /4                     |
| Kombinacijos režimas                                                                   | 31                     |
| Kombinuotės režimas                                                                    | 71-74                  |
| <ul> <li>Darbinių ir dekoratyvinių dygsnių ir<br/>raidžių programavimas</li> </ul>     | 71-72                  |
| <ul> <li>Navigacijos mygtukų panaudojimas</li> </ul>                                   | 71                     |
| <ul> <li>Turinys</li> </ul>                                                            | 71                     |
| Kompensacija<br>Medžiagos storio kompensacija                                          | 50                     |
|                                                                                        | 50                     |
| Korekcija<br>■ Siūlės platinimas                                                       | 50                     |
| Koregavimas                                                                            |                        |
| <ul> <li>Darbinės/dekoratyvinės siūlės</li> </ul>                                      | 36                     |
| Krašto nukreipėias                                                                     |                        |
| <ul> <li>Kaip nukreipiančioji</li> </ul>                                               | 46                     |
| Kraštų peltakiavimas                                                                   | 46                     |
| Kviltingas                                                                             | 66-60                  |
| <ul> <li>Dygsnis kviltinngui/rankinis dvgsnis</li> </ul>                               | 64                     |
| <ul> <li>Laisvas dygsniavimas</li> </ul>                                               | 65                     |
| <ul> <li>Vingiuotų punktyrinių linijų dygsniavimas</li> </ul>                          | 65                     |
| L                                                                                      |                        |
| Laidas                                                                                 | 11                     |
| Laisvas dygsniavimas                                                                   | 65                     |

Laisvų rankų sistemos pakėlėjas keliu

13

| Liz | zdas              |        |
|-----|-------------------|--------|
|     | Laidas            | 11     |
|     | Paleidimo pedalas | 11, 12 |
|     | Pakelėjas keliu   | 11, 13 |
|     | Specialus įrankis | 11     |

| Μ                                      |        |
|----------------------------------------|--------|
| Medvilniniai siūlai                    | 23     |
| Medžiaga, adata ir siūlas              | 23     |
| Medžiagos                              | 35     |
| Medžiagos padavimas<br>■ Transporteris | 22     |
| Medžiagos storio kompensacija          | 50     |
| Mokymo programa                        | 34     |
| Mygtukas «atgal»                       | 28     |
| Mygtukas «clr»                         | 11, 29 |
| Mygtukas «OK»                          | 29     |

## N\_\_\_\_\_

| Navigacijos mygtukai                                                                            | 29                             |
|-------------------------------------------------------------------------------------------------|--------------------------------|
| Naudojimo pavyzdžiai<br>Darbinės siūlės                                                         | 40-49                          |
| Nuėmimas<br>Adata<br>Adatų plokštė<br>Pėdelė/pėdelės padas<br>Pristatomas staliukas<br>Šaudyklė | 16<br>19<br>18, 19<br>12<br>15 |
| 0                                                                                               |                                |

| Overlokinė siūlė<br>Dviguba overlokinė siūlė<br>Dygsniai                                                               | 45<br>37                         |
|----------------------------------------------------------------------------------------------------|----------------------------------|
| P                                                                                                    |                                  |
| Pagrindinis meniu                                                                                                    | 31                               |
| Pagrindinis jungiklis                                                                                                  | 11                               |
| <ul><li>Pagrindinės taisyklės</li><li>Medžiaga/Siūlas/Adatos storis</li></ul>                                          | 24                               |
| <ul> <li>Pakėlėjas keliu</li> <li>Lizdas</li> <li>Įdiegimas</li> <li>Pėdelės pakėlimas/nuleidimas</li> </ul>           | 13<br>13<br>13                   |
| Pakeitimas<br>Adatos pozicija<br>Balansas<br>Dygsnio ilgis<br>Pédelės prispaudimas<br>Siūlės plotis<br>Siūlo itempimas | 27<br>36<br>27<br>21<br>27<br>20 |

| <ul> <li>Paleidimo pedalas</li> <li>Kabelio išvyniojimas/vyniojimas</li> <li>Lizdas</li> <li>Prijungimas</li> <li>Siuvimo greičio valdymas</li> </ul>                                         | 12<br>11, 12<br>12<br>12         |
|----------------------------------------------------------------------------------------------------|----------------------------------|
| Paleidimo-sustojimo mygtukas                                                                                                    | 28                               |
| Palenkimas<br>Dekoratyvinė<br>Krašto<br>Paslėpta siūlė<br>Siūlė «Džersi»                                                                                                    | 47<br>46<br>47<br>47             |
| Pamušalas                                                                                                    | 53                               |
| Pasirinkimas<br>■ Siūlės pavyzdis                                                                                                    | 26, 38                           |
| Pasiruošimas<br>■ Siuvimo kompiuteris                                                                                                    | 12-25                            |
| Paslėpta siūlė                                                                                                    | 47                               |
| Pavyzdžio pradžios mygtukas                                                                                                    | 29                               |
| Pavyzdžio pabaigos/pasikartojimo mygtukas                                                                                                    | 28                               |
| Pažymėjimų paaiškinimas                                                                                                    | 6                                |
| <b>Pėdelės padas</b><br>■ Keitimas                                                                                                    | 18                               |
| Pėdelės prispaudimas<br>■ Prispaudimo padidinimas/mažinimas                                                                                                    | 21                               |
| Pėdelės prispaudimo reguliatorius                                                                                                    | 21                               |
| Pėdelės pakėlimo rankena                                                                                                    | 11                               |
| Pėdelių asortimentas                                                                                                    | 8                                |
| Peilis-ardiklis                                                                                                    | 7, 54                            |
| Penoplastinė poveržlė                                                                                                    | 7                                |
| Personalinė atmintis<br>■ Ilgoji<br>■ Trumpoji                                                                                                    | 39<br>39                         |
| Plokščioji jungiamoji siūlė                                                                                                    | 49                               |
| Plokštė medžiagos storio kompensacijai                                                                                                    | 7, 50, 52                        |
| Poliesteriniai siūlai                                                                                                    | 23                               |
| Priekinis vaizdas<br>■ Siuvimo kompiuteris                                                                                                    | 10, 11                           |
| <ul> <li>Prijungimas</li> <li>Adatų plokštė</li> <li>Krašto nukreipėjas</li> <li>Pakelėjas keliu</li> <li>Pėdelių padai</li> <li>Pristatomas staliukas</li> <li>Prispaudimo pėdelė</li> </ul> | 19<br>12<br>13<br>18<br>12<br>19 |

| Prispaudimo pėdelė<br>BSR<br>Displėjaus simboliai<br>Keitimas<br>Pėdelės padas<br>Pėdelės pakėlimas/nuleidimas<br>Pėdelės prispaudimas<br>Prijungimas/nuėmimas<br>Standartiniai įrankiai<br>Vaizdas | 8<br>30<br>19<br>8<br>11<br>21<br>19<br>8<br>8 |
|----------------------------------------------------------------------------------------------------|------------------------------------------------|
| <ul> <li>Pristatomas staliukas</li> <li>Lommt in der Anleitung nicht vor</li> <li>Montavimas/išmontavimas</li> </ul>                                                                                | 12<br>12                                       |
| <ul> <li>Priežiūra</li> <li>Displėjus ir siuvimo kompiuteris</li> <li>Šaudyklė</li> <li>Tepimas</li> <li>Transporterio valymas</li> </ul>                                                           | 75<br>75<br>75<br>75                           |
| Programinės įrangos versija                                                                                                    | 33                                             |
| Pėdelių padai                                                                                                    | 8                                              |
| R                                                                                                    |                                                |
| Rankinis dygsnis                                                                                                    | 63, 64                                         |
| Rankų darbo imitacijos kilpa                                                                                                    | 58                                             |
| Ritės laikiklisHorizontalus11, 14                                                                                                    | , 16, 17                                       |
|                                                                                                    | 11, 13                                         |
| Ryškumas ir kontrastas<br>C                                                                                                    | 32                                             |
| 5                                                                                                    |                                                |
| Sagos prisiuvimas                                                                                                    | 60                                             |
| Sagų prisiuvimo programa                                                                                                    | 51, 60                                         |
| Serviso simbolis                                                                                                    | 30                                             |
| Siūlai «Rayon»                                                                                                    | 23                                             |
| <ul> <li>Siūlas</li> <li>Pagrindinė informacija apie siūlus ir adatas</li> <li>Siūlas, adata ir medžiaga</li> <li>Teisingas adatos ir siūlo santykis</li> </ul>                                     | 23<br>23<br>24                                 |
| Siūlė «Džersi»                                                                                                    | 37                                             |
| Siūlė «Serpantinas»                                                                                                    | 37                                             |
| Siūlė zig-zag                                                                                                    | 44                                             |
| <ul> <li>Siūlės pavyzdžio pasirinkimas</li> <li>Meniu pasirinkimas</li> <li>Pavyzdžio numeris</li> </ul>                                                                                            | 27, 38<br>26, 38                               |
| Siūlo įtempimas<br>Bazinis įdiegimas<br>Kilpa<br>Beguliatorius                                                                                                    | 20<br>52<br>20                                 |

| <ul><li>Siūlės pavyzdis</li><li>Viršutinis siūlas</li></ul>    | 20<br>20               |
|----------------------------------------------------------------|------------------------|
| Siūlo nukreipėjas, ga                                          | alinis 11, 16          |
| Siūlo pritraukėjo dar                                          | ngtelis 11             |
| Siūlų įvėrėjas                                                 | 18                     |
| Siūlų nukirpėjas                                               | os danatelio 18        |
| <ul> <li>Ant vyniotuvo</li> <li>Anotinio ciūloo</li> </ul>     | 14 15                  |
| Siūlu vvnioiimo pove                                           | eržlė 7                |
| Siuvimas                                                       |                        |
| <ul> <li>Abėcėlės</li> </ul>                                   | 70                     |
| Akutės                                                         | 61                     |
| <ul> <li>Albulai</li> <li>Funkciniai klavišai</li> </ul>       | 26-29                  |
| <ul> <li>Įrankiai</li> </ul>                                   | 7                      |
| Kampų apdorojima                                               | as 50                  |
| <ul> <li>Kılpa</li> <li>Kombinaciju siuvir</li> </ul>          | 56-59<br>72            |
| <ul> <li>Paslėpta siūlė</li> </ul>                             | 47 Ias                 |
| <ul> <li>Sagos prisiuvimas</li> </ul>                          | 60                     |
| <ul> <li>Siuvimo technikos</li> </ul>                          | 35                     |
| Užtrauktukai                                                   | 42                     |
| Siuvimo greitis                                                | 12, 28                 |
| Siuvimo kompiuteris                                            | 3                      |
| <ul> <li>Funkciniai klavišai</li> <li>Topimas</li> </ul>       | 26-29                  |
| <ul> <li>Priežiūra</li> </ul>                                  | 75                     |
| <ul> <li>Gėdimų panaikinir</li> </ul>                          | nas 76                 |
| <ul> <li>Vaizdas</li> </ul>                                    | 10, 11                 |
| Siuvimo konsultanta                                            | IS                     |
| <ul> <li>Medžiagų rūšys</li> </ul>                             | 35                     |
| <ul> <li>Rekomendacijos</li> </ul>                             | 35                     |
| <ul> <li>Siuvimo technikos</li> <li>Vaizdas</li> </ul>         | 35                     |
|                                                                | 35                     |
| Siūlės pavyzdis                                                |                        |
| Personalinė atmini                                             | tis 39                 |
| <ul> <li>Vaizdas</li> <li>Pasirinkimas</li> </ul>              | /8-85<br>26-38         |
| Fasiliikiilias                                                 | 20, 30                 |
| Siūlės tvirtinimas                                             | 29                     |
| Siūlės tvirtinimo pro                                          | grama 48               |
| Smaigratis                                                     | 11                     |
| Specialus įrankis                                              |                        |
|                                                                | 11                     |
| Sistemos nustatyma                                             | i                      |
| <ul> <li>Balansas</li> <li>Idiocimo programa</li> </ul>        | 36<br>Sotup            |
| <ul> <li>julegimo programa</li> <li>Mokvmo programa</li> </ul> | a Seiup 32-33<br>a .34 |
| <ul> <li>Siuvimo konsultan</li> </ul>                          | itas 35                |
|                                                                |                        |
| Standartiniai irankiai                                         | ı 7,8                  |

| Submeniu                     | 31 |
|------------------------------|----|
| Sustiprinta overlokinė siūlė | 37 |
| Š                            |    |

| Šaudyklė<br>I įdiegimas<br>Nuėmimas<br>Šaudykės pirštelis<br>Keitimas | 15<br>15<br>15<br>15 |
|-----------------------------------------------------------------------|----------------------|
| Špūlės įdėjimas                                                       | 15                   |
| Špūlės siūlo nukirpėjas                                               | 15                   |
| Šrifto vaizdas                                                        | 70                   |
| Т                                                                     |                      |

| Tankus zig-zagas                                                                             | 30, 44                     |
|----------------------------------------------------------------------------------------------|----------------------------|
| Technikos saugumo nurodymai                                                                  | 2                          |
| Teisingas adatos ir siūlo santykis                                                           | 24                         |
| Tempiama krašto apsiuvimo siūlė                                                              | 37                         |
| Tepimas                                                                                      | 33, 34, 75                 |
| Tiesi siūlė                                                                                  | 37, 40                     |
| Tiesioginio dygsnių pasirinkimo mygtukai                                                     | 26, 38                     |
| Transporteris<br>Medžiagos padavimas<br>Nuleidimas<br>Padėtis<br>Simbolis<br>Siuvimo padėtis | 22<br>22<br>22<br>30<br>22 |
| Transportavimo rankena                                                                       | 11                         |
| Triguba tiesi siūlė                                                                          | 40                         |
| Triguba zig-zag siūlė                                                                        | 41                         |
| Trigubos adatos įdėjimas                                                                     | 17                         |
| Trikotažinės ir elastinės kilpos, automatinė<br>■ Programavimas                              | e <b>s</b><br>56           |
| Turinys                                                                                      | 5                          |
| Tvirtinimas<br>■ Pėdelės prispaudimas<br>U                                                   | 21                         |
| Užtrauktukai                                                                                 |                            |

| Uztrauktukai |                                      |    |
|--------------|--------------------------------------|----|
|              | Prisiuvimas                          | 42 |
|              | Užtrauktuko siuvimas iš dviejų pusių | 42 |

### V

| Valymo simbolis 30                                                                                                    |                                                                                                    |  |
|----------------------------------------------------------------------------------------------------|----------------------------------------------------------------------------------------------------|--|
| Veidrodinis atvaizdas 29                                                                                                    |                                                                                                    |  |
| Vertikalus ritės laikiklis 11,                                                                                                    |                                                                                                    |  |
| Vingiuotų punktyrinių linijų dygsniavimas 65                                                                                                    |                                                                                                    |  |
| Viršutinis siūlas<br>Įdėjimas<br>Įtempimas                                                                                                    | 16<br>20                                                                                                    |  |
| Vyniotuvo įtempimo įrenginys                                                                                                    | 11, 14                                                                                                    |  |
| <ul> <li>Vaizdas</li> <li>Abėcėlės</li> <li>Adata</li> <li>Darbinės siūlės</li> <li>Dekoratyvinės siūlės</li> <li>Displėjus</li> <li>Funkcionaliniai mygtukai</li> <li>Įdiegimo programa Setup</li> <li>Kilpos</li> <li>Kviltų dygsniai</li> <li>Siūlės pavyzdis</li> <li>Siuvimo kompiuteris</li> <li>Siuvimo konsultantas</li> </ul> | 70, 80-81, 84-85<br>25<br>37, 78, 82<br>62, 78-79, 82-83<br>30<br>26-29<br>32<br>51, 78, 82<br>63, 80, 84<br>78-85<br>10, 11<br>35 |  |

Žodynas

6

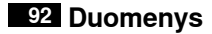

**Tekstas** Herbert Stolz/Susanne Ribi

Paveikslėliai www.sculpt.ch

Nuotraukos Patrice Heilmann, CH-Winterthur

**Įforminimas** Susanne Ribi

Copyright 2011 BERNINA International AG, CH-Steckborn

In partnership with

Hettler AMANN GROUP

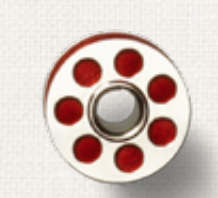

Same and

ANR PO

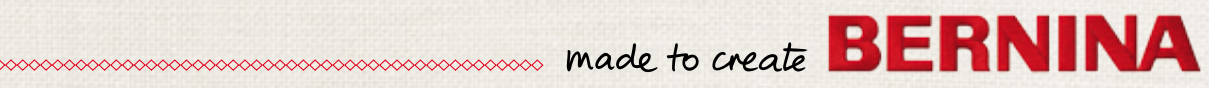